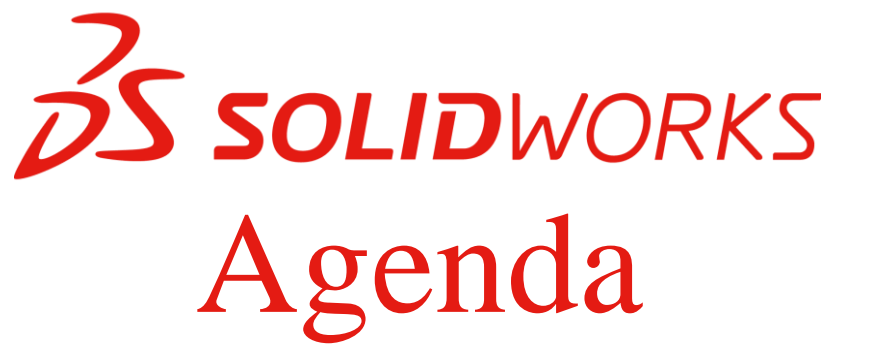

- 1. Modelado de diseño descendente
- 2. Operaciones de ensamblaje
- 3. Referencias de archivos
- 4. Técnicas de diseño Multicuerpo
- 5. Croquizado con Splines

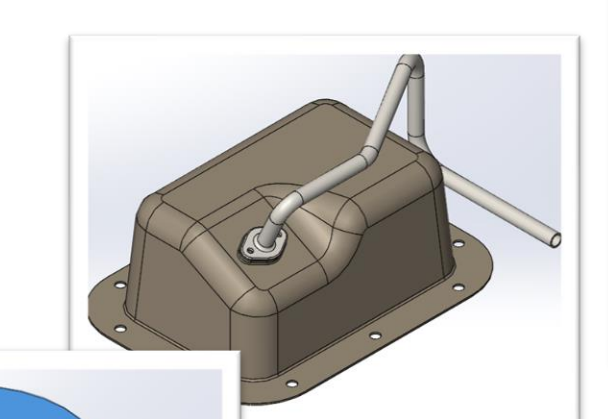

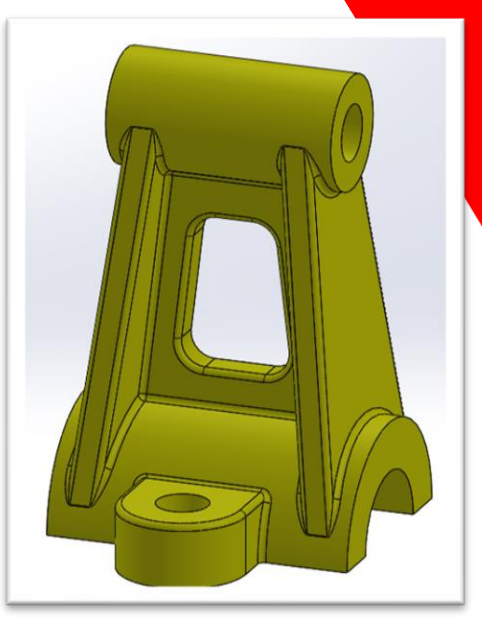

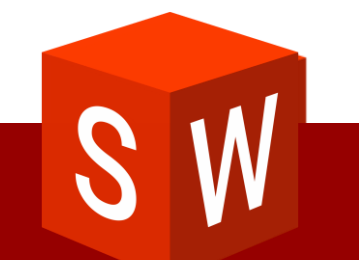

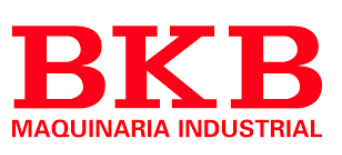

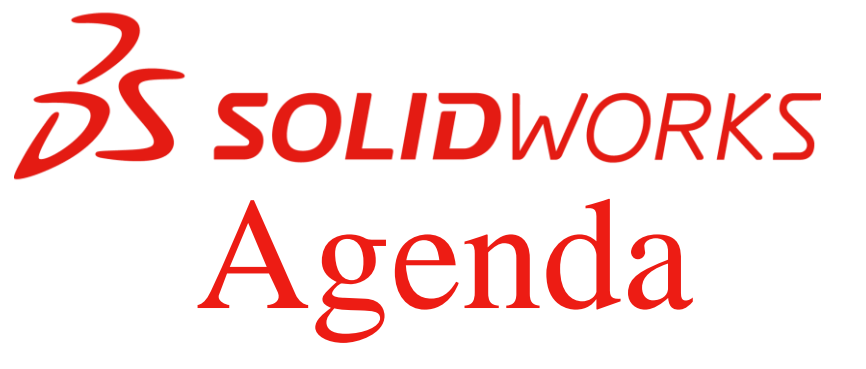

- 6. Introducción al barrido
- 7. Trabajo con curvas
- 8. Operación de limite y recubrimiento
- 9. Modelado con chapa metálica

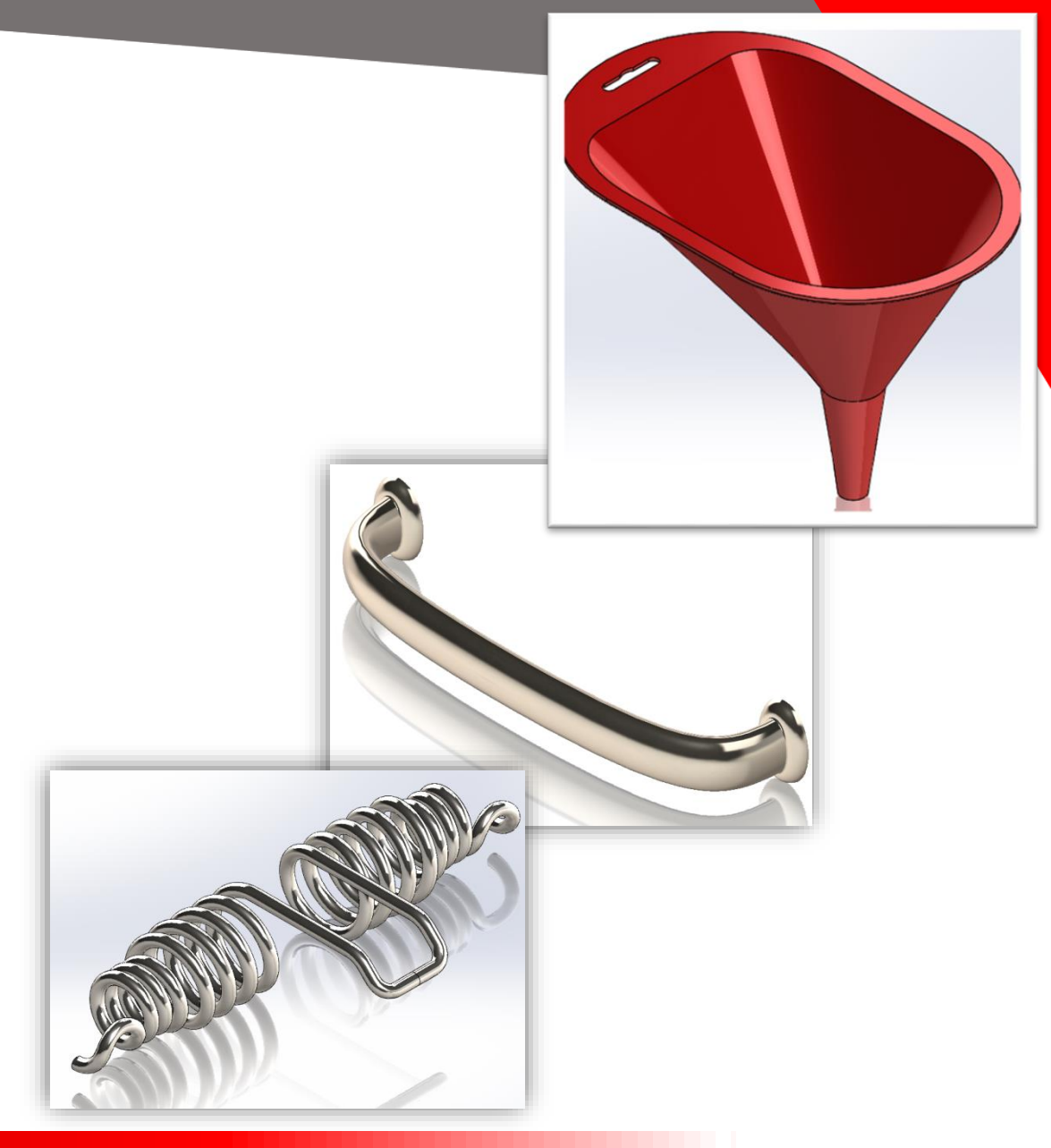

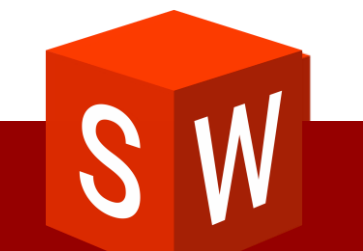

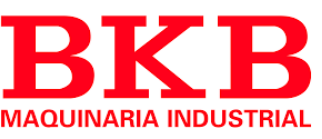

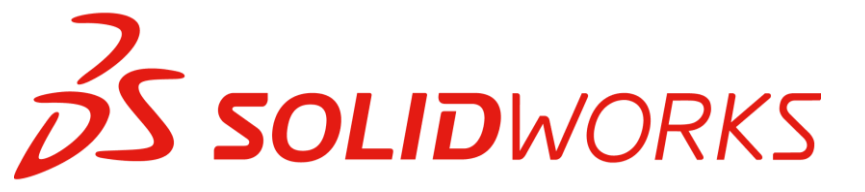

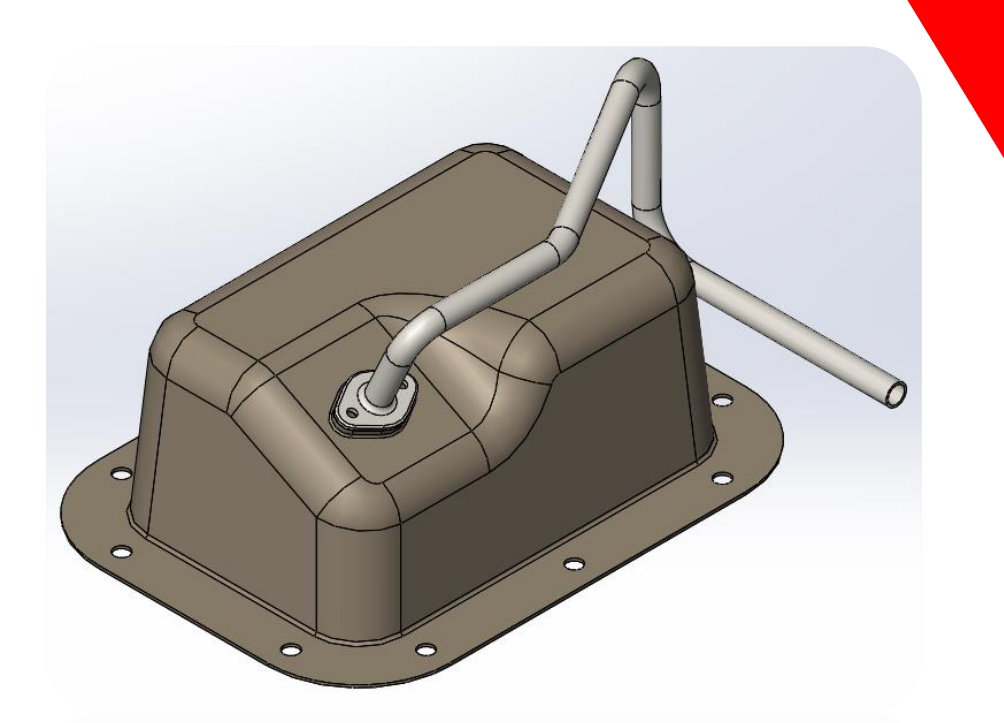

### Modelado descendente

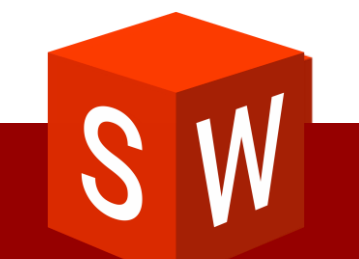

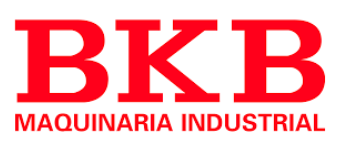

### Solidworks

#### Creación de operaciones en contexto

| <b>∂S soli∂</b> works |           | Archi                             | vo Edici        | ión Ver | Insertar   | Herramie                             |
|-----------------------|-----------|-----------------------------------|-----------------|---------|------------|--------------------------------------|
| ()<br>Editar          | Inser     | 🌮<br>tar co                       | <b>R</b> elació | Matri   | 📔<br>Smart | Difference (Konstanting)<br>Mover co |
| componente            |           | *                                 | n de            | +       | Fasteners  | -                                    |
| Ensamblaje            | 19        | Insertar co                       | mponente        | s       |            |                                      |
| ·····                 | 8         | Nueva piez                        | a               |         |            |                                      |
|                       | <b>\$</b> | Nuevo ens                         | amblaje         |         |            |                                      |
| Lección               | -         | Copiar con relaciones de posición |                 |         |            |                                      |
|                       |           |                                   |                 | -       |            |                                      |

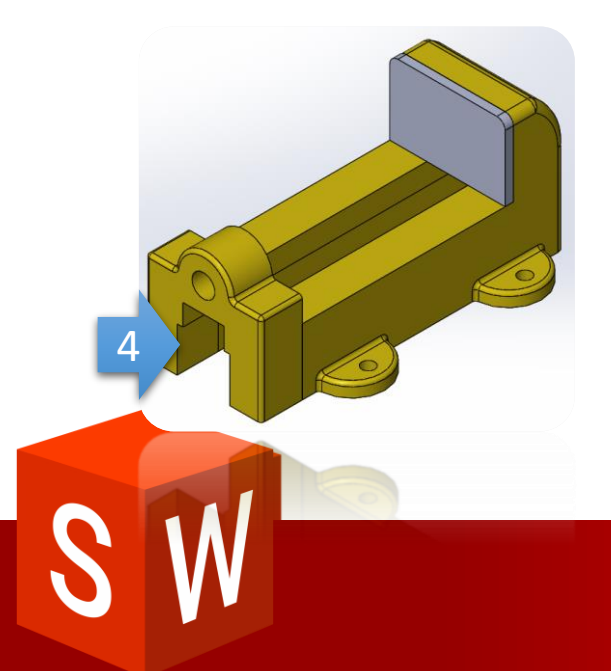

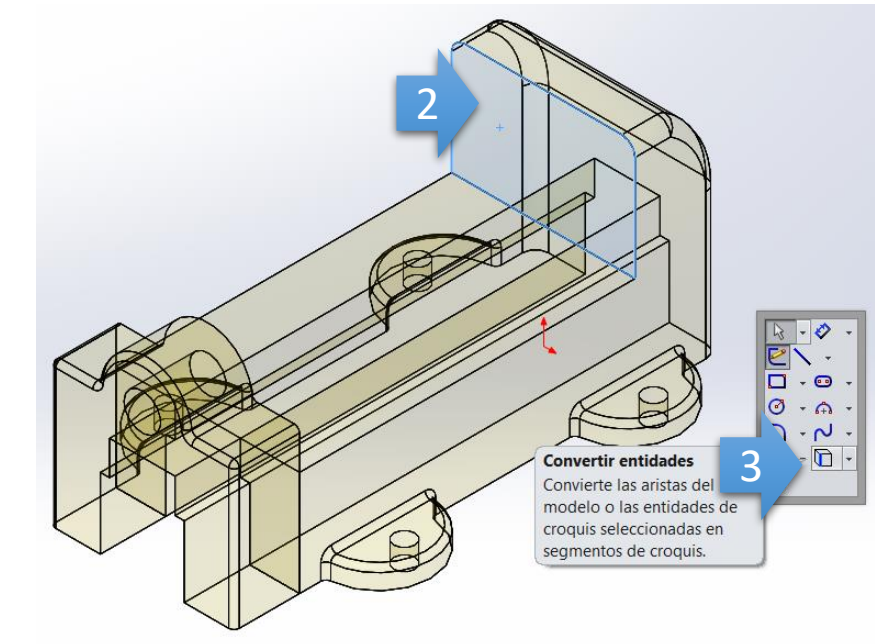

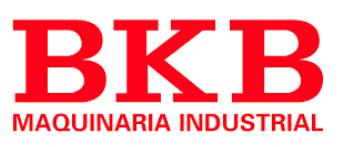

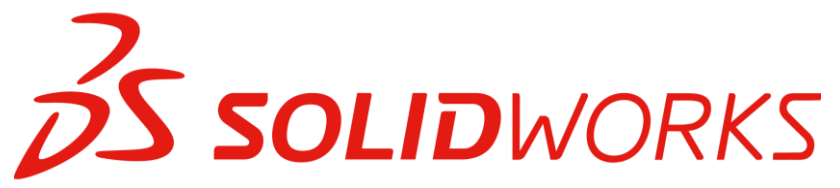

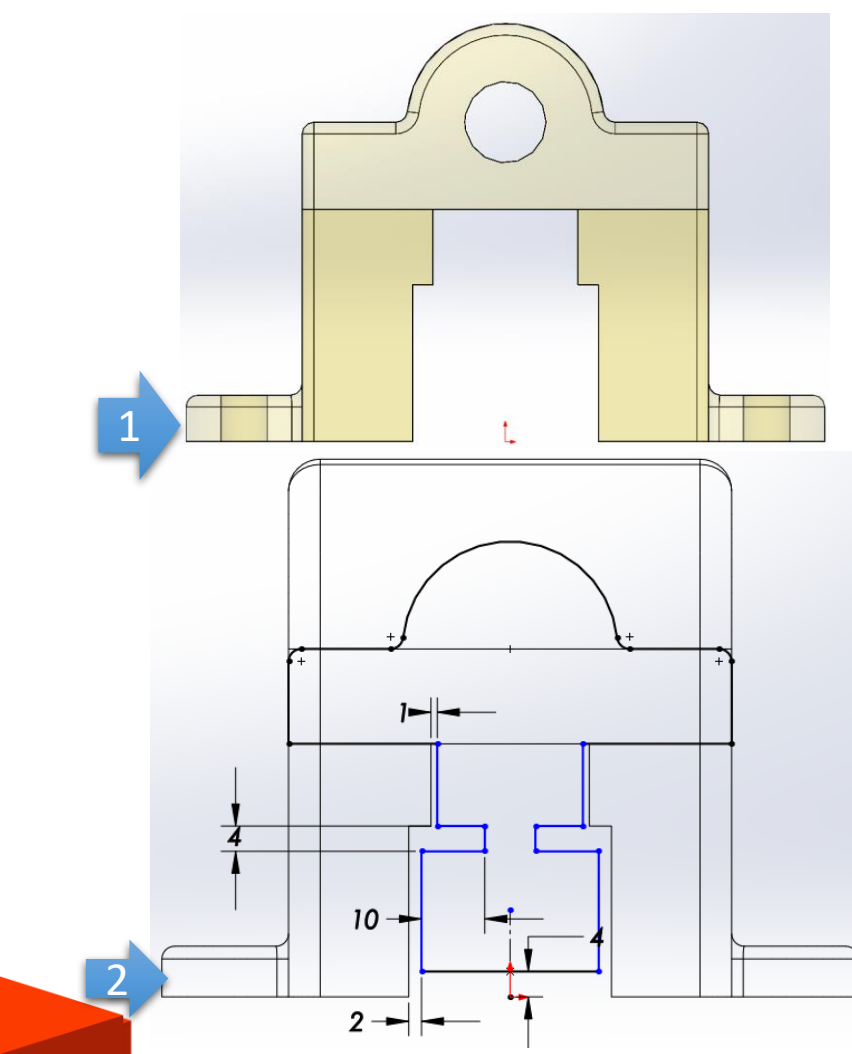

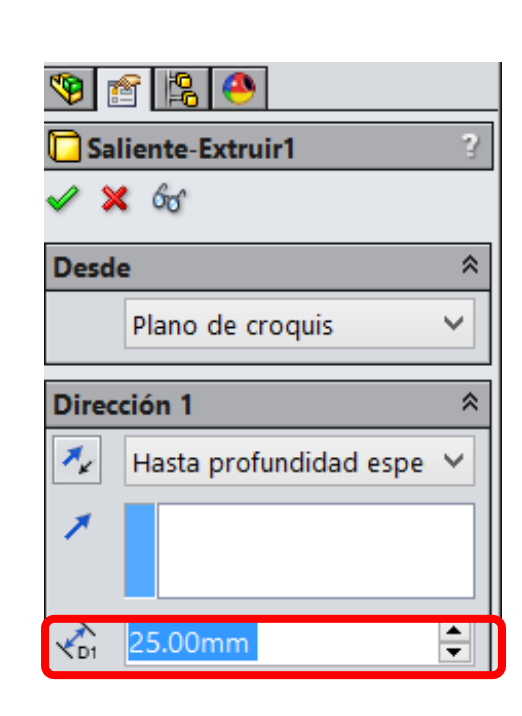

#### Creación de operaciones en contexto

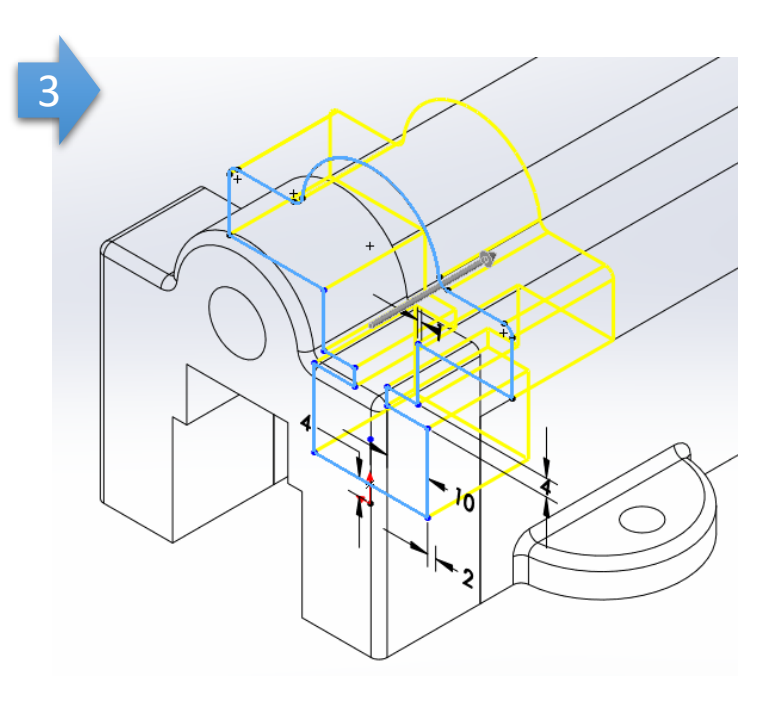

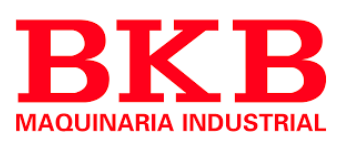

## **Solid**WORKS

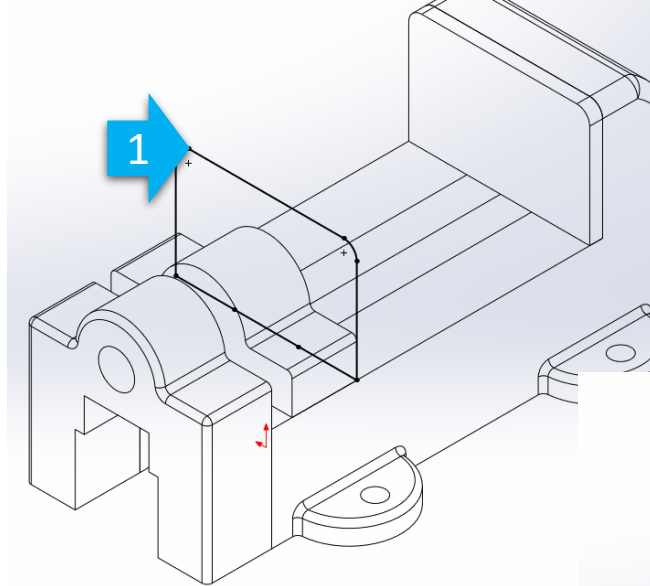

#### Creación de operaciones en contexto

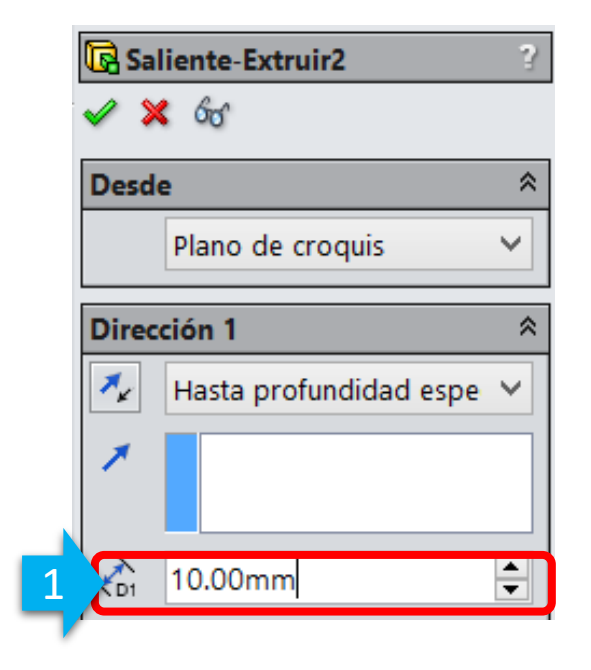

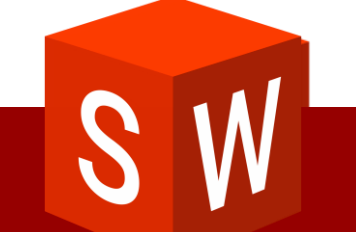

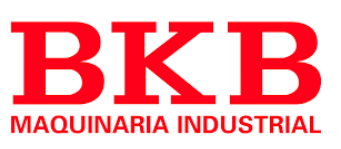

**Solid**WORKS

#### Creación de operaciones en contexto

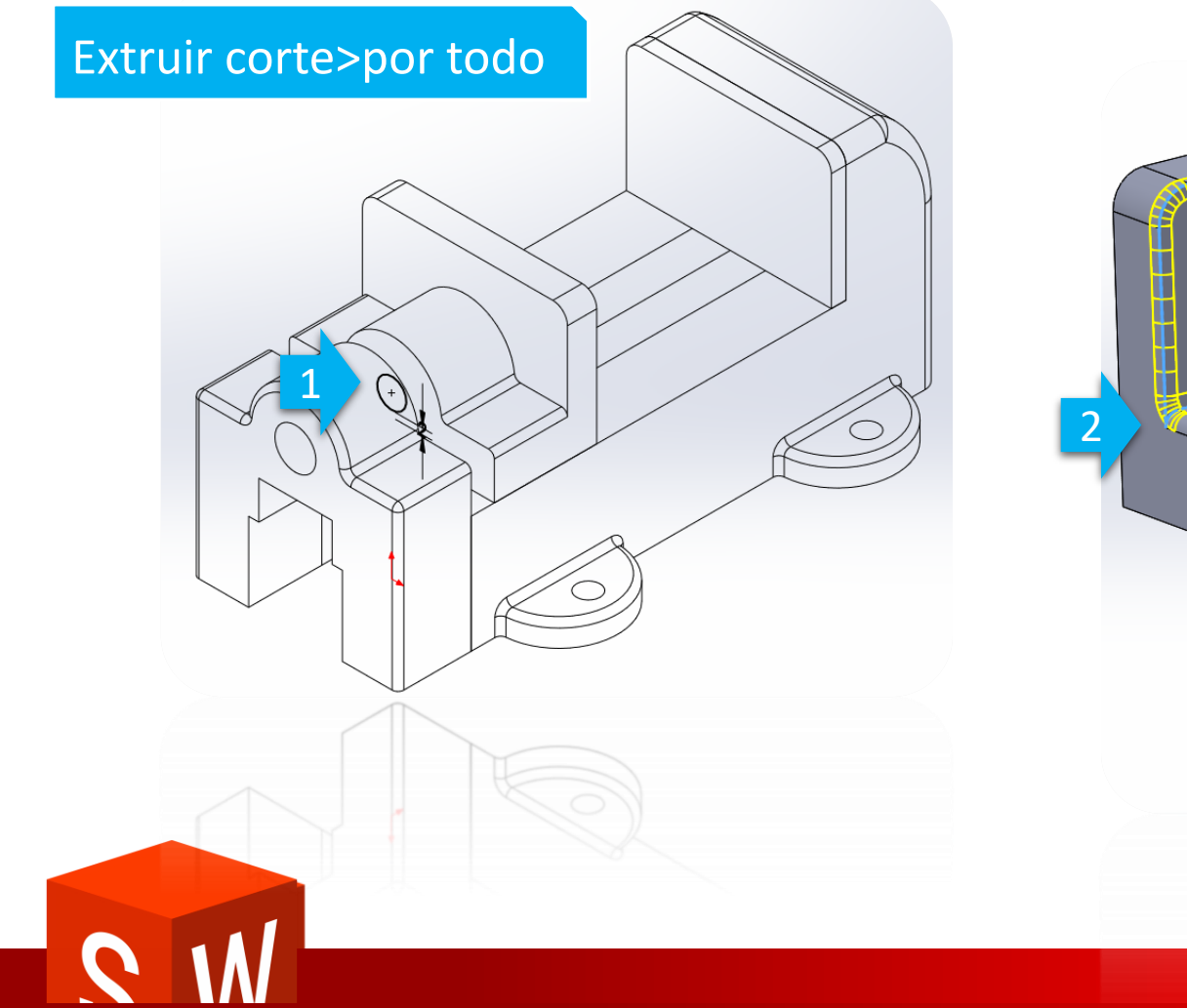

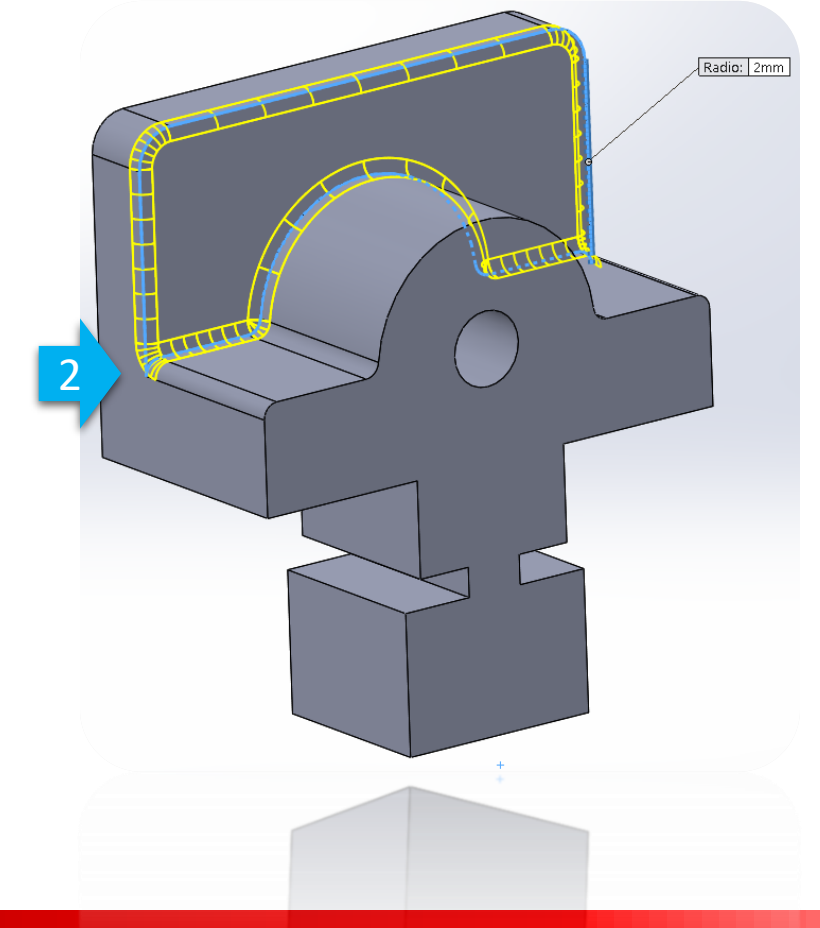

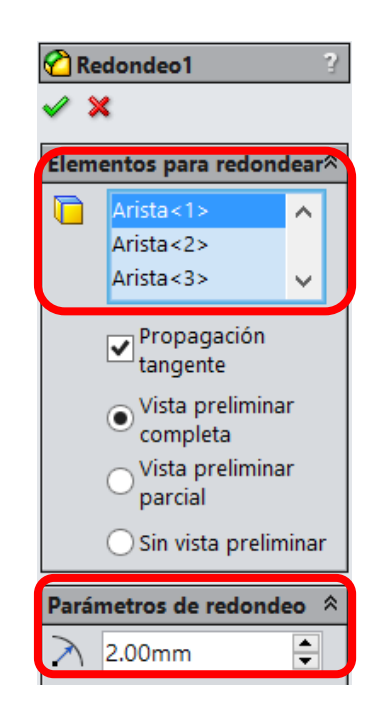

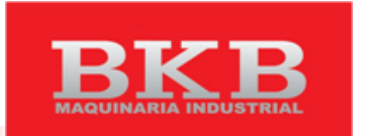

TTTT

### Solidworks Creación de operaciones

### en contexto

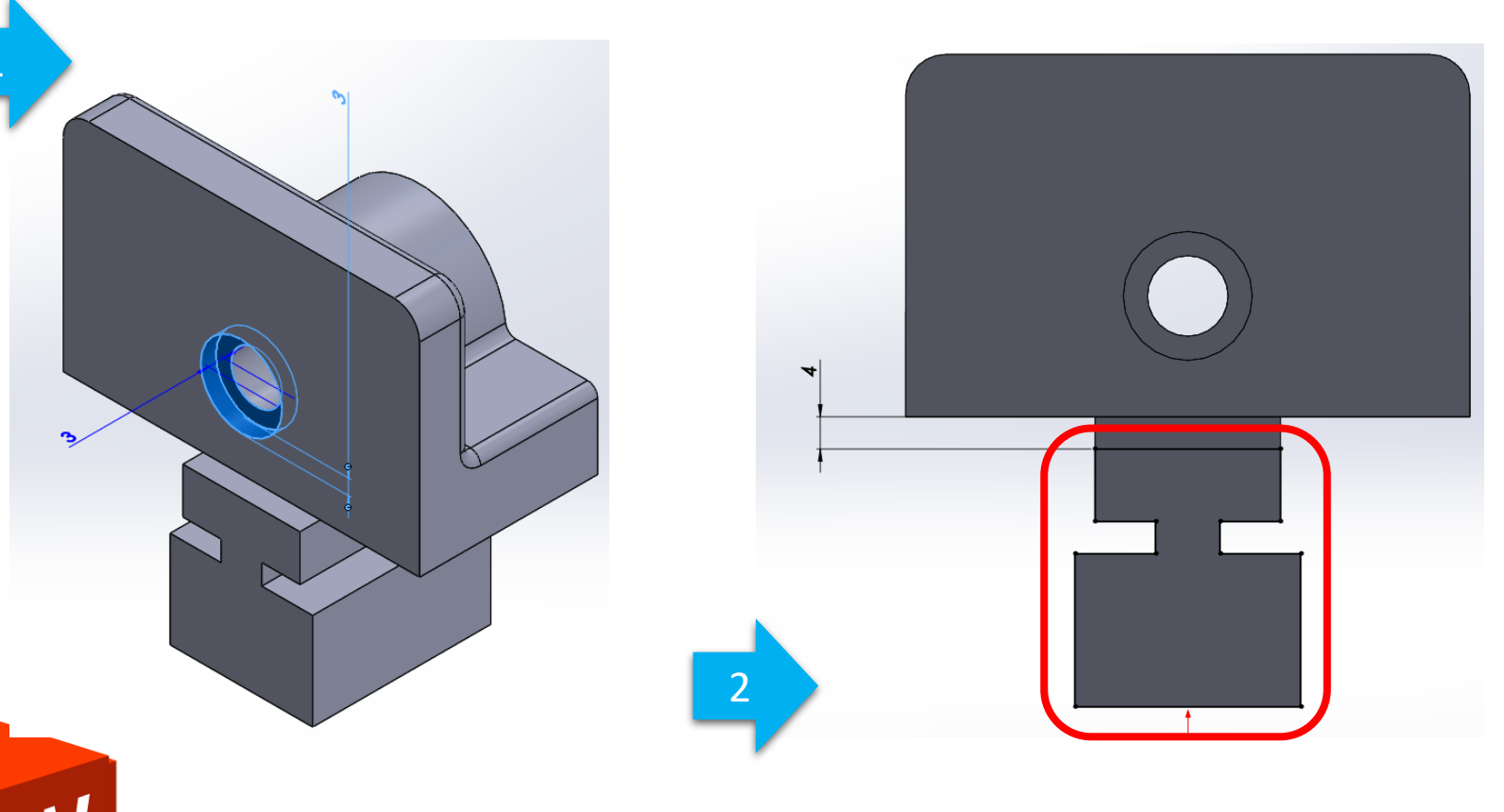

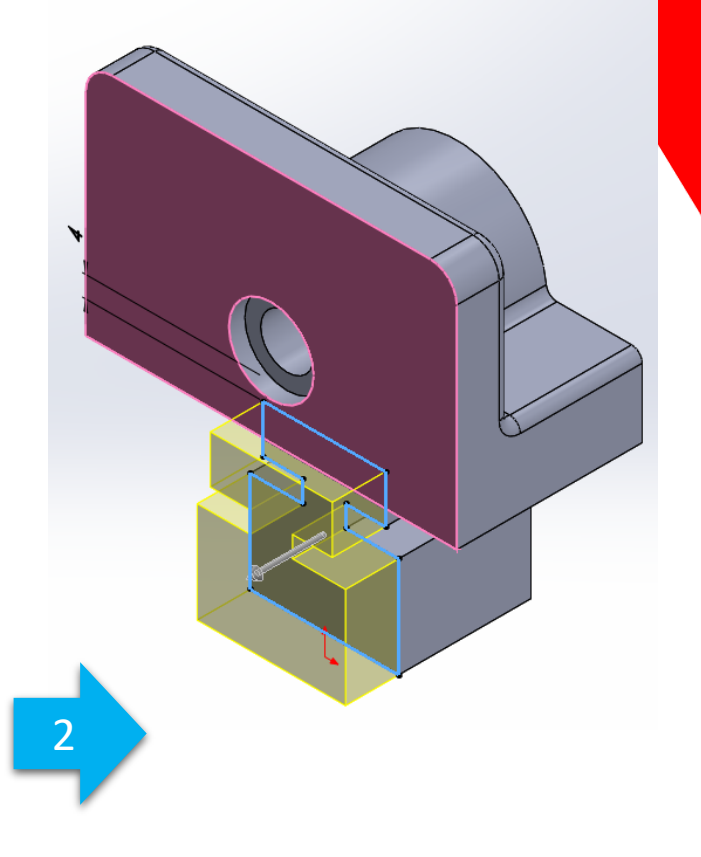

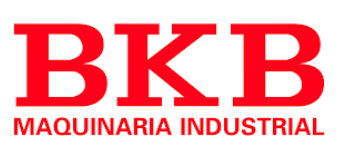

# Solidworks ropagación de cambios

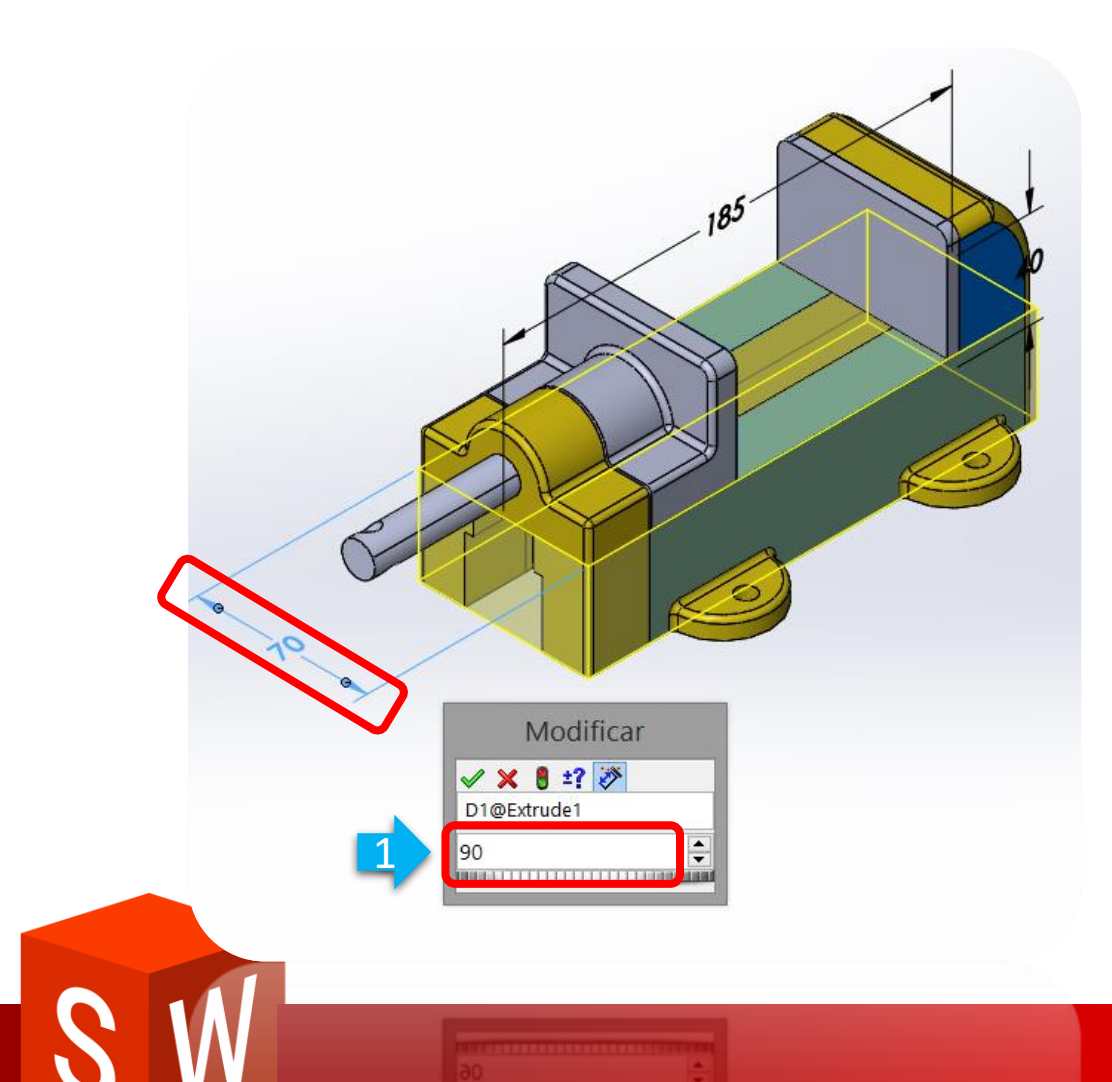

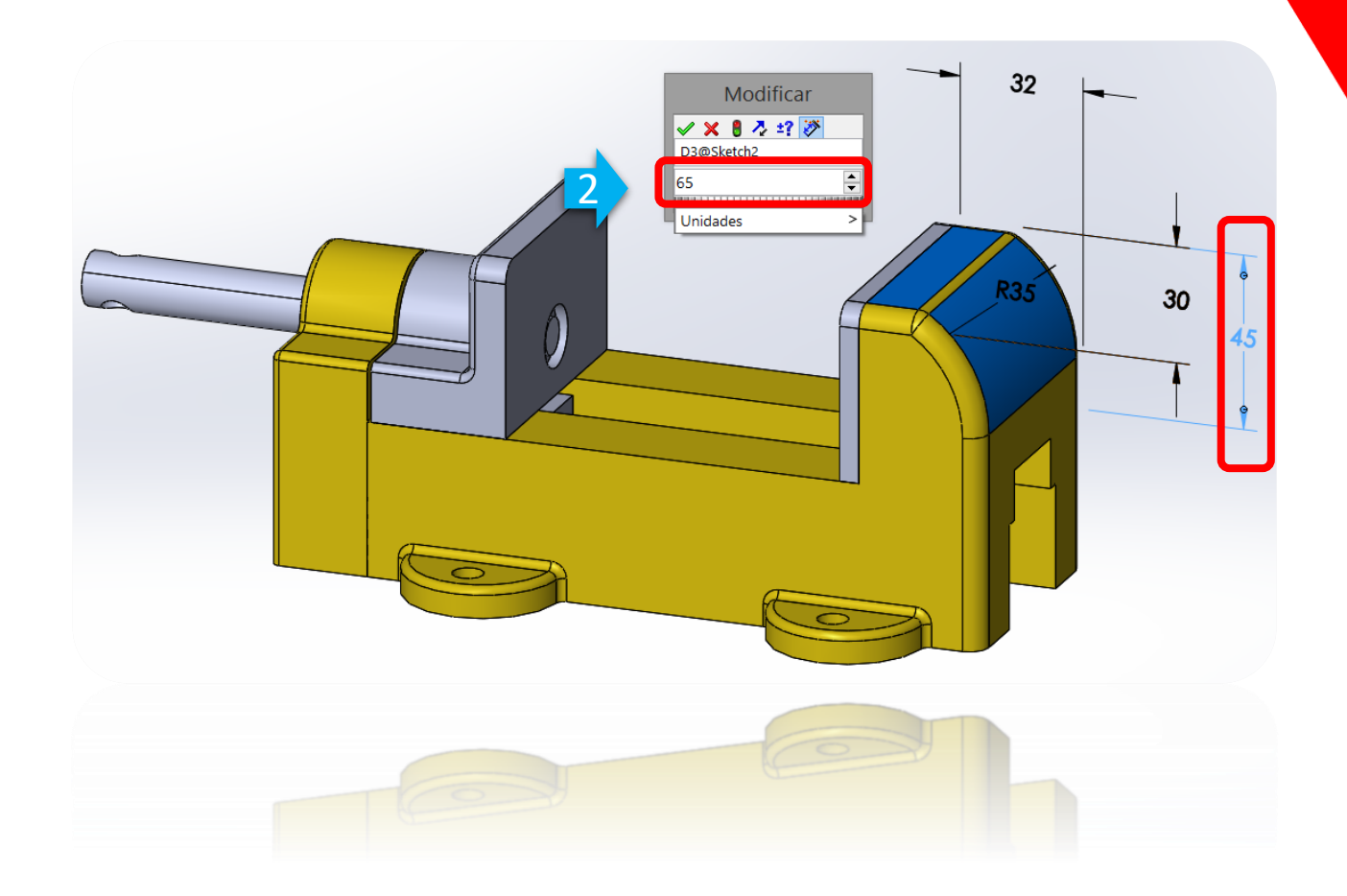

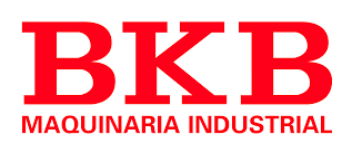

### **Solid**WORKS Guardar archivos

| Guardar como                                                    | ×                   |   |                         |
|-----------------------------------------------------------------|---------------------|---|-------------------------|
| Este ensamblaje contiene componentes virtuales no<br>quardarse. | guardados que deben |   |                         |
| Guardar internamente (dentro del ensamblaie)                    | )                   |   |                         |
| Guardar externamente (especifique las rutas)                    | í l                 |   | TH                      |
| No volver a mostrar                                             |                     |   |                         |
|                                                                 |                     |   |                         |
| Aceptar                                                         | Cancelar            |   |                         |
|                                                                 |                     |   |                         |
|                                                                 |                     |   |                         |
|                                                                 |                     |   |                         |
|                                                                 |                     |   |                         |
|                                                                 |                     |   |                         |
|                                                                 |                     |   |                         |
|                                                                 |                     |   |                         |
|                                                                 |                     |   |                         |
|                                                                 |                     |   |                         |
|                                                                 |                     |   |                         |
|                                                                 |                     |   |                         |
|                                                                 |                     |   | $\overline{\mathbf{O}}$ |
|                                                                 | •                   |   |                         |
|                                                                 |                     |   |                         |
|                                                                 |                     |   |                         |
|                                                                 |                     |   |                         |
|                                                                 |                     |   |                         |
|                                                                 |                     |   |                         |
|                                                                 |                     | X |                         |
|                                                                 |                     |   |                         |

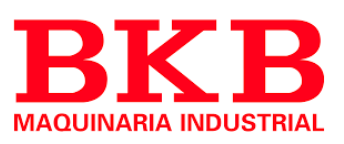

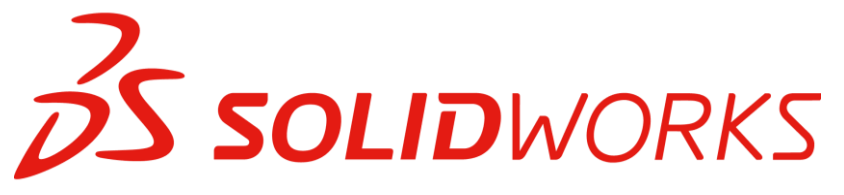

#### Referencias externas

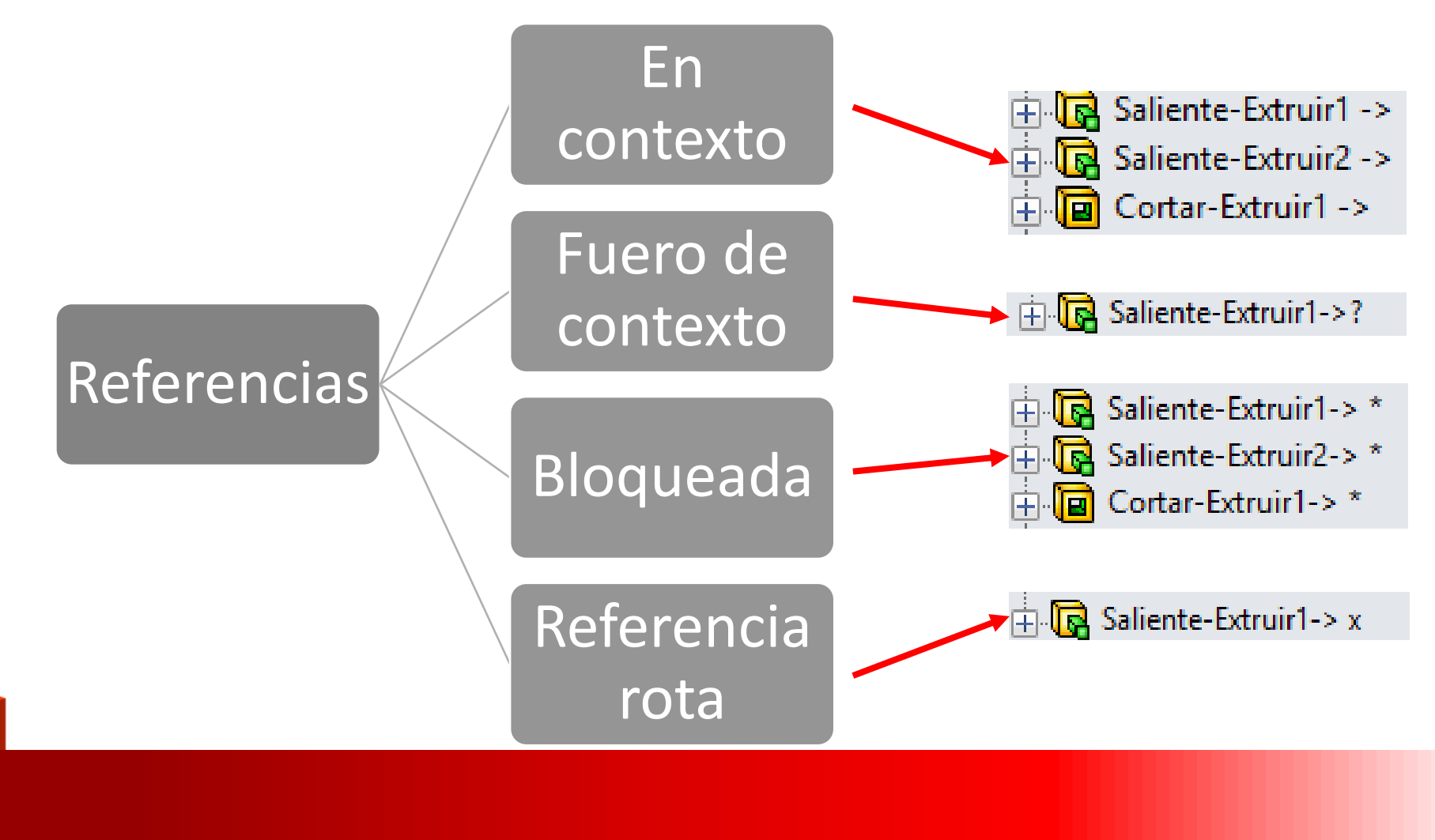

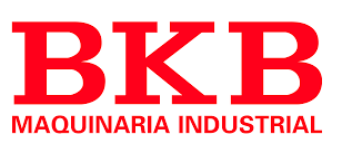

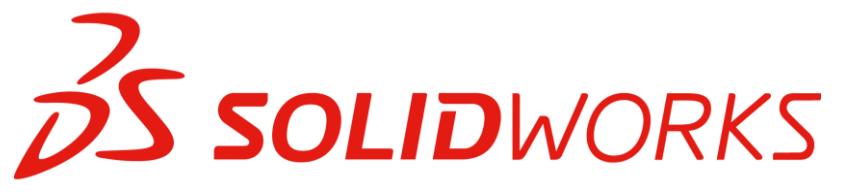

#### **Referencias externas**

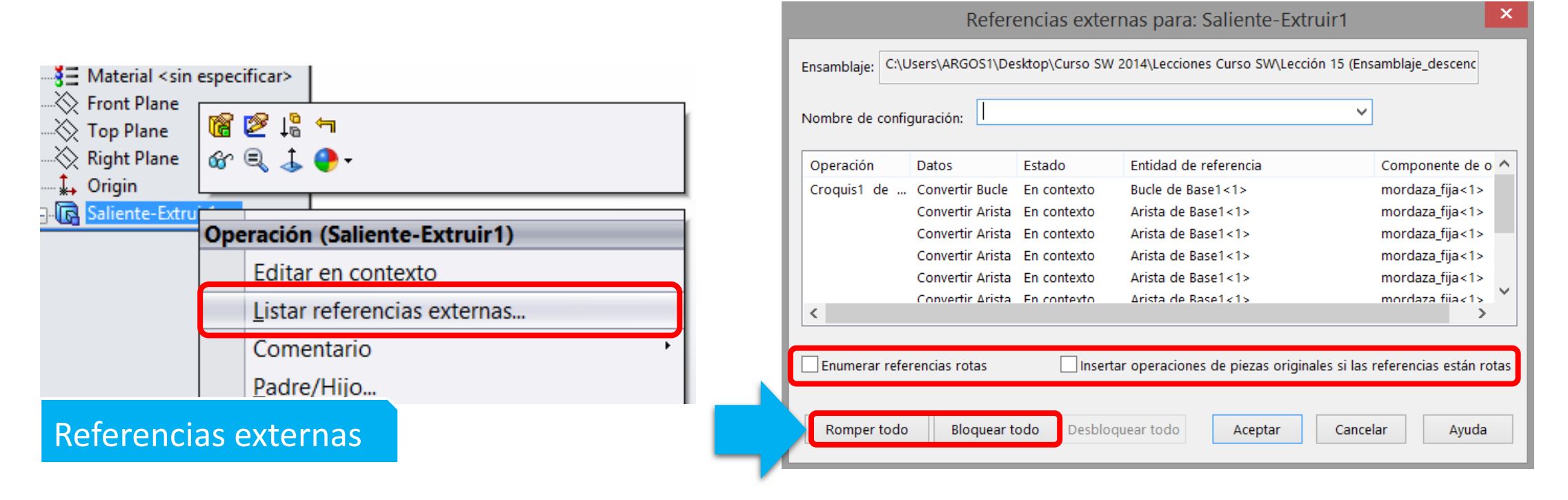

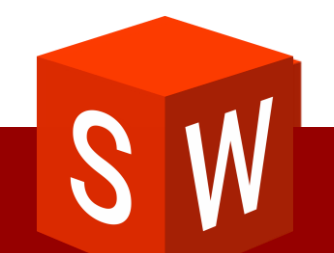

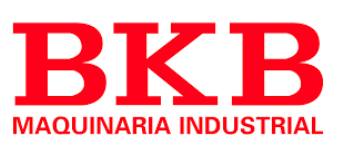

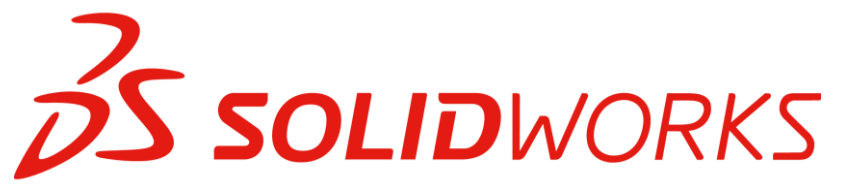

### En posición:

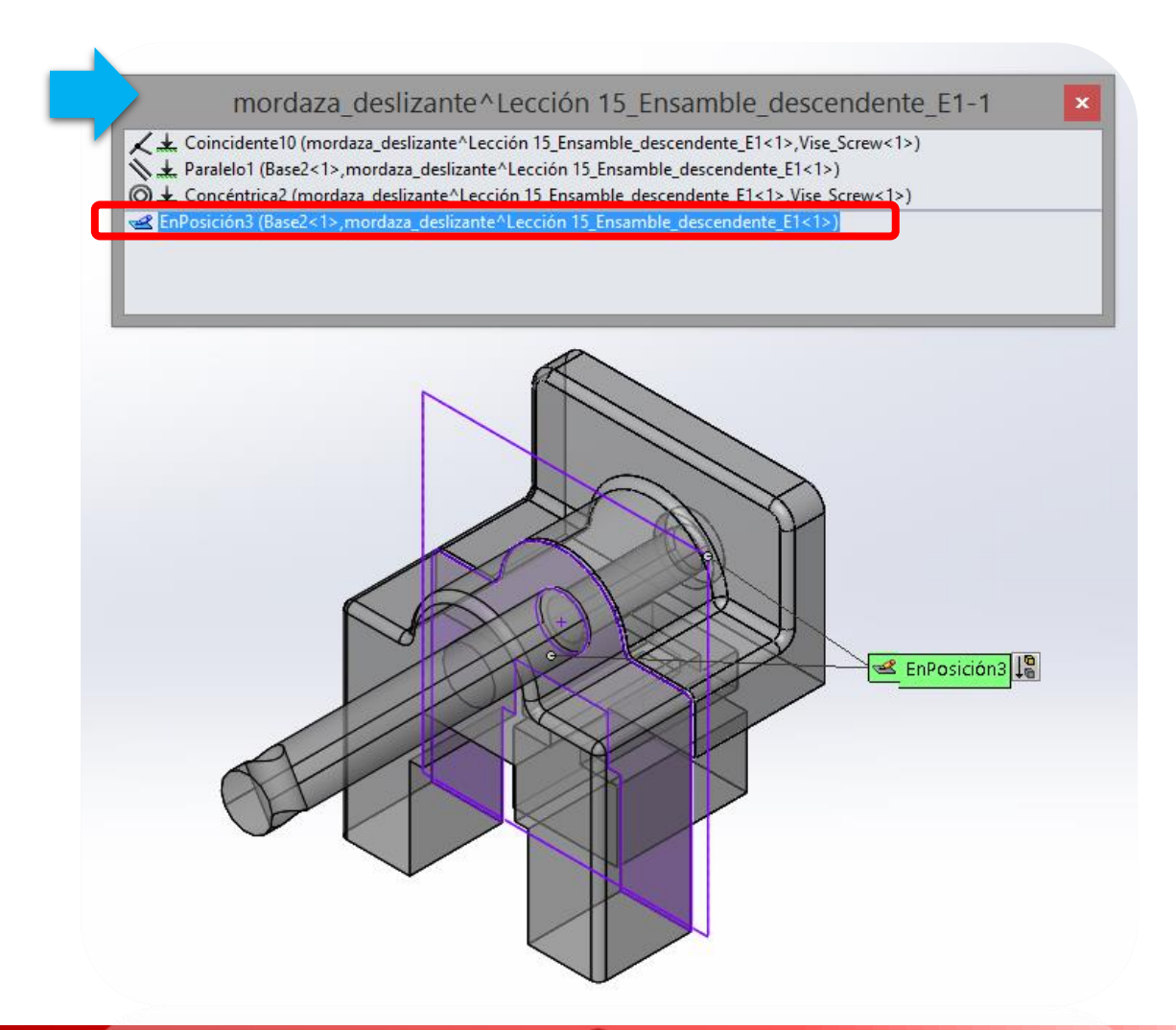

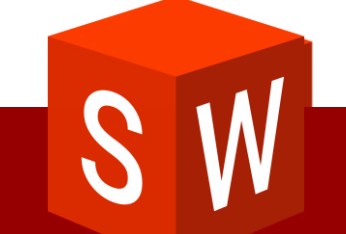

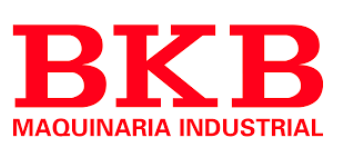

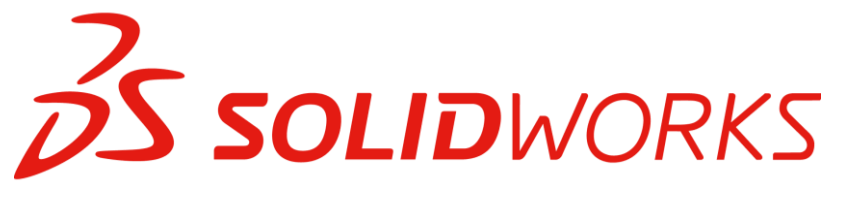

#### Agregar relaciones y componentes

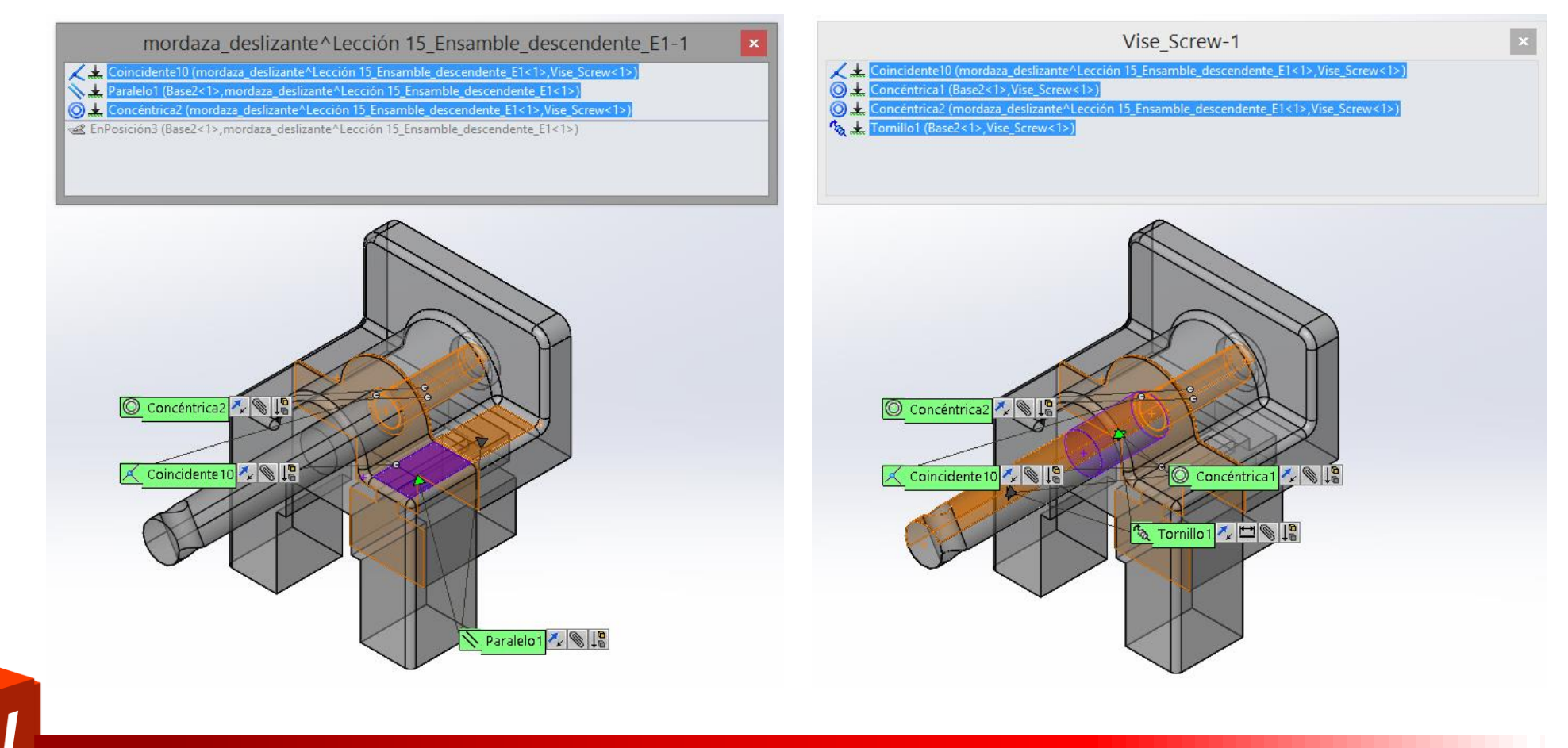

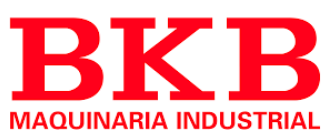

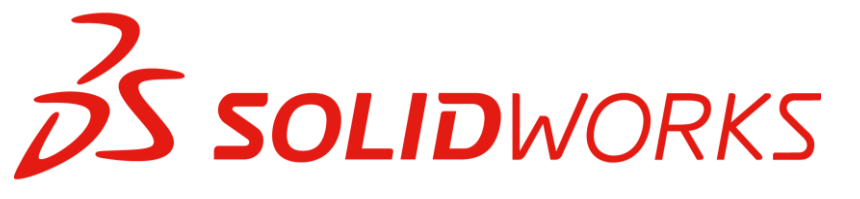

#### Agregar relaciones y componentes

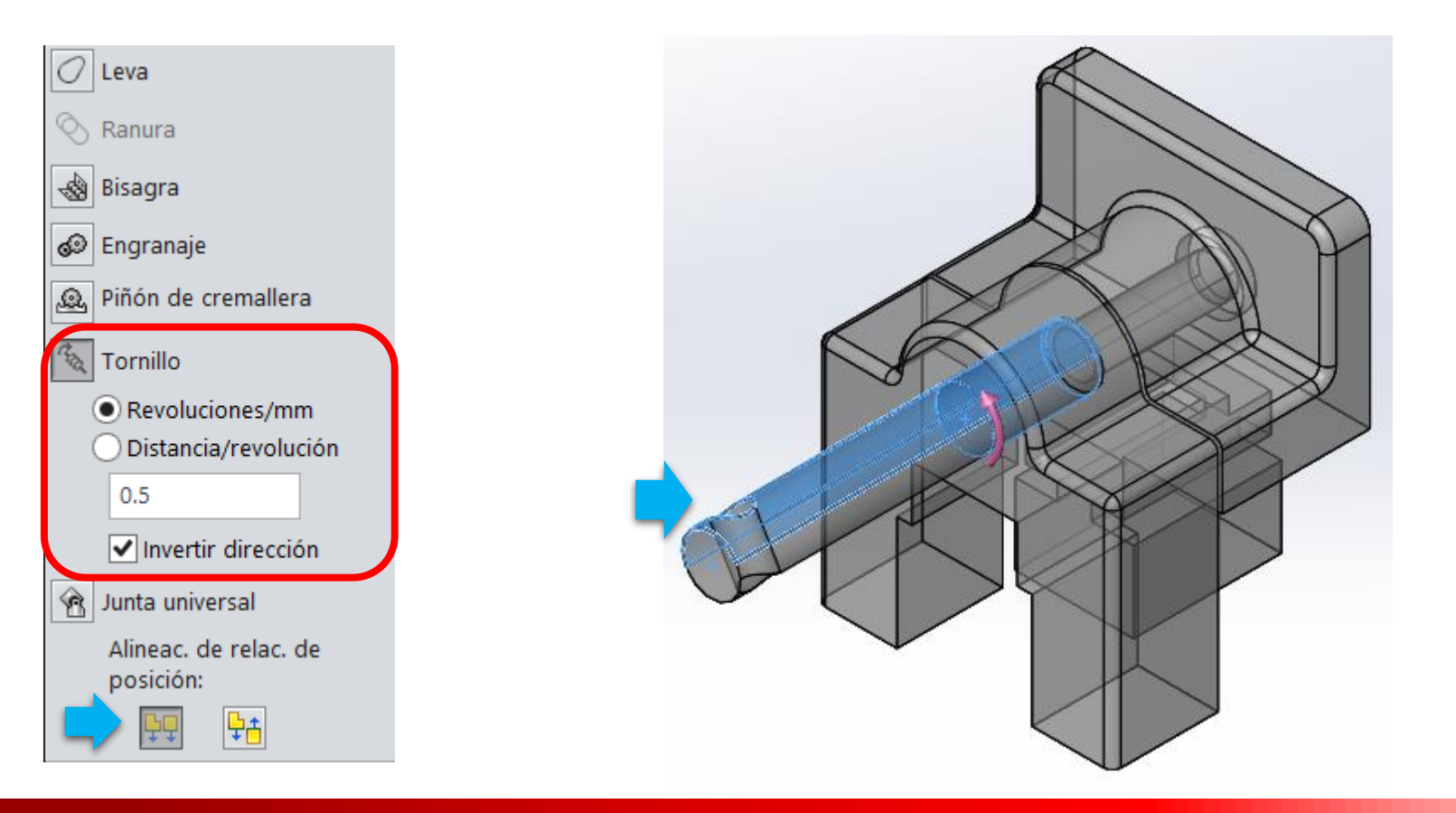

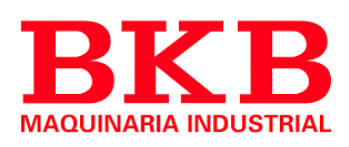

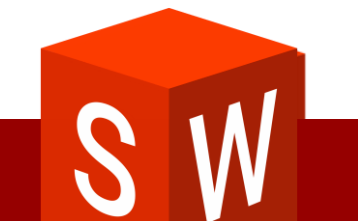

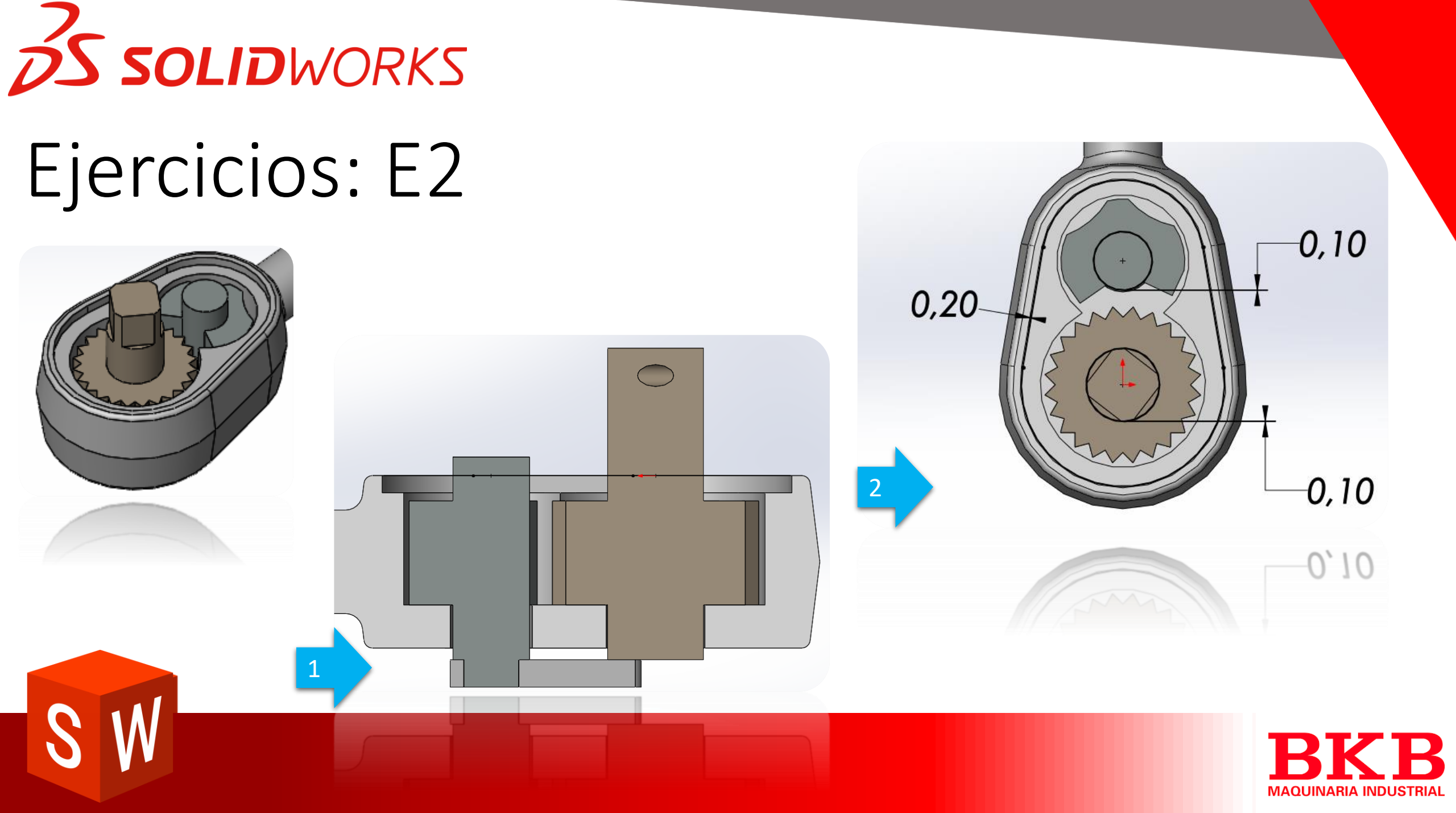

## **Solid**WORKS

### Ejercicios: E3

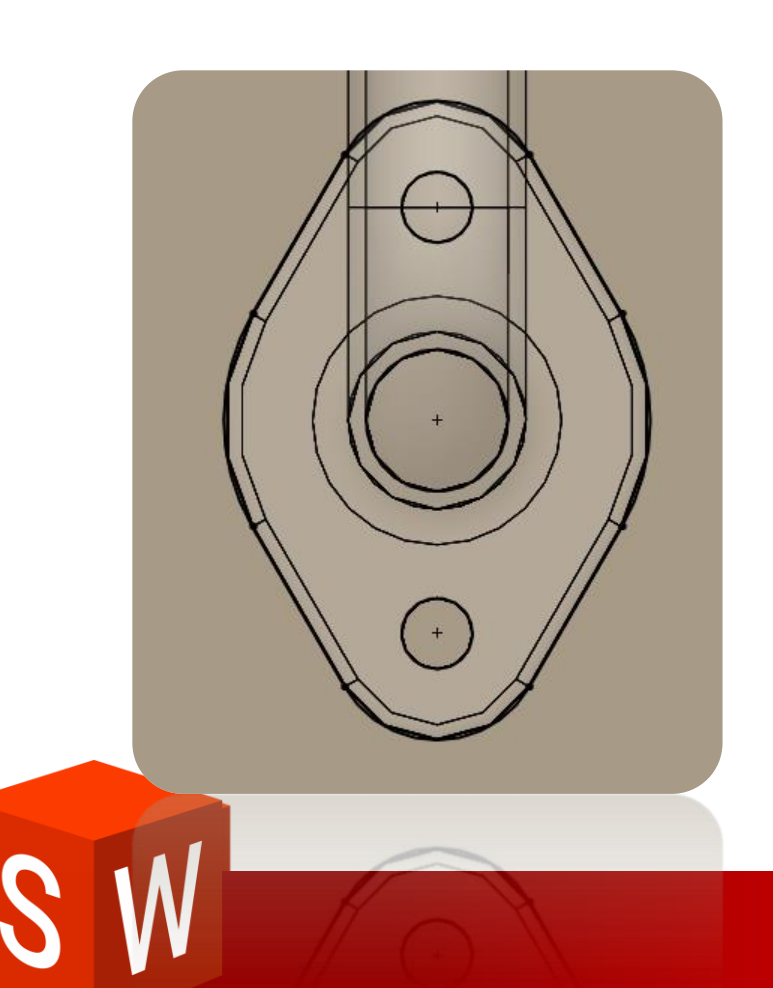

| 🕞 Sa                                   | liente-Extruir2                    |
|----------------------------------------|------------------------------------|
|                                        | ේ රිත්                             |
| Desd                                   | e 🌣                                |
|                                        | Plano de croquis 🗸                 |
| Direc                                  | ción 1 🔗                           |
| ,,,,,,,,,,,,,,,,,,,,,,,,,,,,,,,,,,,,,, | Hasta la superficie 🗸 🗸            |
| *                                      |                                    |
|                                        | Cara<1>@Pipe-1@Lección 15_ensamble |
|                                        | ✔ Fusionar resultado               |
|                                        | Ţ                                  |
|                                        | Ángulo de salida hacia fuera       |

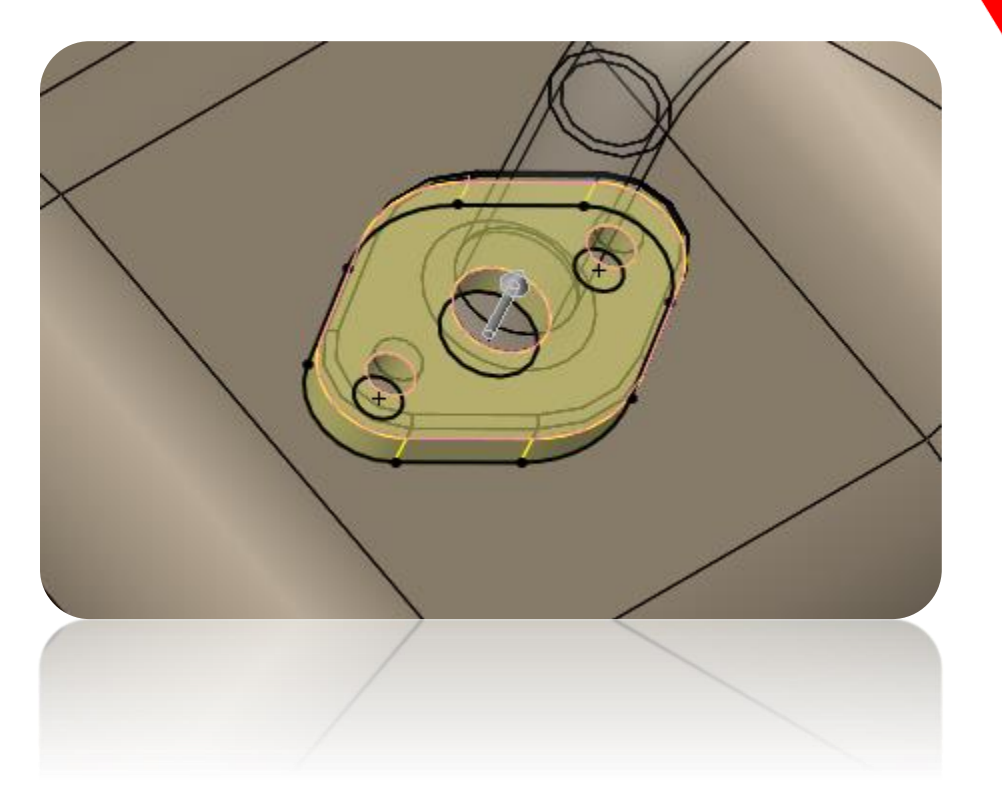

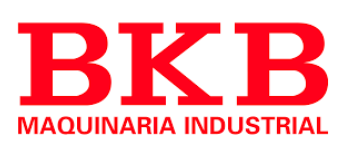

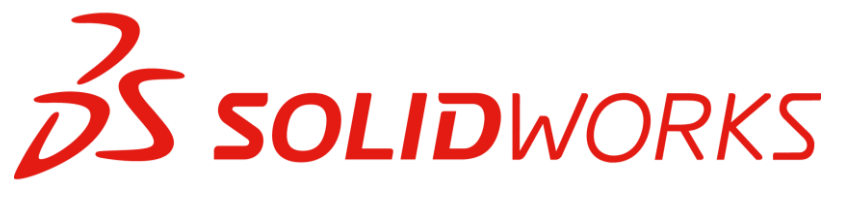

### Ejercicios: E3

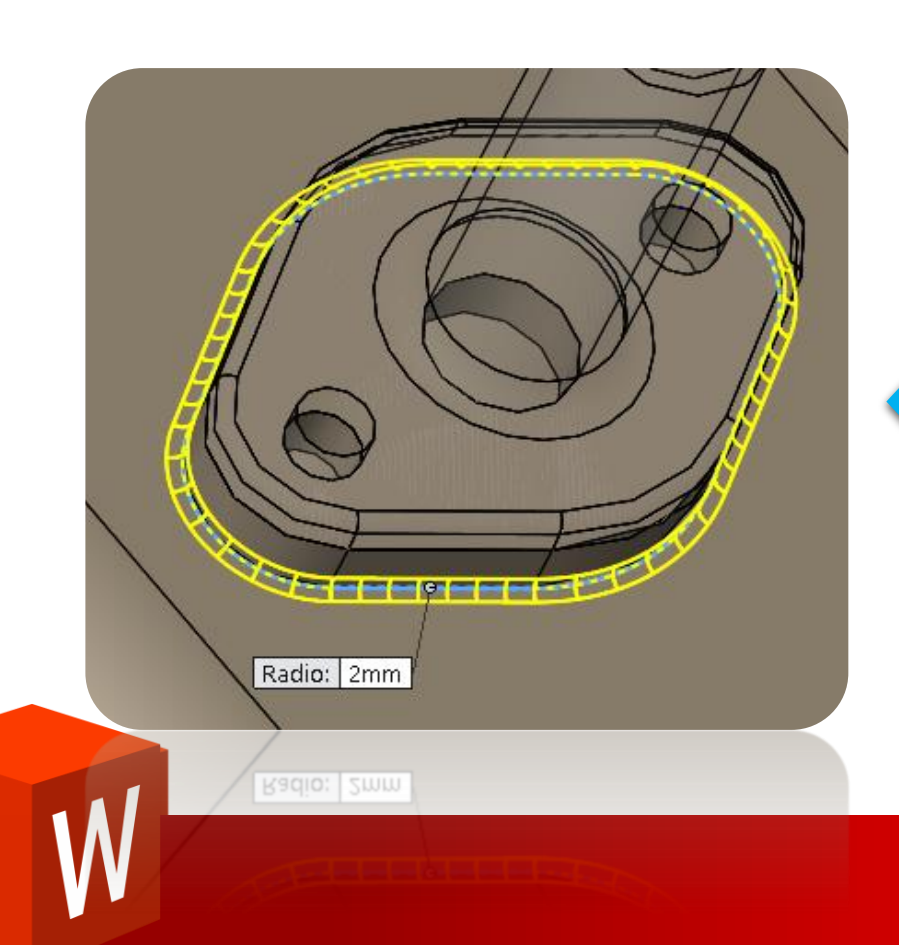

| C Redondeo 1      |                            |  |  |  |
|-------------------|----------------------------|--|--|--|
| 🖌 🖇               | 1                          |  |  |  |
| Eleme             | entos para redondear 🛛 🕆   |  |  |  |
|                   | Arista<1>@Oil Pan-1        |  |  |  |
|                   | ✓ Propagación tangente     |  |  |  |
|                   | Vista preliminar completa  |  |  |  |
|                   | 🔿 Vista preliminar parcial |  |  |  |
|                   | 🔵 Sin vista preliminar     |  |  |  |
| Parán             | netros de redondeo 🌼       |  |  |  |
| $\mathbf{\Sigma}$ | 2.000mm                    |  |  |  |
|                   |                            |  |  |  |

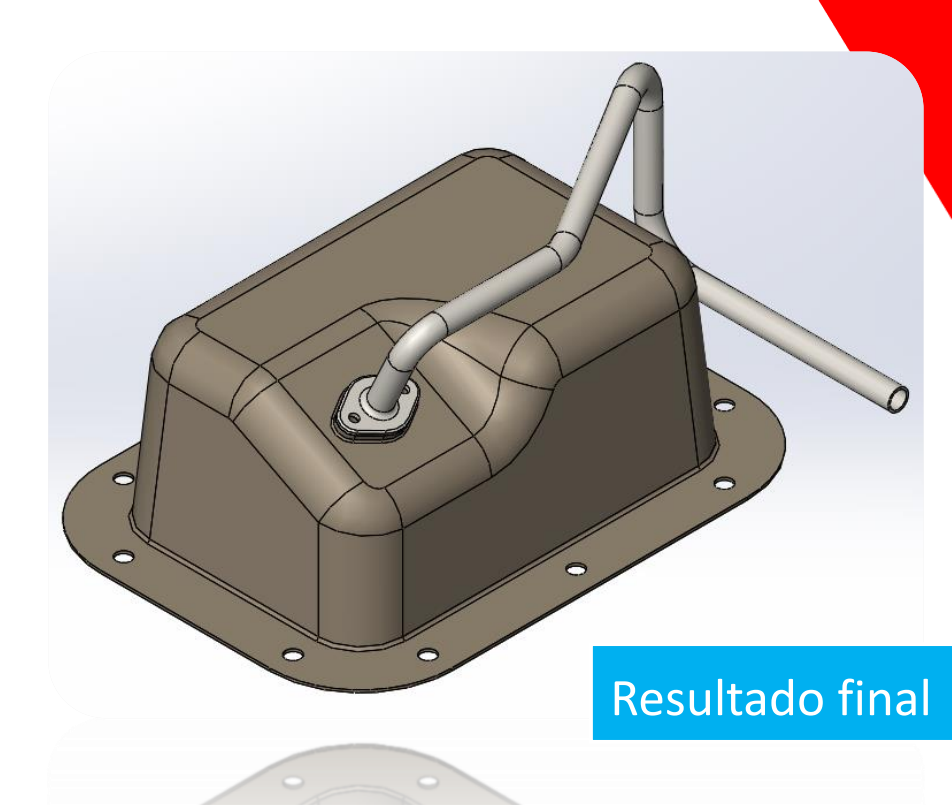

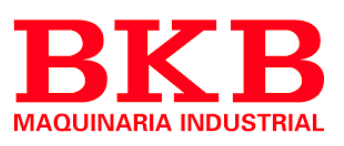

## **Solid**WORKS

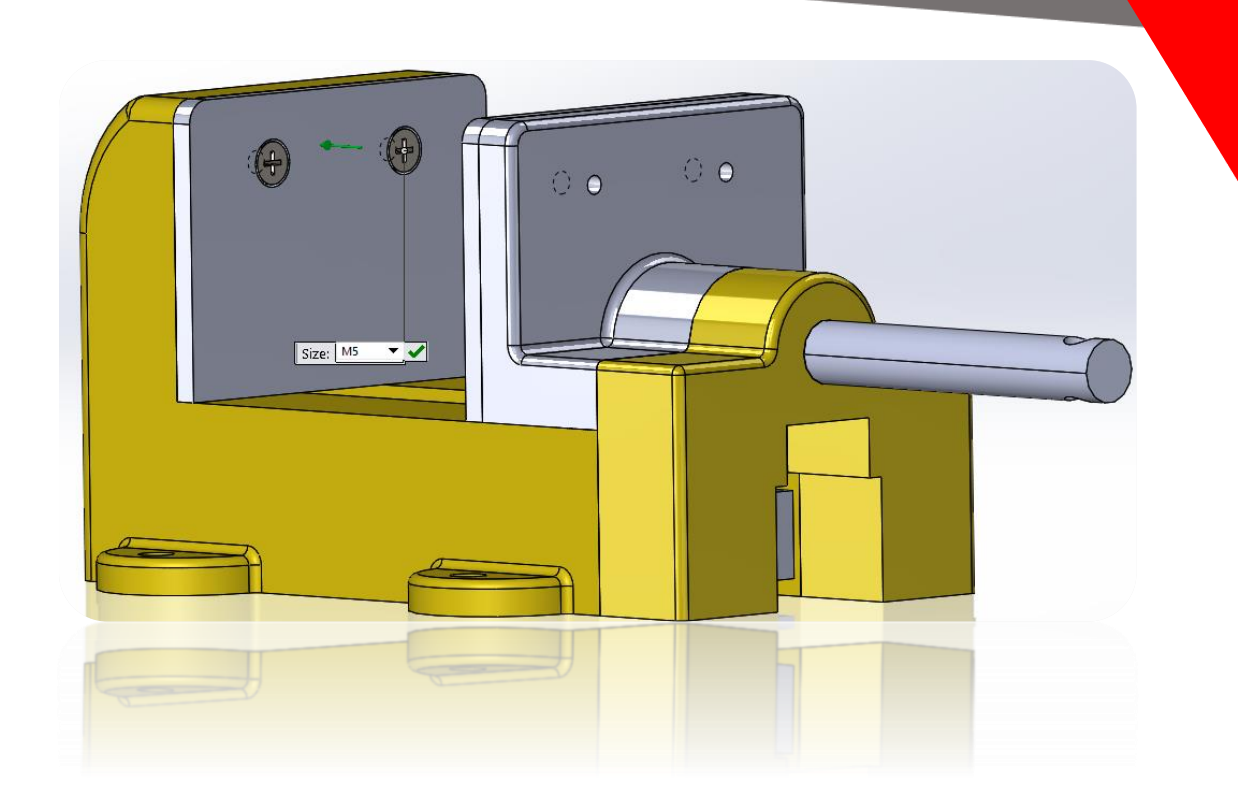

### Operaciones de Ensamblaje

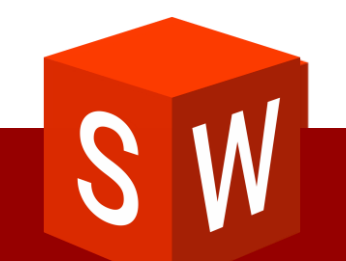

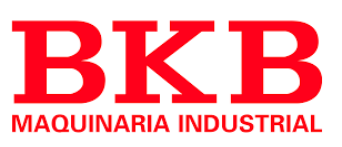

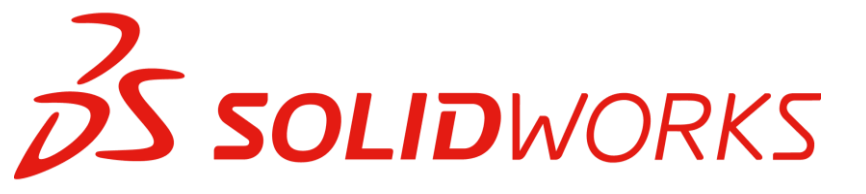

#### Serie de Taladros

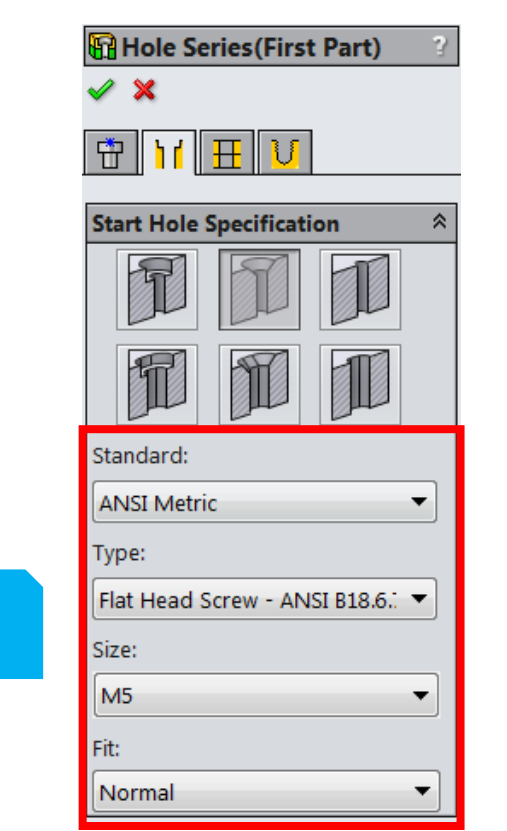

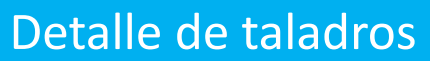

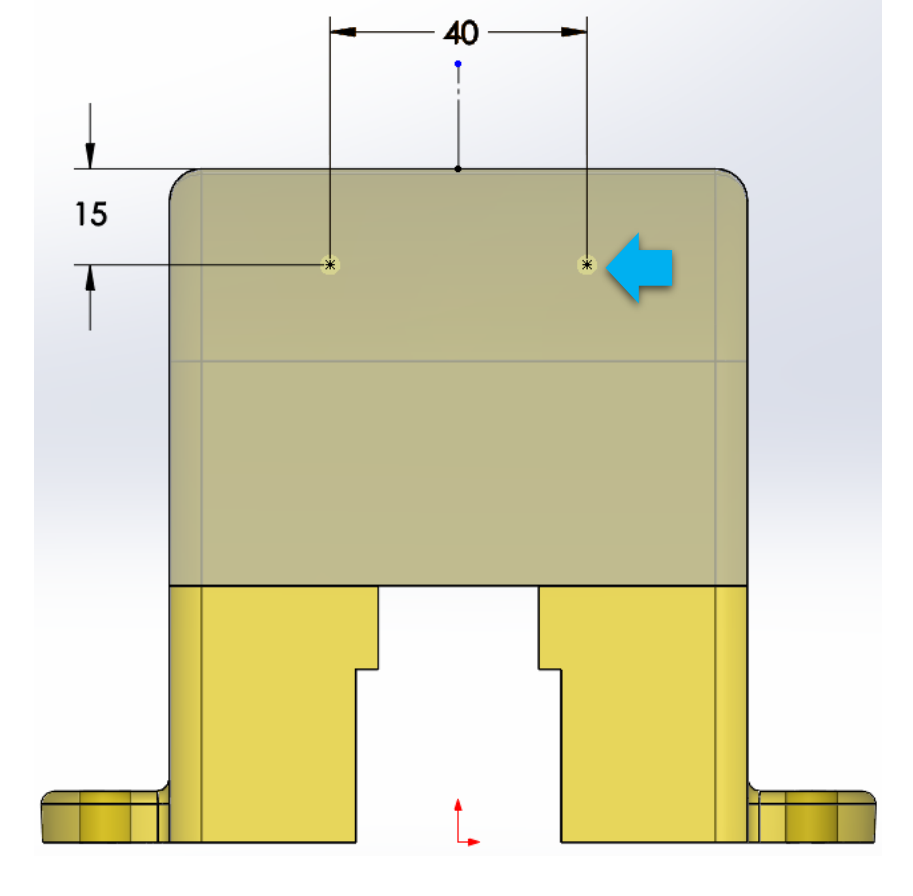

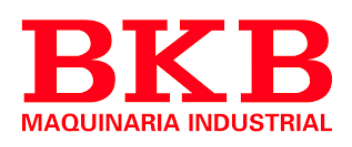

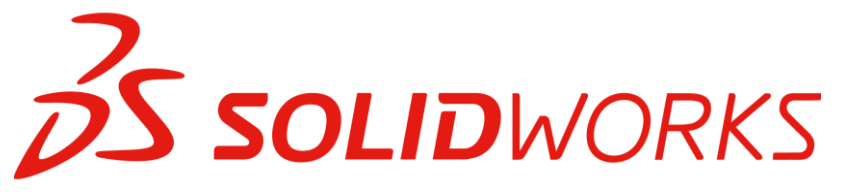

#### Serie de Taladros

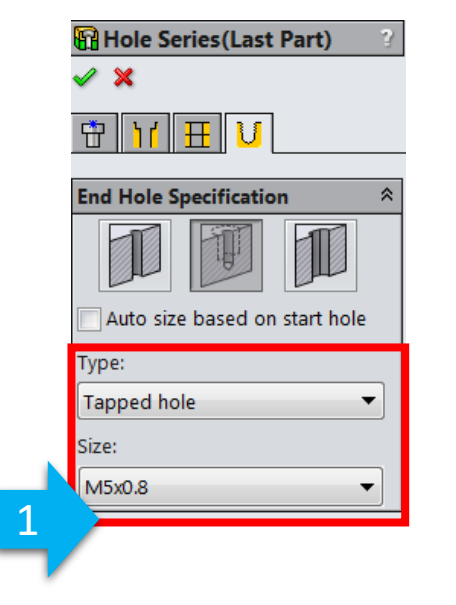

Detalle de taladros

#### 10.000mm Thread: Blind (2 \* DIA) 9.200mm With thread callout

Ŧ

End Condition

Blind

Tap Drill:

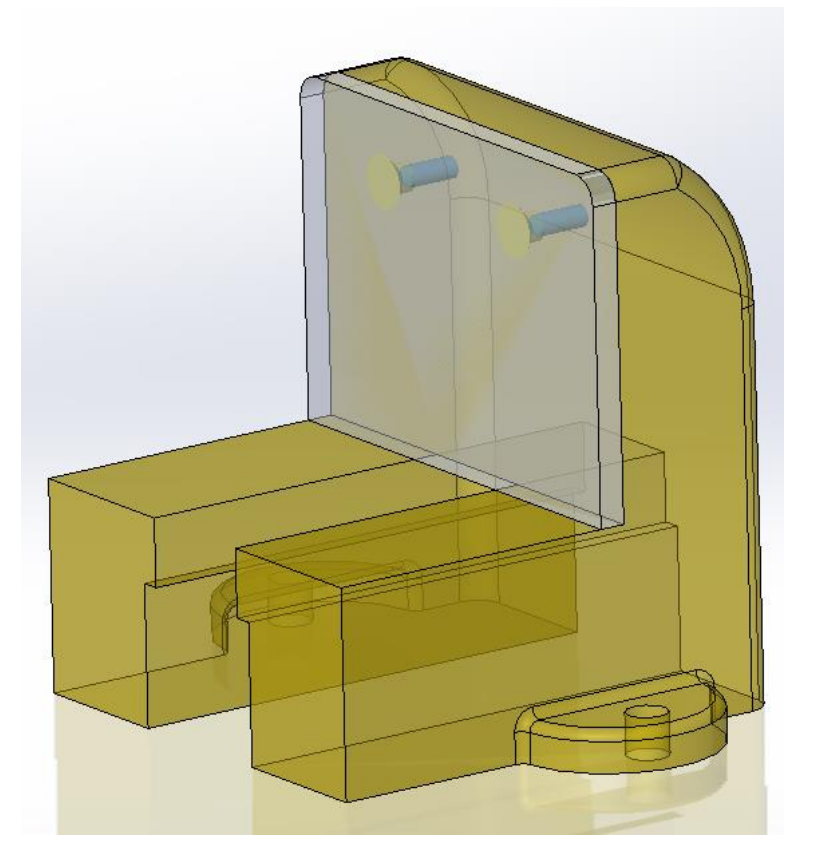

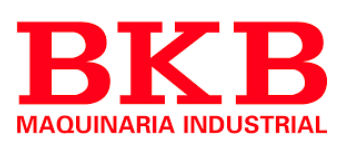

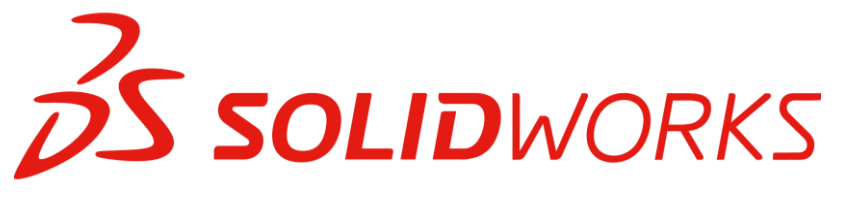

#### Operaciones dependientes del tiempo

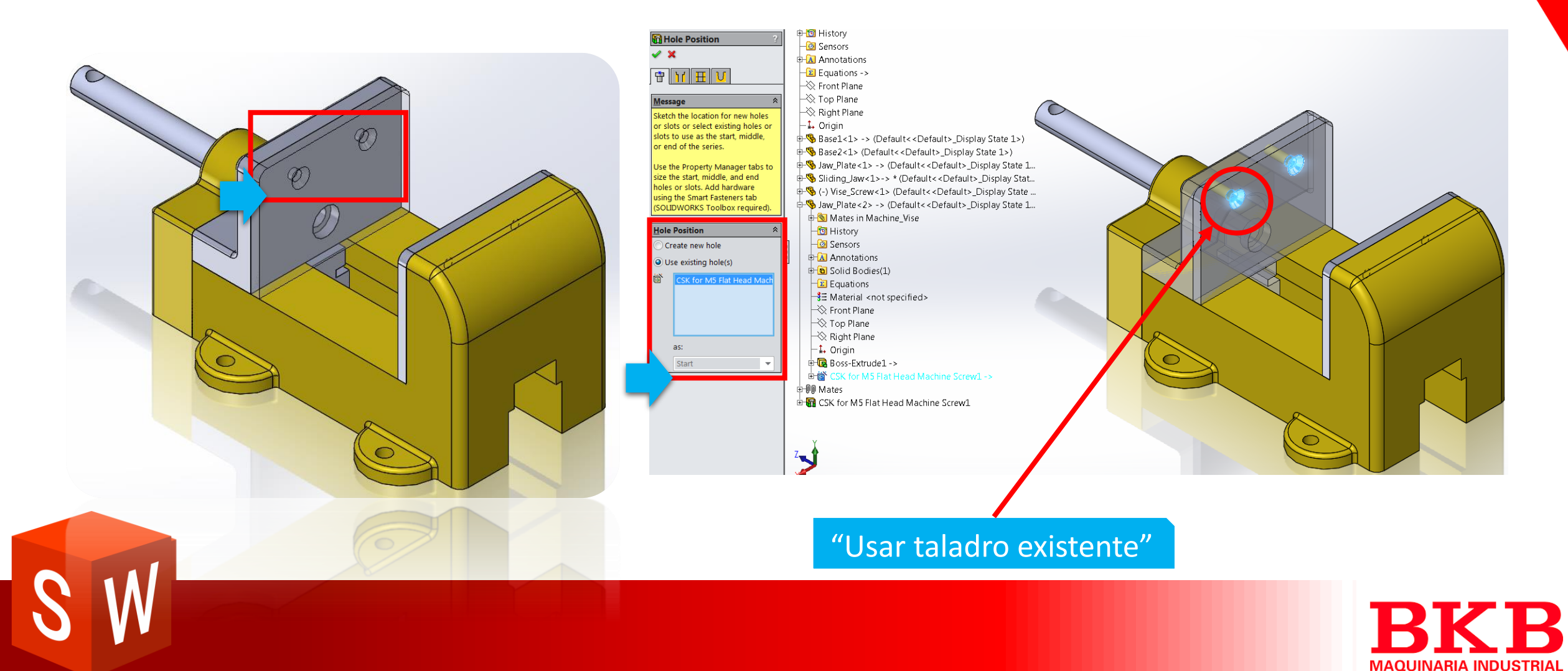

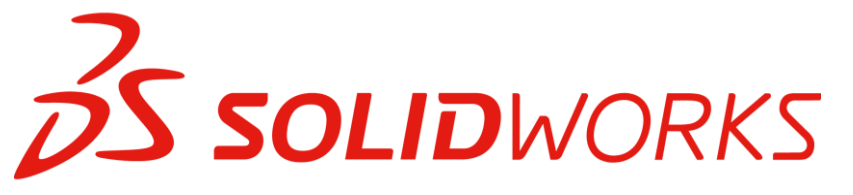

#### **Smart Fasteners**

| 🖼 Smart Fasteners                       |    |
|-----------------------------------------|----|
| 🗸 🗙                                     |    |
| Selection                               | \$ |
| Results:                                | 1  |
| Group1 (Flat Head Screw - ANSI B18.6.7N |    |
|                                         |    |
|                                         |    |
|                                         |    |
|                                         |    |
| Eait Grouping                           |    |
| Series Components                       | 1  |
|                                         |    |

|                      | Fasten       | er:                             |  |  |
|----------------------|--------------|---------------------------------|--|--|
|                      | 9000<br>9000 | Flat Head Screw - ANSI B18.6.7N |  |  |
|                      | 🗸 Aut        | o size to hole diameter         |  |  |
| 🔽 Auto update length |              |                                 |  |  |

0

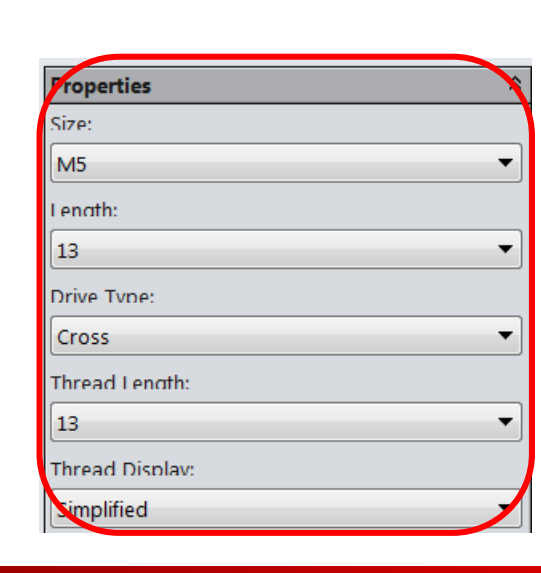

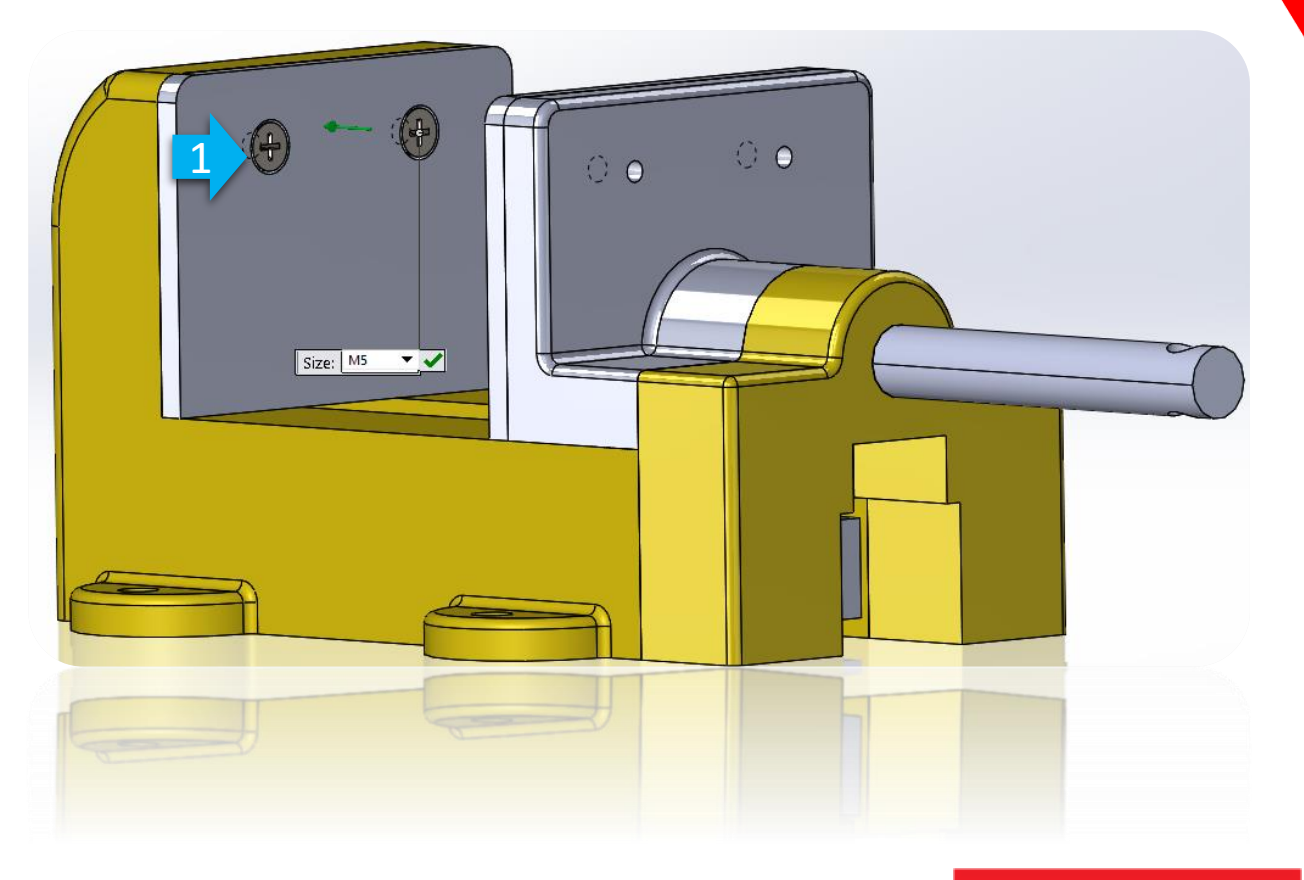

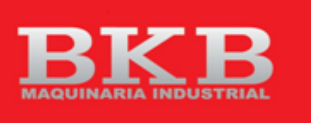

**TTT** 

### **Solid**WORKS Componentes de serie de Taladros

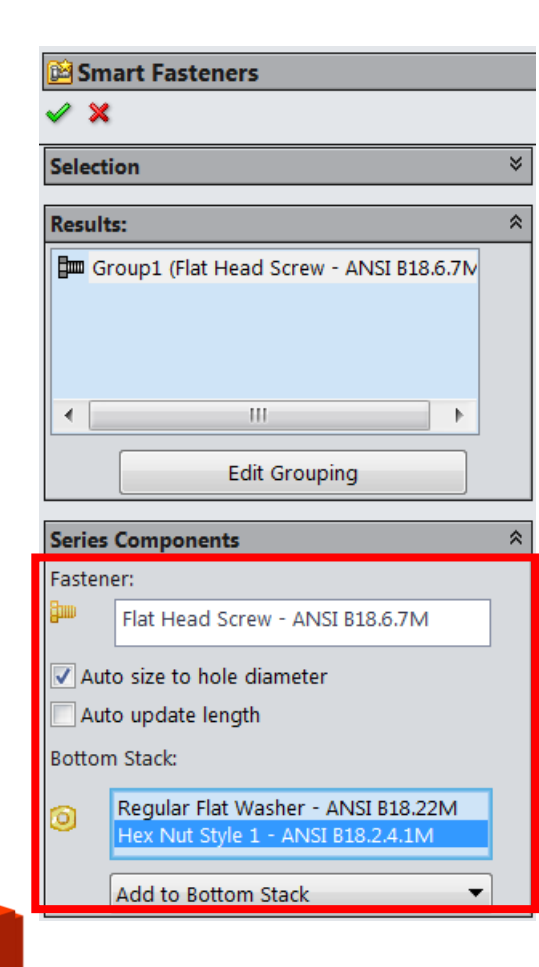

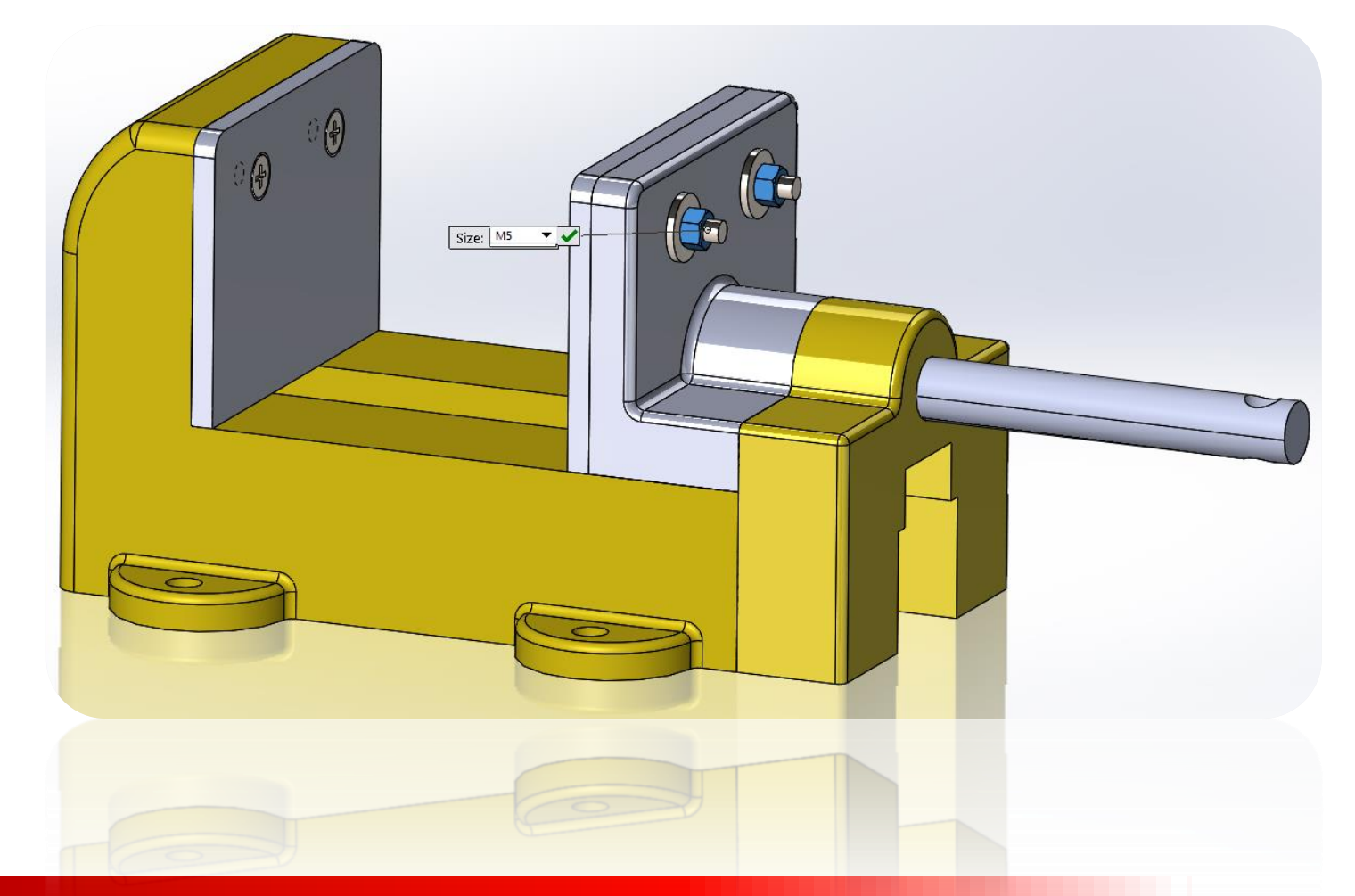

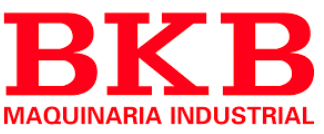

### Solidworks Componentes Inteligentes

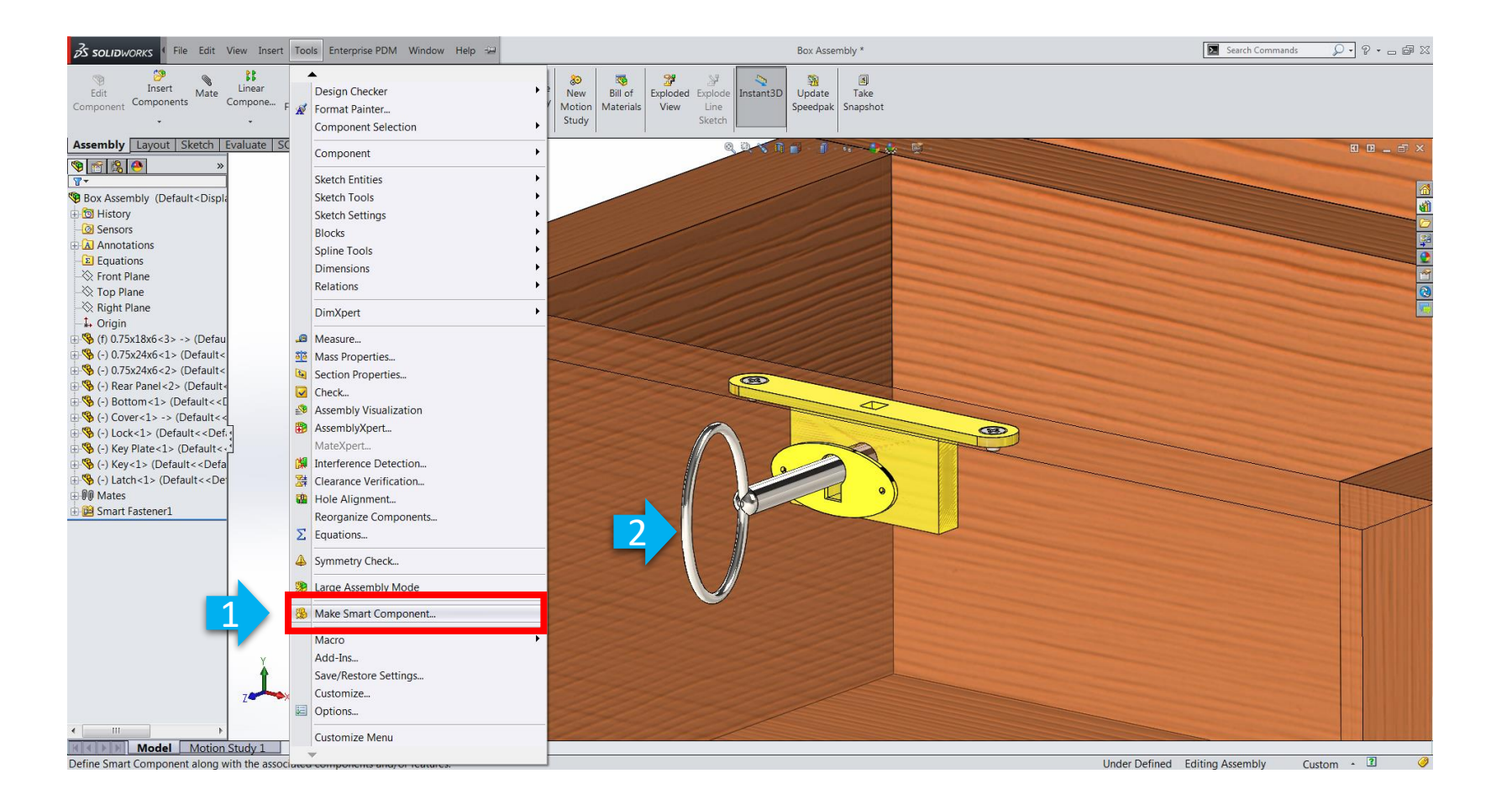

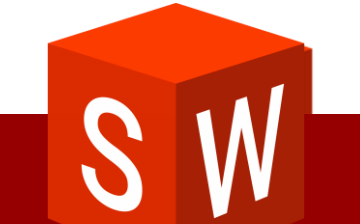

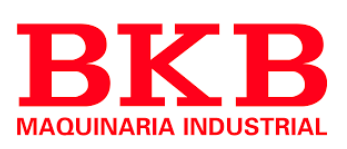

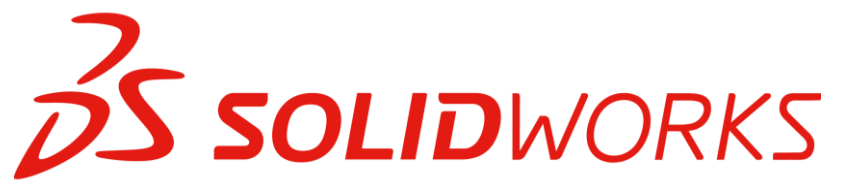

### Componentes Inteligentes

#### Smart Component

#### 🖌 🗡

#### Message

Select the part or assembly you want to make into a smart component.

Then select additional components and features to be included with the smart component.

| Smart Component |                       |  |  |  |
|-----------------|-----------------------|--|--|--|
| - 350           | Latch-1@Box Assembly  |  |  |  |
|                 |                       |  |  |  |
| Components      |                       |  |  |  |
| <b>1</b>        | flat head screw_am<3> |  |  |  |
| <b>~</b>        | flat head screw_am<4> |  |  |  |

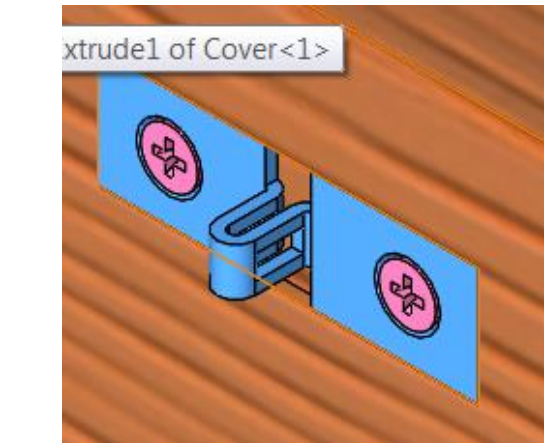

| Features |                         |  |  |  |
|----------|-------------------------|--|--|--|
| <b>6</b> | Cut-Extrude1@Cover-1@Bo |  |  |  |
|          | Show Components         |  |  |  |

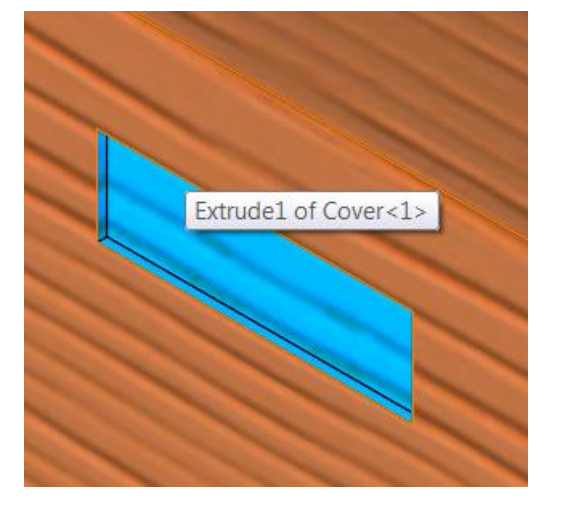

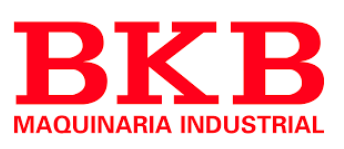

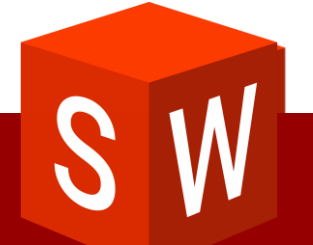

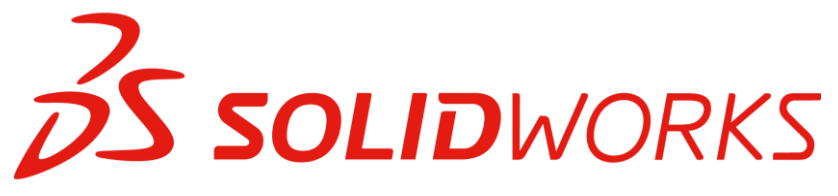

#### **Componentes Inteligentes**

| S SOLIDWORKS File Edit View                                                                                                    | Insert Tools Enterprise PDM Window                                                                                                    | Help 🕮                                                                                                    | Latch -in- Box Assembly *               |
|----------------------------------------------------------------------------------------------------|----------------------------------------------------------------------------------------------------|----------------------------------------------------------------------------------------------------|-----------------------------------------|
| Edit<br>Component<br>References Assembly                                                                                                    | w Boss/Base<br>Cut<br>Features<br>Pattern/Mirror                                                                                                    | Boss/Base<br>Boss/Base<br>ary Boss/Base<br>VC Add-Ing Elow Simulation                                                                                                    | Swept Cut<br>Lofted Cut<br>Boundary Cut |
| Features Sketch Surfaces Direct   Image: Sketch Surfaces Direct Direct   Image: Sketch Surfaces Direct Direct   Image: Sketch Surfaces Direct Direct   Image: Sketch Surfaces Direct Direct   Image: Sketch Surfaces Direct Direct   Image: Sketch Surfaces Direct Direct   Image: Sketch Surfaces Direct Direct   Image: Sketch Surfaces Direct Direct   Image: Sketch Surfaces Direct Direct   Image: Sketch Surfaces Direct Direct   Image: Sketch Surfaces Direct Direct Direct   Image: Sketch Direct Direct Direct Direct Direct Direct Direct Direct Direct Direct Direct Direct Direct Direct Direct Direct Direct Direct Direct Direct Direct Direct Direct Direct Direct Direct Direc | Fastening Feature   FeatureWorks   Surface   Face   Curve   Reference Geometry   Sheet Metal   WeldMents   Molds   Exploded View   Explode Line Sketch   Model Break View   Part   Mirror Part   Stetch   3D Sketch   3D Sketch   Steck Frao Drawing   DXF/DWG   Design Study   Tables   Annotations   Object   Hyperlink   Customize Menu | KS Add-Ins Flow Simulation   Plane Live Section Plane   Axis Live Section Plane   Axis Coordinate System   Point Coordinate System   Mate Reference Distribution   Customize Menu Customize Menu |                                         |

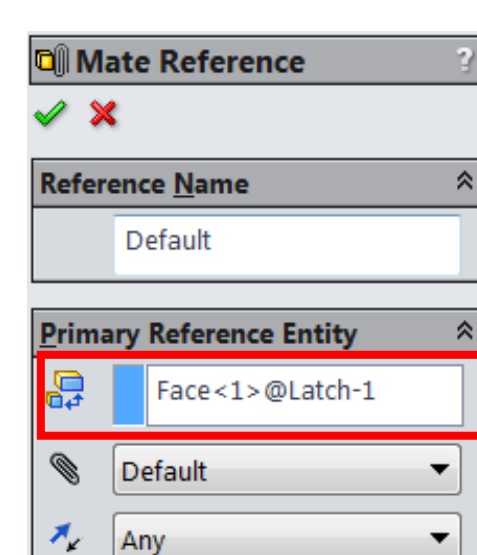

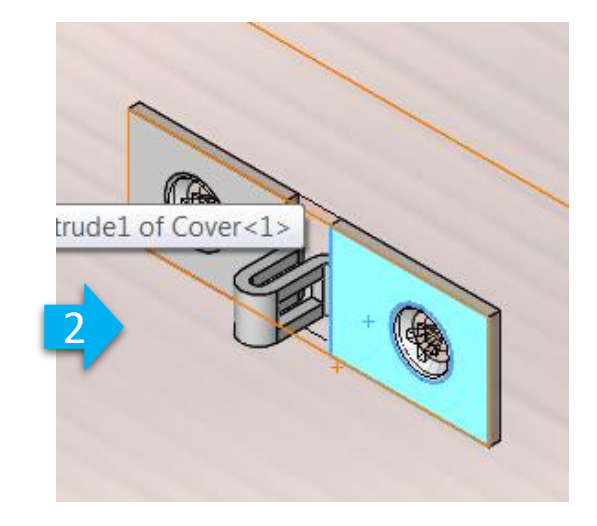

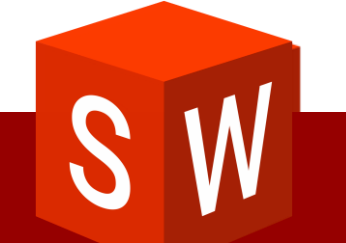

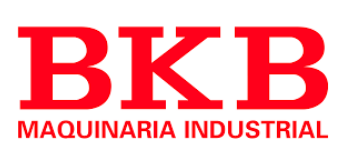

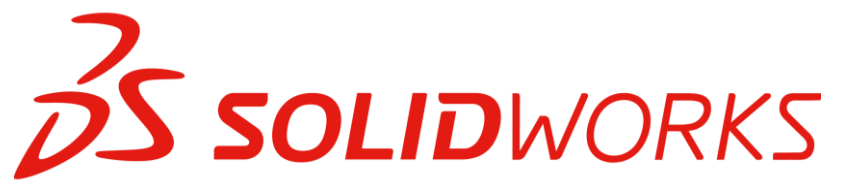

|   | - V            |                       | _ |  |  |
|---|----------------|-----------------------|---|--|--|
|   | 🗸 🎽            | t                     |   |  |  |
|   | Reference Name |                       |   |  |  |
|   |                | Reference             |   |  |  |
|   | <u>P</u> rima  | ry Reference Entity   | * |  |  |
| 1 | <b>0</b> 4     | Face<1>               | ] |  |  |
| ľ | ۲              | Default 🔻             | ] |  |  |
|   | *              | Any 🔻                 | ] |  |  |
|   | Secon          | dary Reference Entity | Â |  |  |
|   | <b>0</b>       | Face<2>               |   |  |  |
|   | ۲              | Parallel 🔹            | ] |  |  |
|   | *              | Any                   | ] |  |  |
|   | <u>T</u> ertia | ry Reference Entity   | * |  |  |
|   | <b>-</b>       |                       |   |  |  |
|   | ۲              | Default 🔹             | ] |  |  |
|   | 7.             | Any 🔻                 |   |  |  |

Mate Reference

#### Referencia de relación de posición

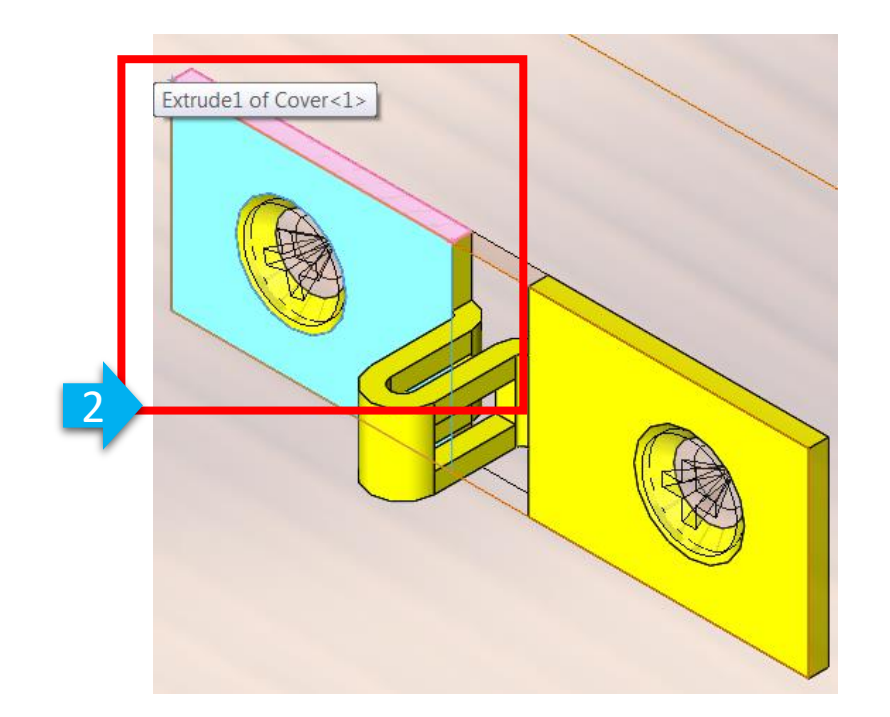

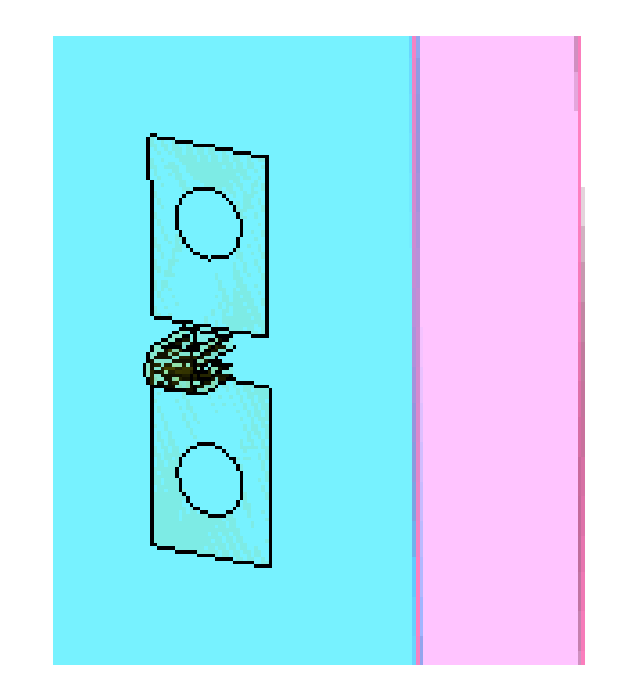

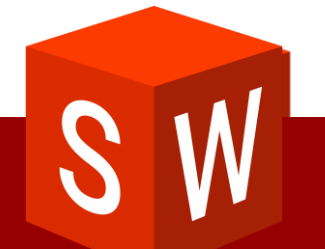

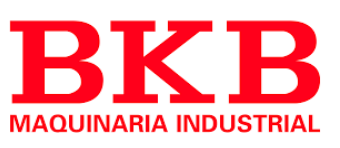

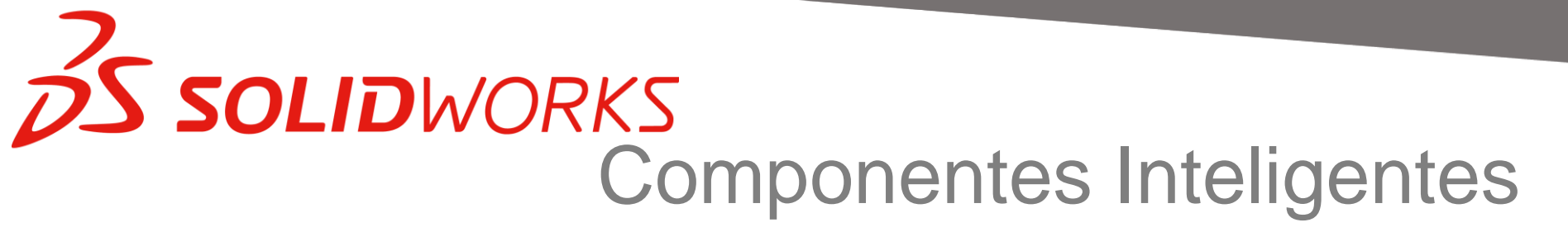

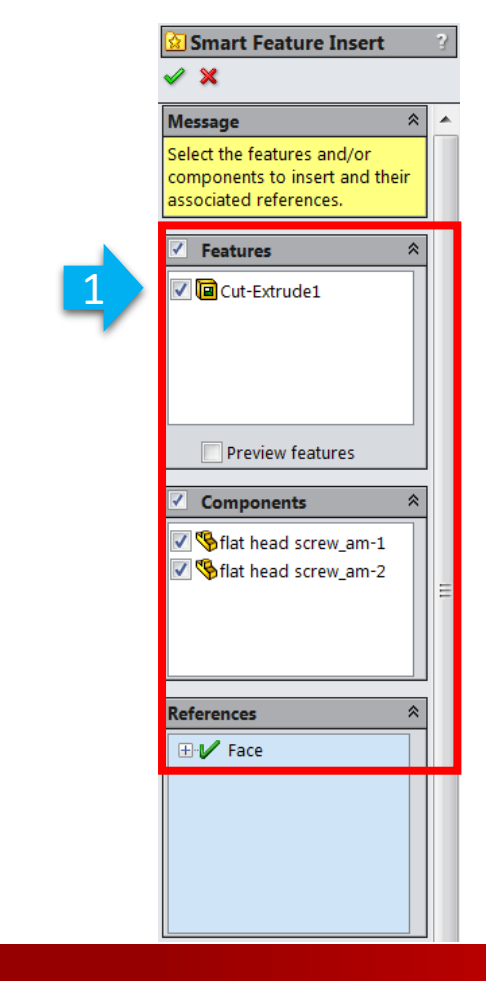

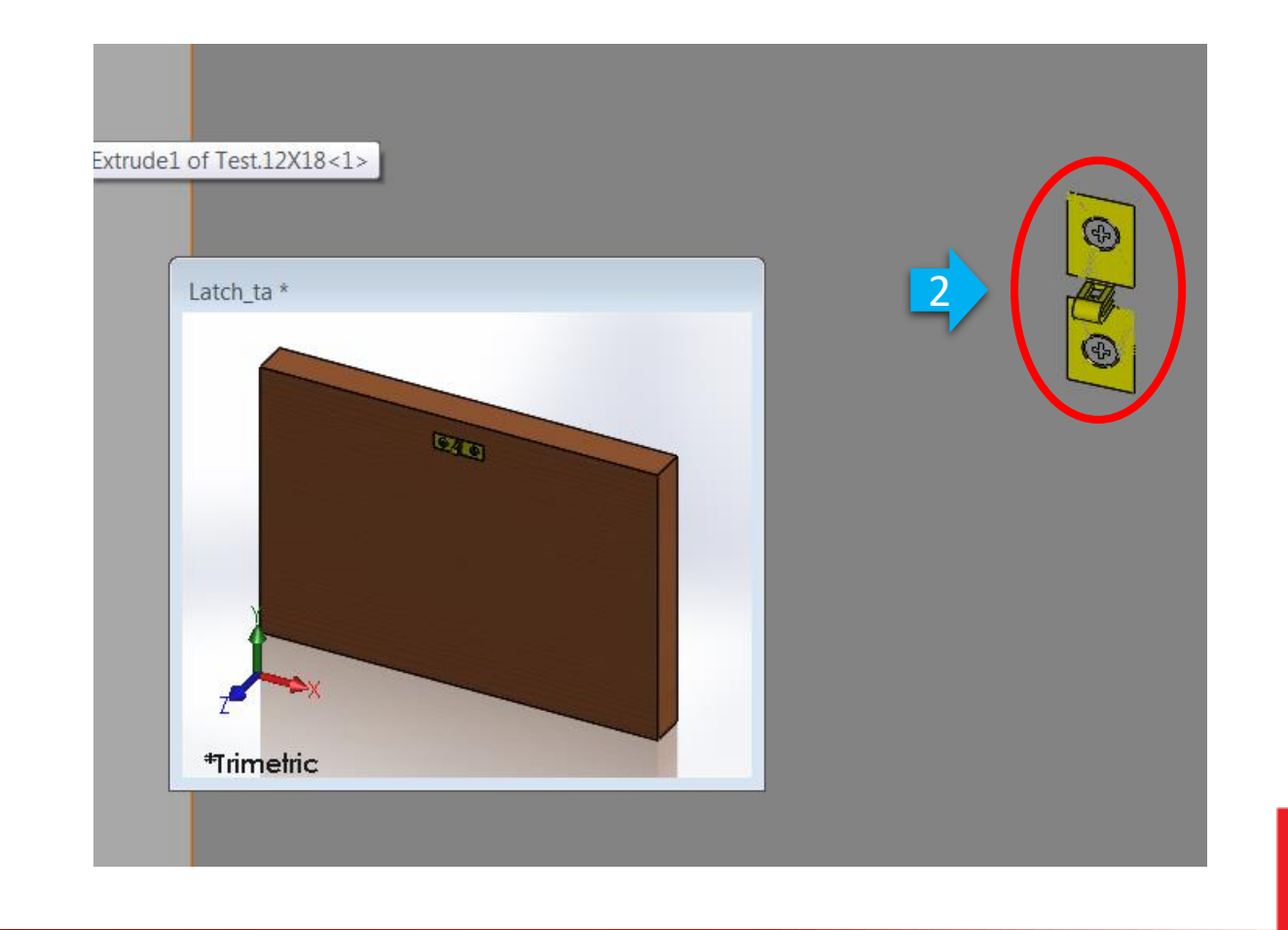

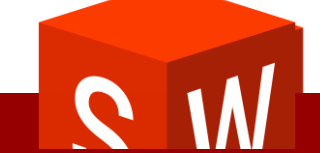

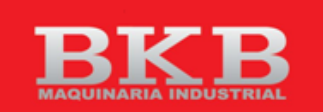

TTTT

### Solidworks Componentes Inteligentes

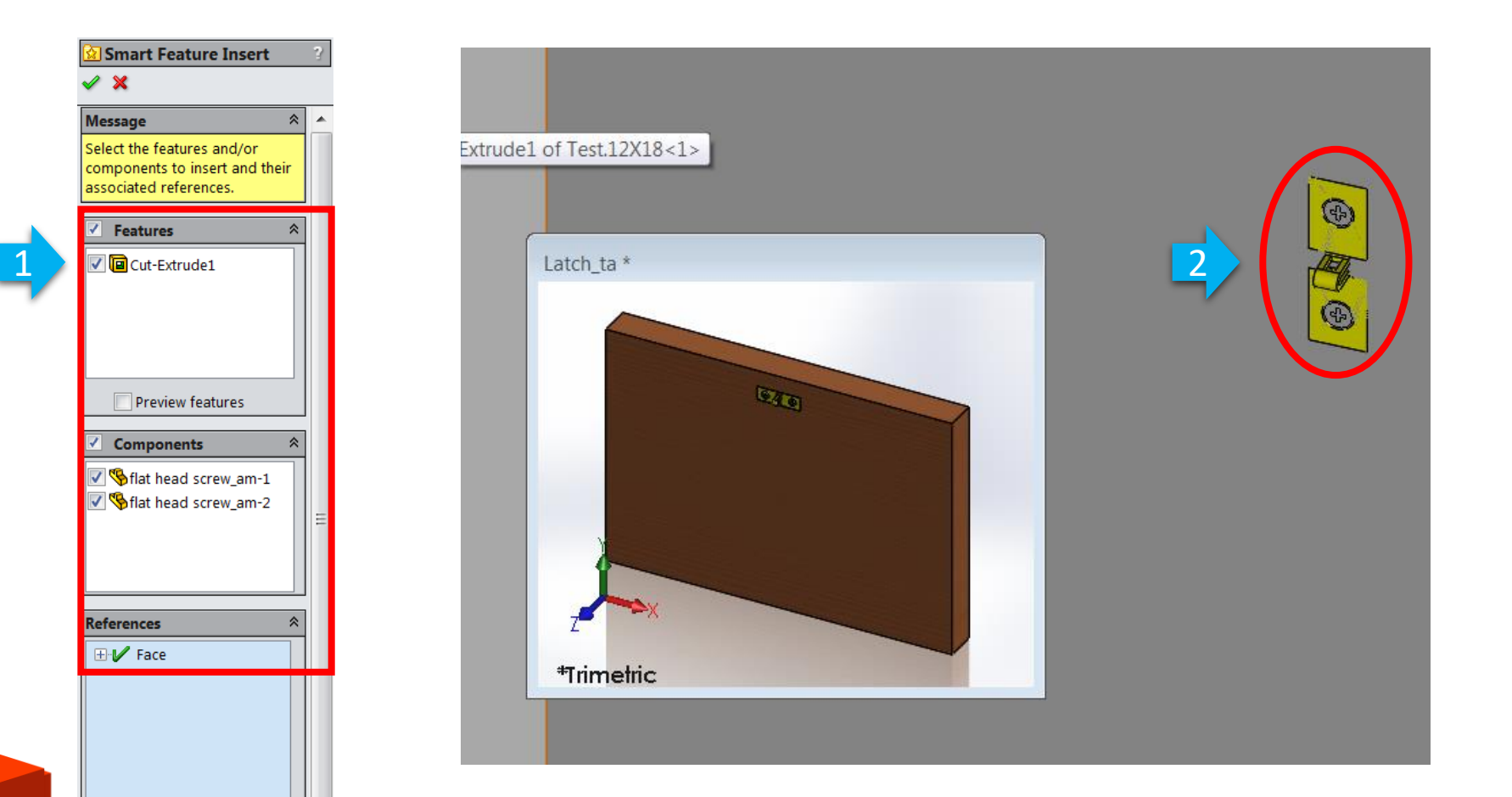

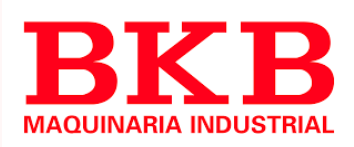

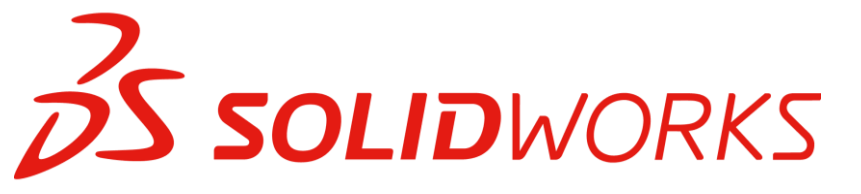

#### Múltiples operacior

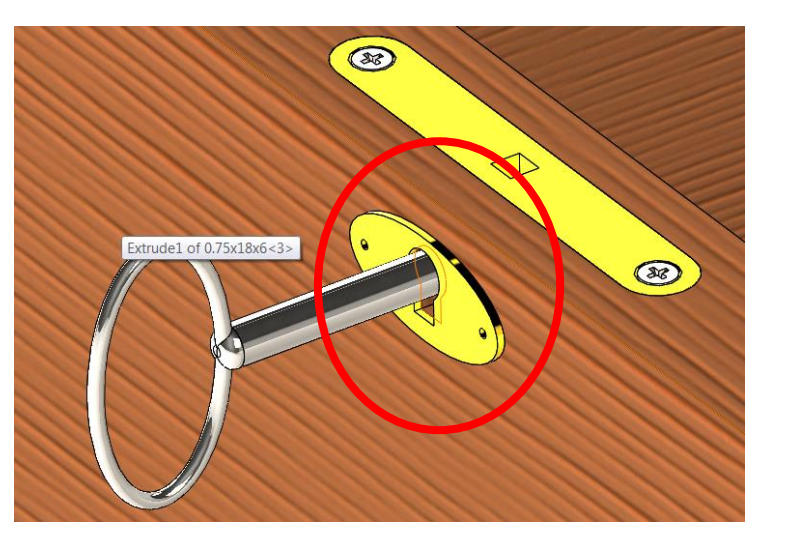

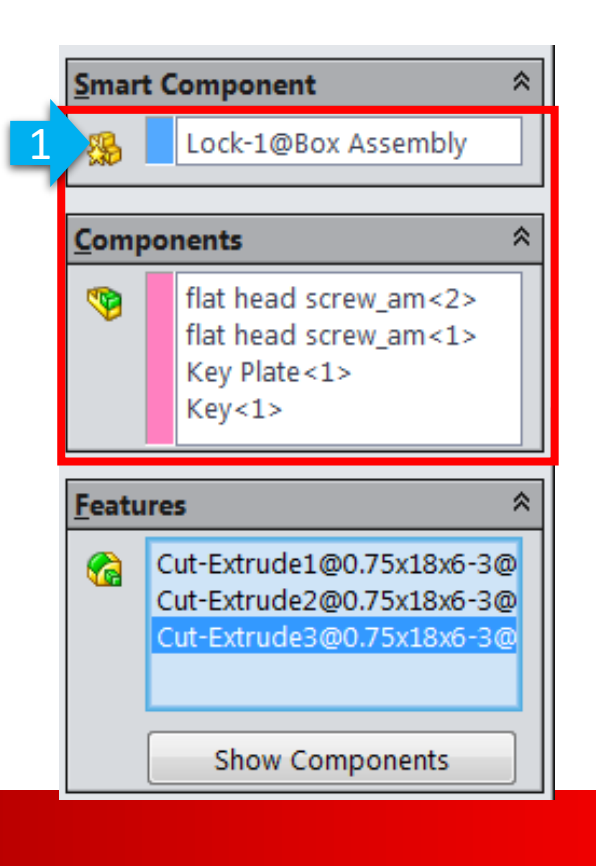

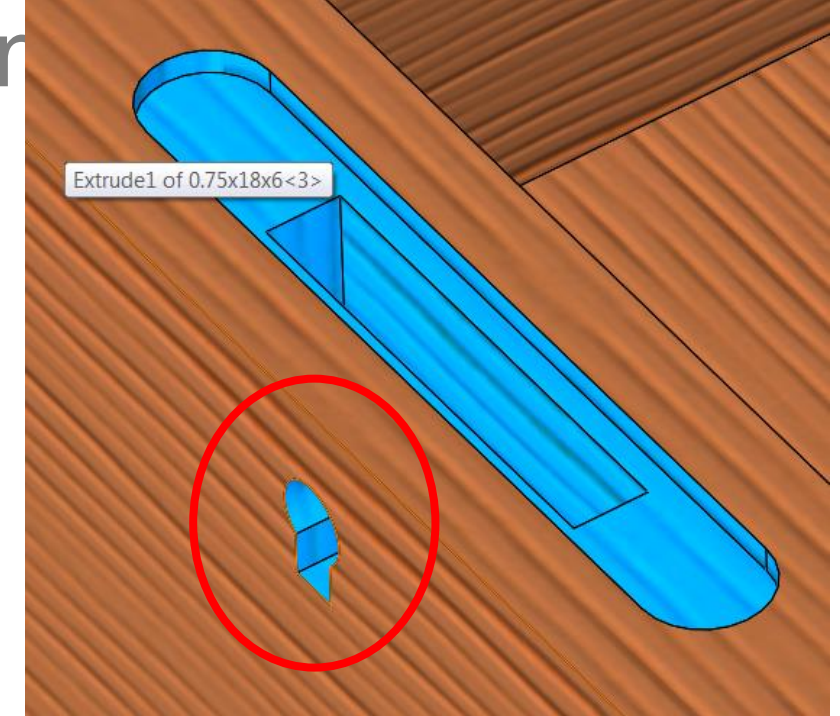

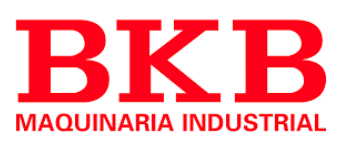

**SOLID**WORKS 🔄 Smart Feature Insert 🧹 🗙 Message Select the features and/or components to insert and their associated references. Features Cut-Extrude3 🔽 间 Cut-Extrude2 🔽 间 Cut-Extrude1 Preview features Components 🗸 % Key-1 V § Key Plate-1 V 🇞 flat head screw\_am-1 Series 12 Series 12 Series References 🕀 ? Face 🗄 🥐 Face

#### Múltiples operaciones

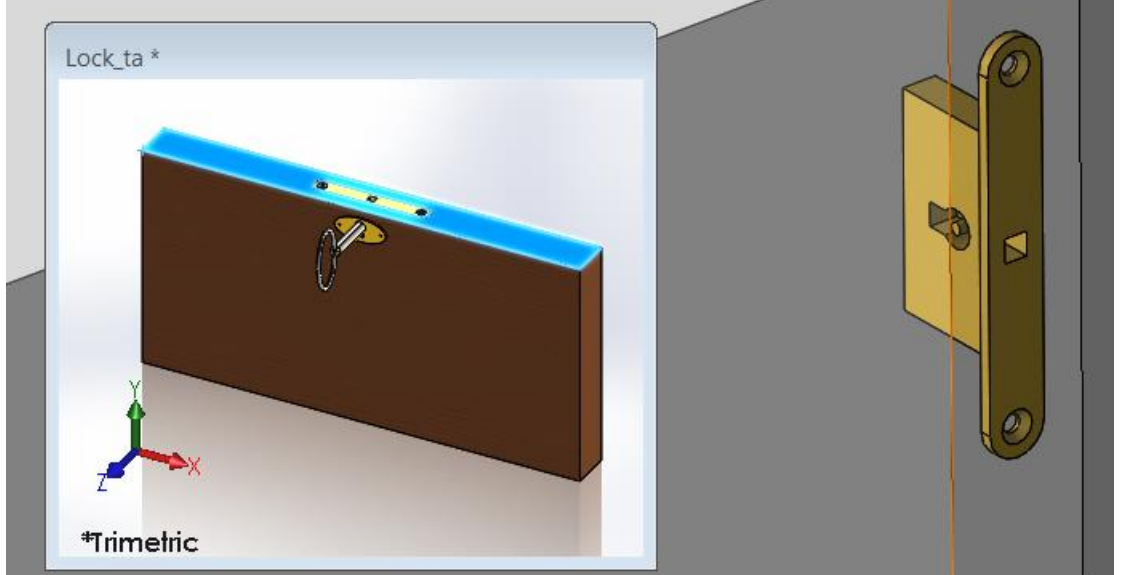

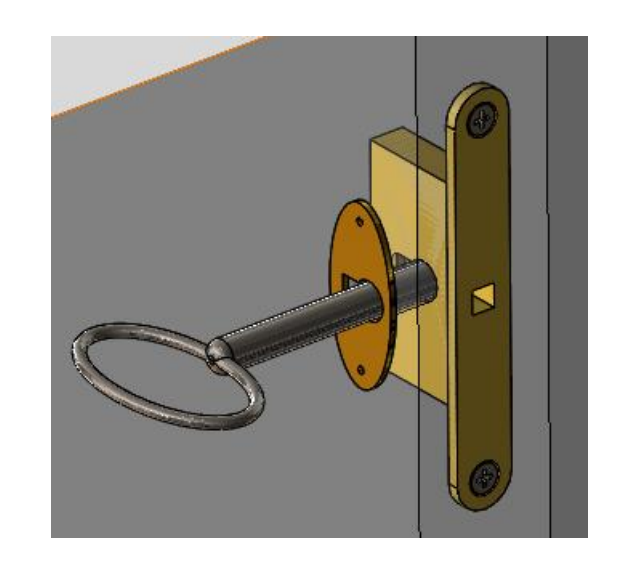

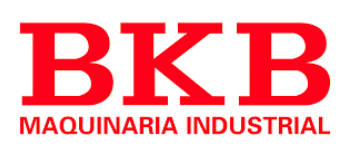

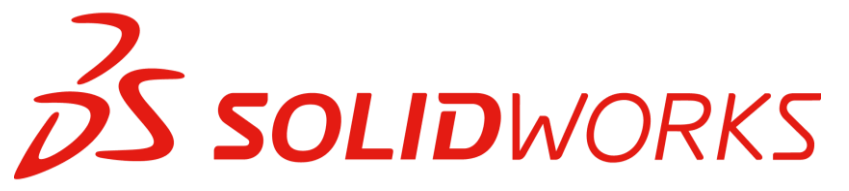

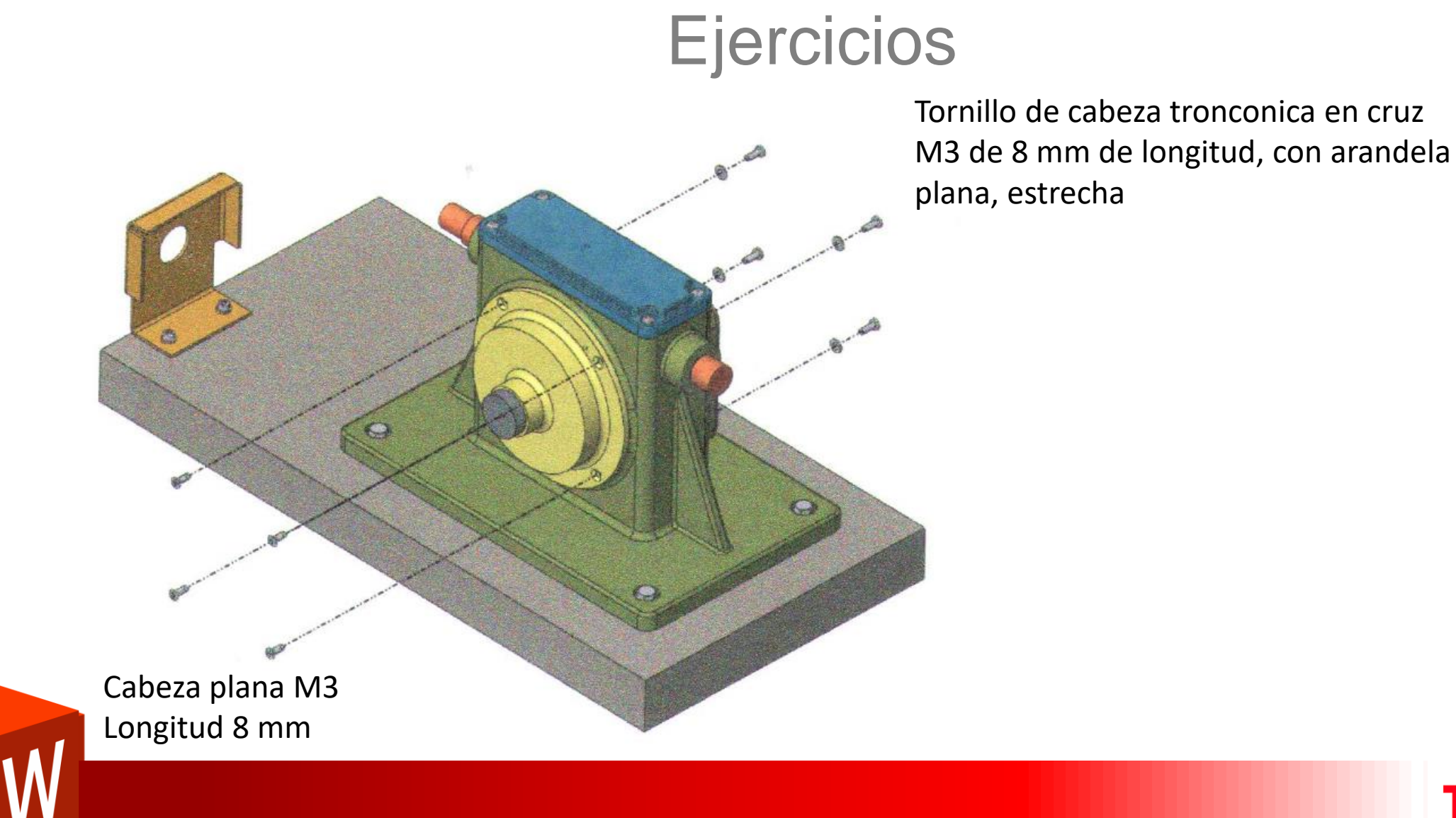

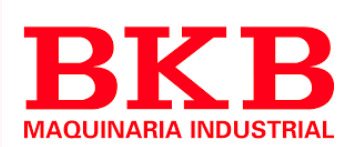

## **Solid**WORKS

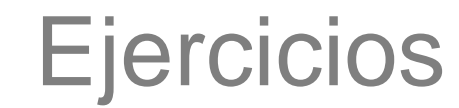

Refrentado para tornillo con cabeza troconica en cruz M3 y M3x0,5, perforador para roscar de 7,5 mm (4)

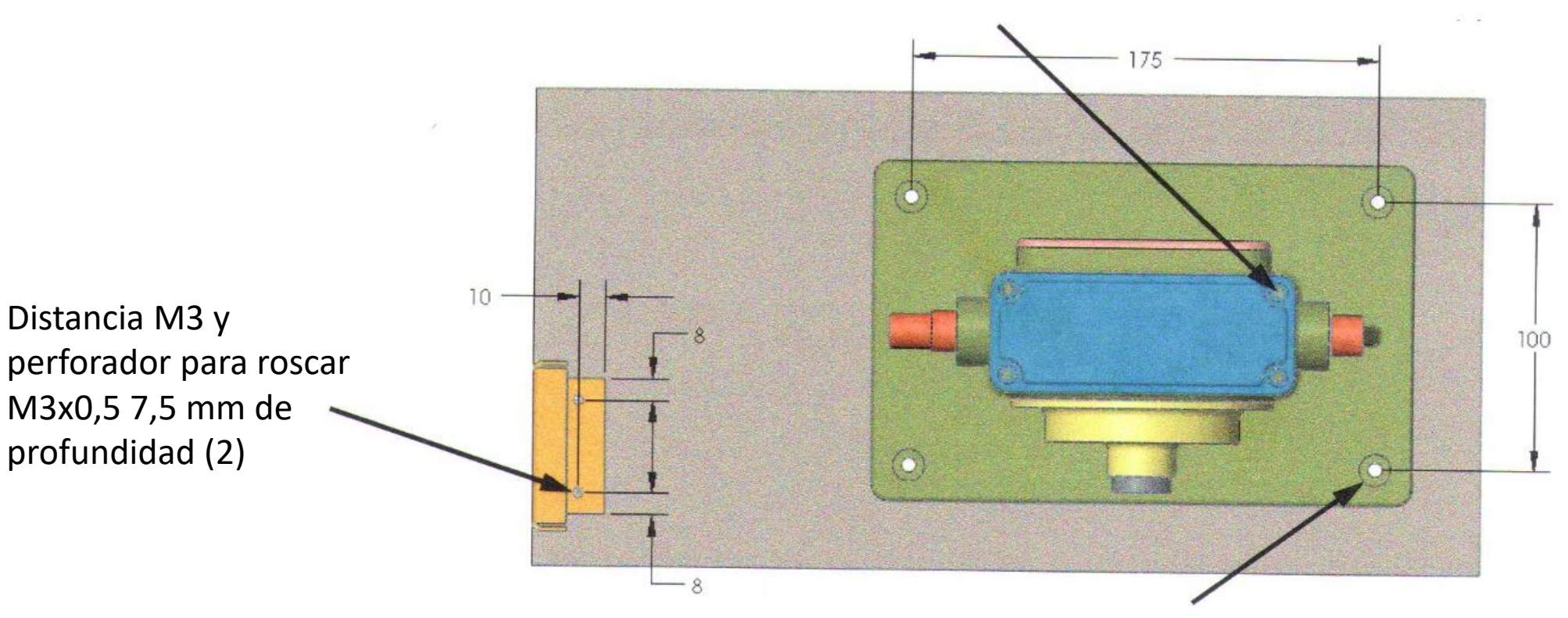

Refrentado para tornillo con cabeza hexagonal M5 por todo (4)

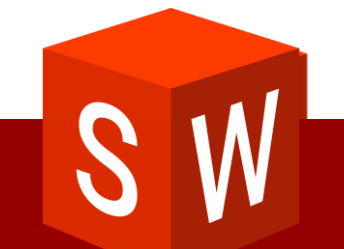

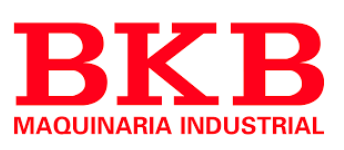

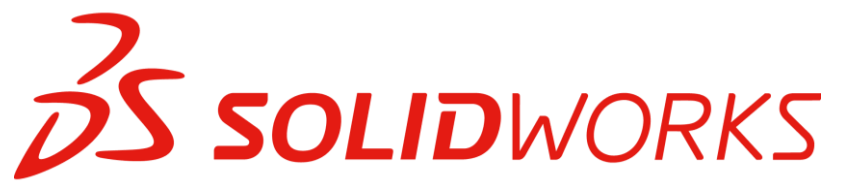

Tornillo de cabeza hueca M3 con arandela estrecha plana, longitud de tornillo: 8 mm

### Ejercicios

Tornillo de cabeza tronconica en cruz M3 con arandela estrecha plana, longitud de tornillo: 8 mm

> Perno de cabeza hexagonal M5 y tuerca con arandela estrecha plana en la pila superior e inferior, longitud de tornillo: 30 mm

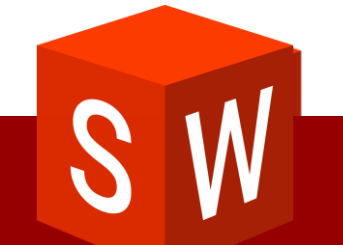

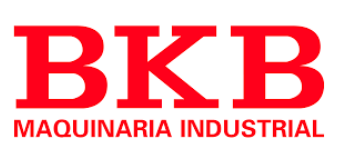

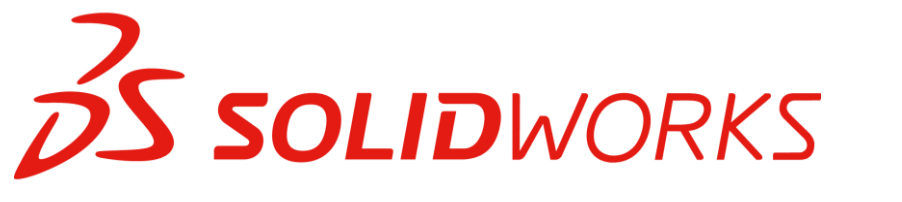

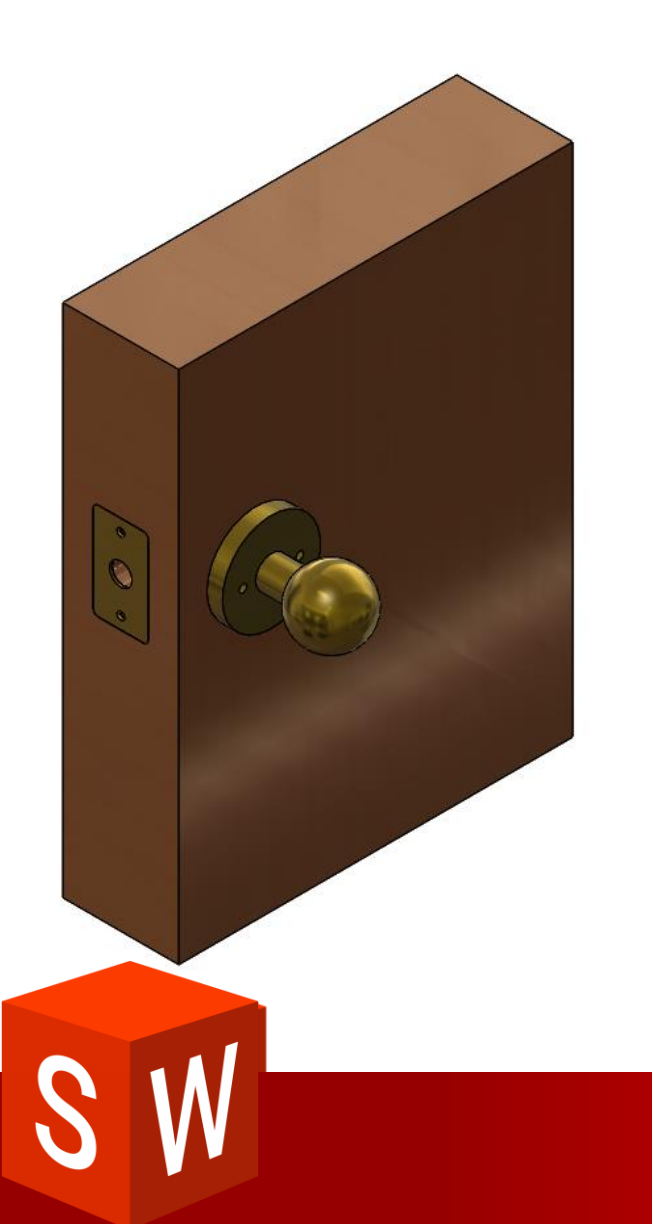

#### Ejercicios

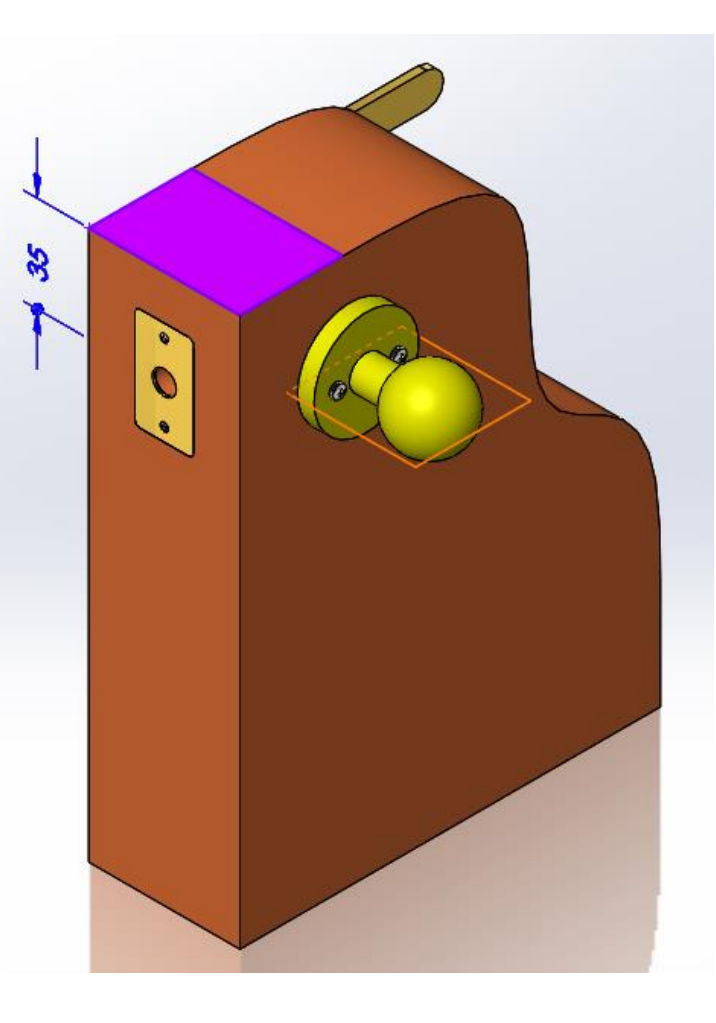

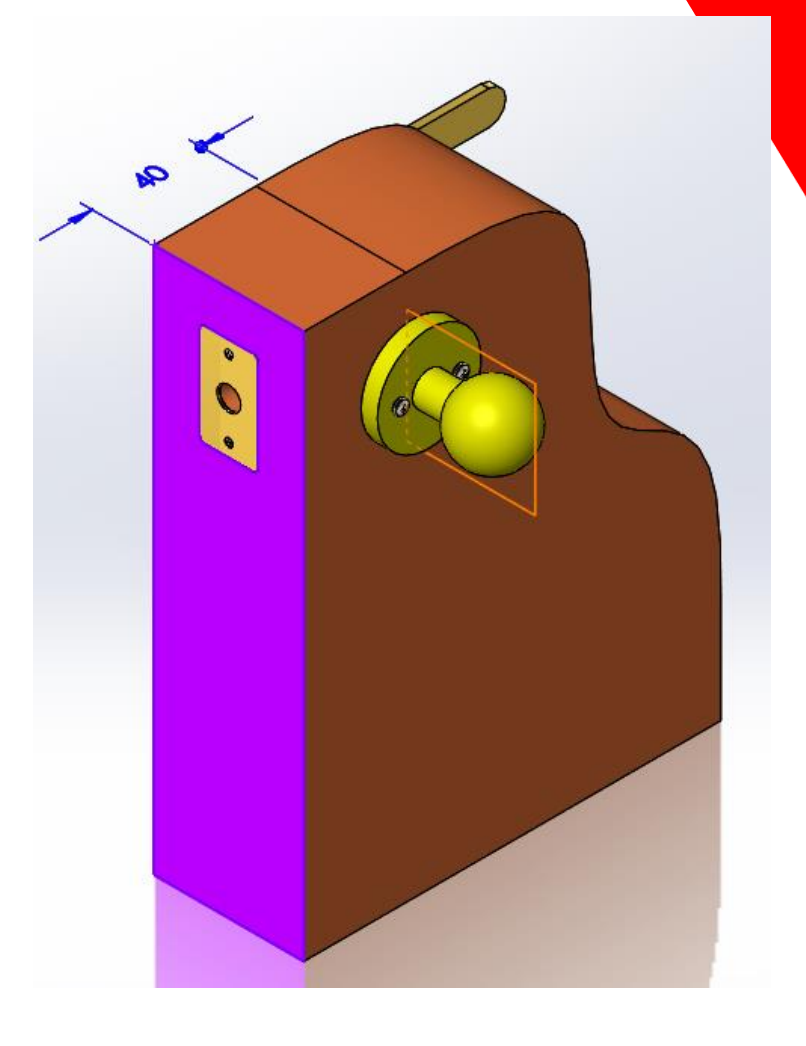

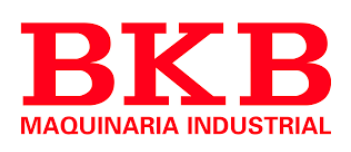
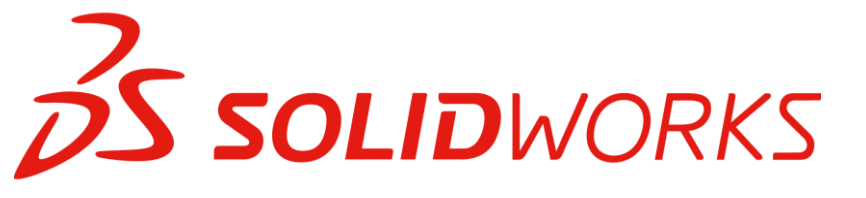

# Referencias de archivos

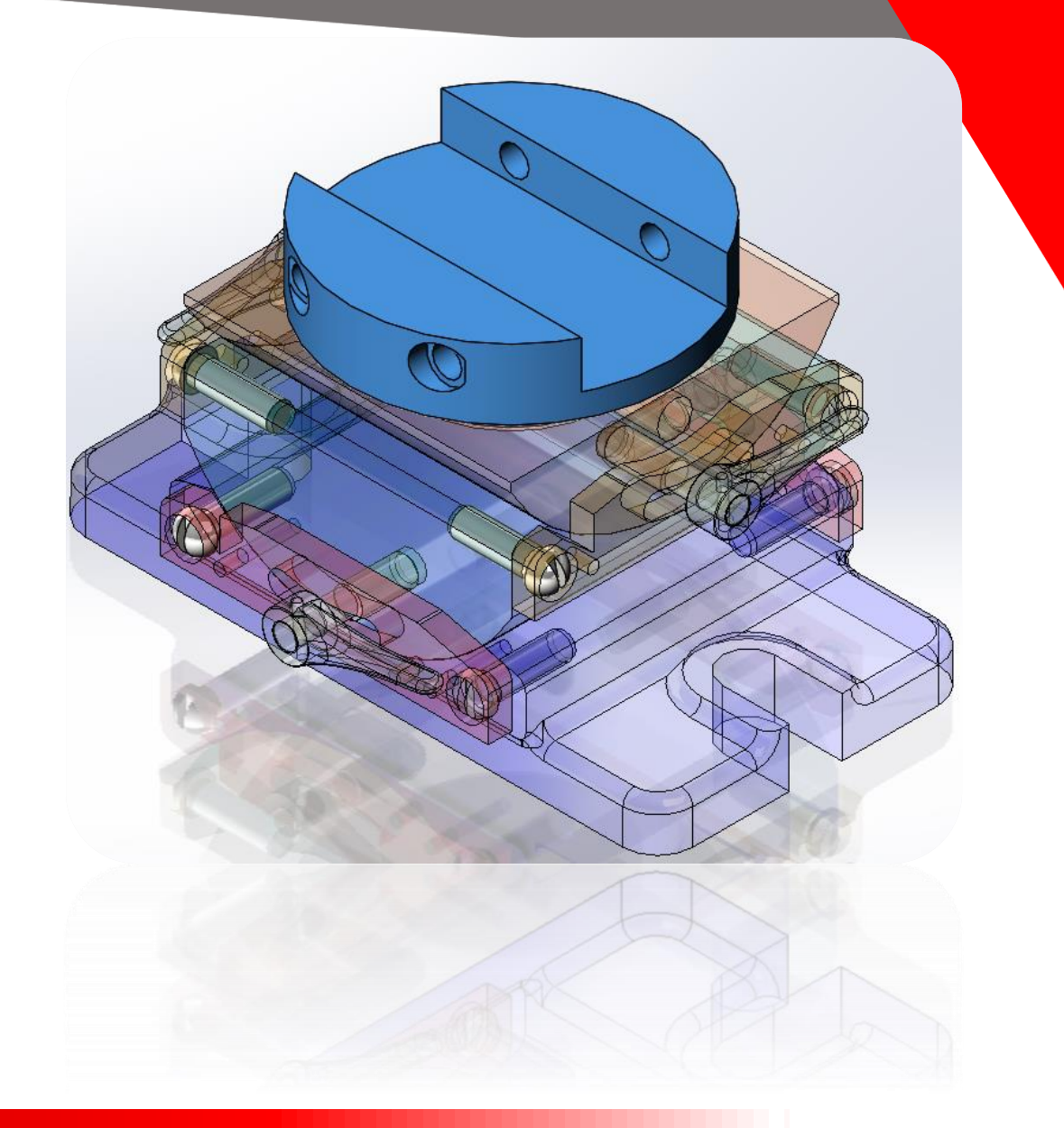

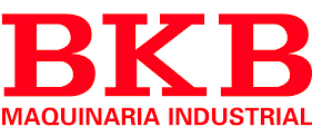

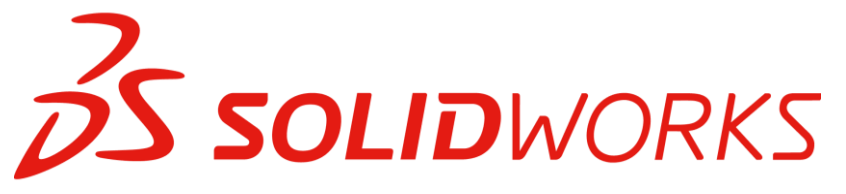

### Búsqueda referencias

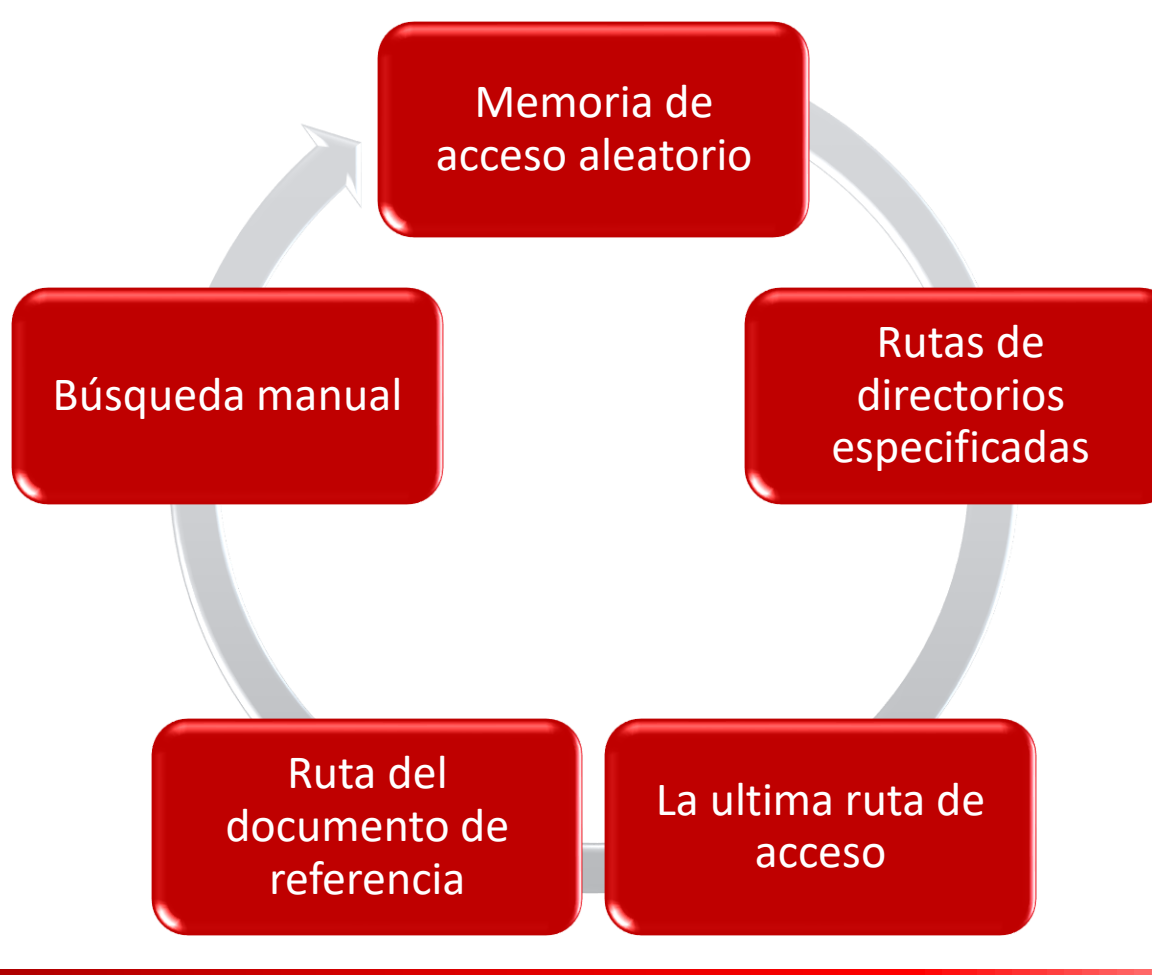

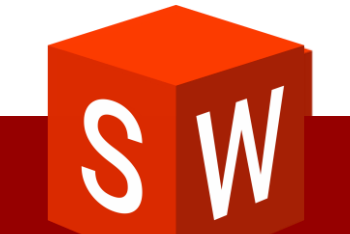

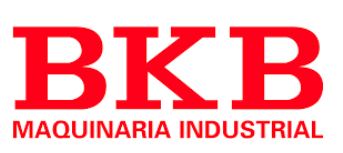

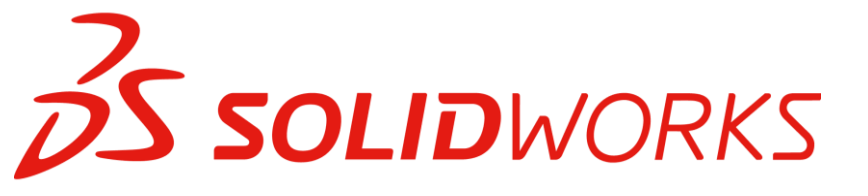

### Caso practico

#### **Find References**

🔽 Include <u>b</u>rok

| Name                           | In Folder                                                       |
|--------------------------------|-----------------------------------------------------------------|
| Stool vise.SLDASM              | C:\Users\Administrator\Desktop\Leccion 4\Case Study\Tool Holder |
| Iower plate.SLDPRT             | C:\Users\Administrator\Desktop\Leccion 4\Case Study\Tool Holder |
| Supper compound member.SLDPRT  | C:\Users\Administrator\Desktop\Leccion 4\Case Study\Tool Holder |
| Scompound center member.SLDPRT | C:\Users\Administrator\Desktop\Leccion 4\Case Study\Tool Holder |
| Stool holder.SLDPRT            | C:\Users\Administrator\Desktop\Leccion 4\Case Study\Tool Holder |
| 🤏 upper plate.SLDPRT           | C:\Users\Administrator\Desktop\Leccion 4\Case Study\Tool Holder |
| Seccentric.SLDPRT              | C:\Users\Administrator\Desktop\Leccion 4\Case Study\Tool Holder |
| Iocking handle.SLDPRT          | C:\Users\Administrator\Desktop\Leccion 4\Case Study\Tool Holder |
| 🗞 saddle.SLDPRT                | C:\Users\Administrator\Desktop\Leccion 4\Case Study\Tool Holder |
| Scap screw.SLDPRT              | C:\Users\Administrator\Desktop\Leccion 4\Case Study\Tool Holder |

Copy <u>L</u>ist

Print...

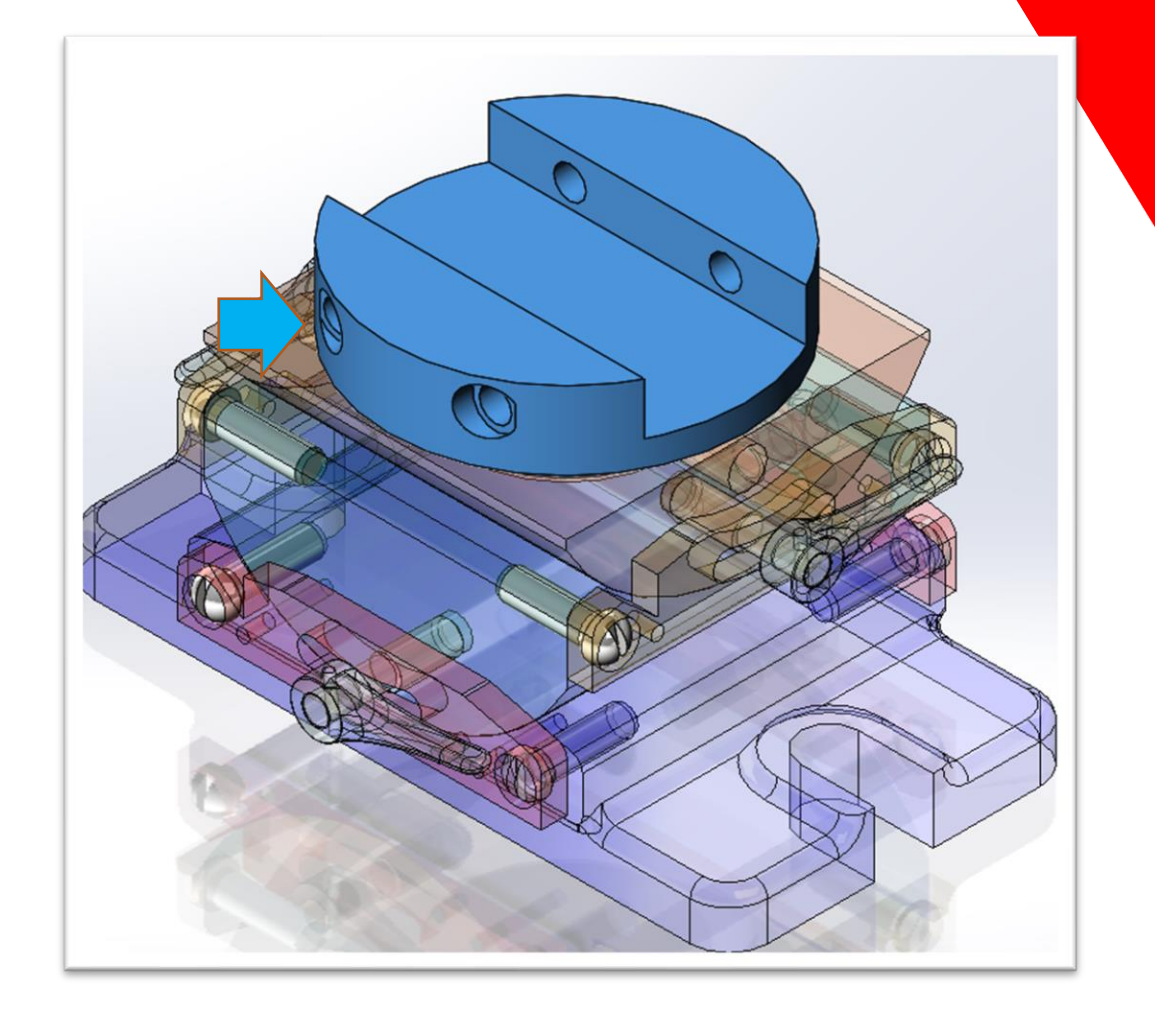

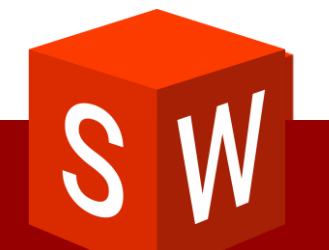

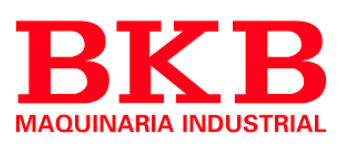

### SolidWORKS Caso practico / ID Externo

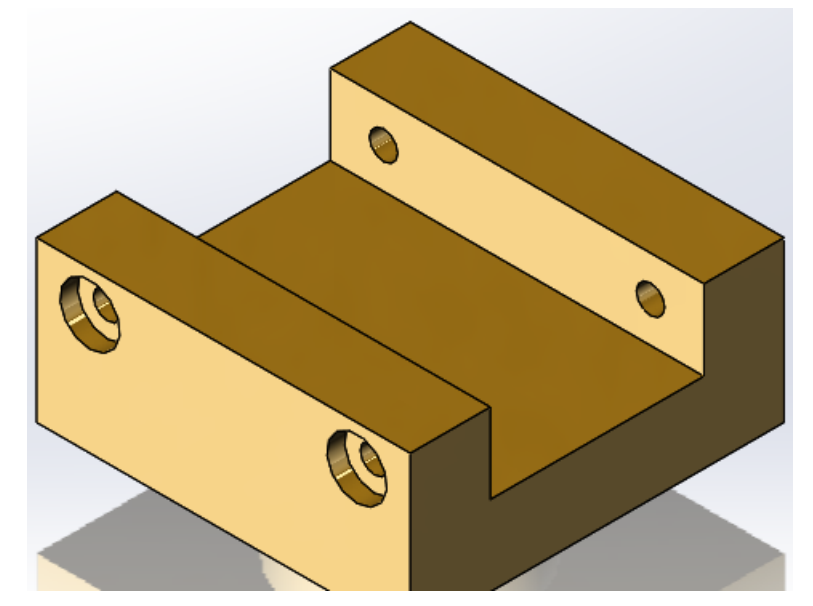

| Find References     |                                                           |
|---------------------|-----------------------------------------------------------|
|                     | 📝 Inclu                                                   |
| Name                | In Folder                                                 |
| Stool holder.SLDPRT | C:\Users\Administrator\Desktop\Leccion 4\Case Study\Other |

#### SOLIDWORKS (Automatically dismissing in 6 seconds)

The document being opened references a file with the same name as an already-open document.

The internal ID of the file, C:\Users\Administrator\Desktop\Leccion 4\Case Study\Other\tool holder.SLDPRT, does not match that of the currently-open document.

- Open without this document
   All instances of this document will be suppressed.
- Accept this file anyway Choose this option if you know the file was deleted and replaced with another of the same name.

#### Don't show again

To open the document with its original component, close the currently-open document first. SOLIDWORKS cannot open two different documents with the same name at the same time.

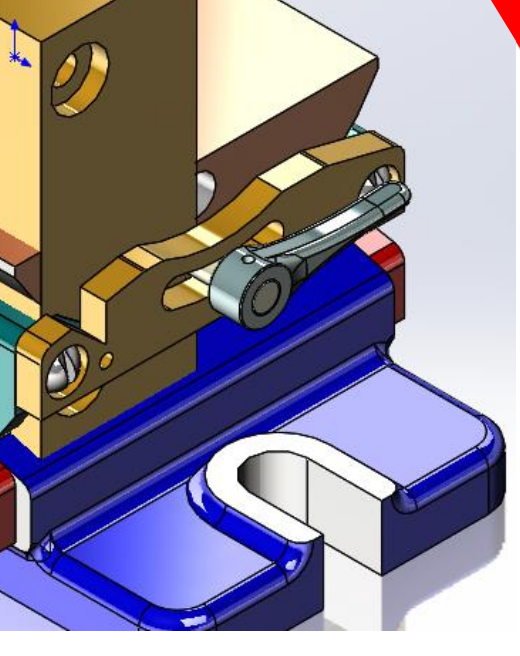

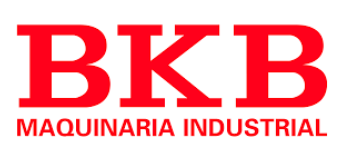

## **Solid**WORKS

### Caso practico / ID Externo

| ind References                 |                                                               |
|--------------------------------|---------------------------------------------------------------|
|                                | Include :                                                     |
| Name                           | In Folder                                                     |
| Stool vise.SLDASM              | C:\Users\Administrator\Desktop\Leccion 4\Case Study\Tool Hold |
| Science Plate.SLDPRT           | C:\Users\Administrator\Desktop\Leccion 4\Case Study\Tool Hold |
| SLDPRT ©                       | C:\Users\Administrator\Desktop\Leccion 4\Case Study\Tool Hold |
| Scompound center member SLDPRT | C\Users\Administrator\Desktop\Leccion 4\Case Study\Tool Hold  |
| Stool holder.SLDPRT            | C:\Users\Administrator\Desktop\Leccion 4\Case Study\Other     |
| 🗞 upper plate.SLDPRT           | C:\Users\Administrator\Desktop\Leccion 4\Case Study\Tool Hold |
| Seccentric.SLDPRT              | C:\Users\Administrator\Desktop\Leccion 4\Case Study\Tool Hold |
| School 1 - Standle.SLDPRT      | C:\Users\Administrator\Desktop\Leccion 4\Case Study\Tool Hold |
| Saddle.SLDPRT                  | C:\Users\Administrator\Desktop\Leccion 4\Case Study\Tool Hold |
| Scap screw.SLDPRT              | C:\Users\Administrator\Desktop\Leccion 4\Case Study\Tool Hold |

| 0 What's W        | /rong                  |         |                |                                                                                |              |                |
|-------------------|------------------------|---------|----------------|--------------------------------------------------------------------------------|--------------|----------------|
| Туре              | Feature                | Preview | Help           | Description                                                                    |              |                |
| S Error           | Coincident18           |         |                | One of the entities of this mate is suppressed, invalid, or no longer present. |              |                |
| 🔇 Error           | O Concentric32         |         |                | One of the entities of this mate is suppressed, invalid, or no longer present. |              |                |
| Show <u>e</u> rre | ors 🔽 Show <u>w</u> ar | nings [ | ✓ <u>D</u> isp | lay What's Wrong during rebuild                                                | <u>C</u> los | e <u>H</u> elp |

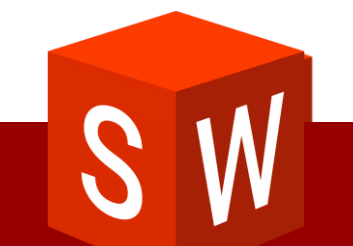

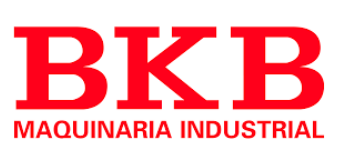

## **Solid**WORKS

### Referencias externas

| Show folders for:    |   |
|----------------------|---|
| Referenced Documents | • |

#### Folders:

| D:\test_fasteners |       | Add       |
|-------------------|-------|-----------|
|                   |       | Delete    |
|                   |       | Move Up   |
| •                 | 4 III | Move Down |

| <u>S</u> ystem Options                                                           |                                                                                                    |
|----------------------------------------------------------------------------------|----------------------------------------------------------------------------------------------------|
| General<br>Drawings<br>Display Style<br>Area Hatch/Fill<br>Performance<br>Colors | Open referenced documents with read-only access Don't prompt to save read-only referenced documents (discard changes) Allow multiple contexts for parts when editing in assembly Load referenced documents: Changed Only |
| Sketch<br>Relations/Snaps                                                        | Search file locations for external references                                                                                                    |
| Display/Selection<br>Performance<br>Assemblies                                   | Assemblies                                                                                                    |
| External References<br>Default remplates<br>File-                                | <ul> <li>Update <u>c</u>omponent names when documents are replaced</li> <li>Do <u>n</u>ot create references external to the model</li> </ul>                                                                             |

| Find References                |                                                                 |
|--------------------------------|-----------------------------------------------------------------|
|                                | <b>√</b> Include <u>b</u> rol                                   |
| Name                           | In Folder                                                       |
| tool vise.SLDASM               | C:\Users\Administrator\Desktop\Leccion 4\Case Study\Tool Holder |
| Slower plate.SLDPRT            | C:\Users\Administrator\Desktop\Leccion 4\Case Study\Tool Holder |
| SLDPRT ©                       | C:\Users\Administrator\Desktop\Leccion 4\Case Study\Tool Holder |
| Scompound center member.SLDPRT | C:\Users\Administrator\Desktop\Leccion 4\Case Study\Tool Holder |
| Stool holder.SLDPRT            | C:\Users\Administrator\Desktop\Leccion 4\Case Study\Tool Holder |
| 🕓 upper plate.SLDPRT           | C:\Users\Administrator\Desktop\Leccion 4\Case Study\Tool Holder |
| Scentric.SLDPRT                | C:\Users\Administrator\Desktop\Leccion 4\Case Study\Tool Holder |
| SLDPRT %                       | C:\Users\Administrator\Desktop\Leccion 4\Case Study\Tool Holder |
| Saddle.SLDPRT                  | C:\Users\Administrator\Desktop\Leccion 4\Case Study\Tool Holder |
| Scap screw.SLDPRT              | D:\test_fasteners                                               |

#### **BKB** MAQUINARIA INDUSTRIAL

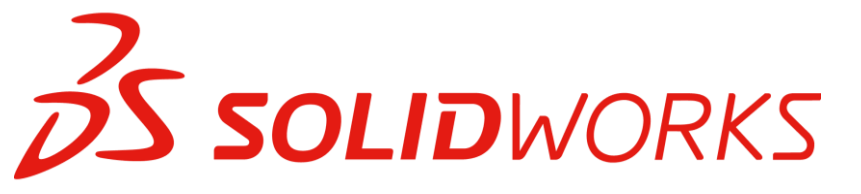

### Múltiples Instancias

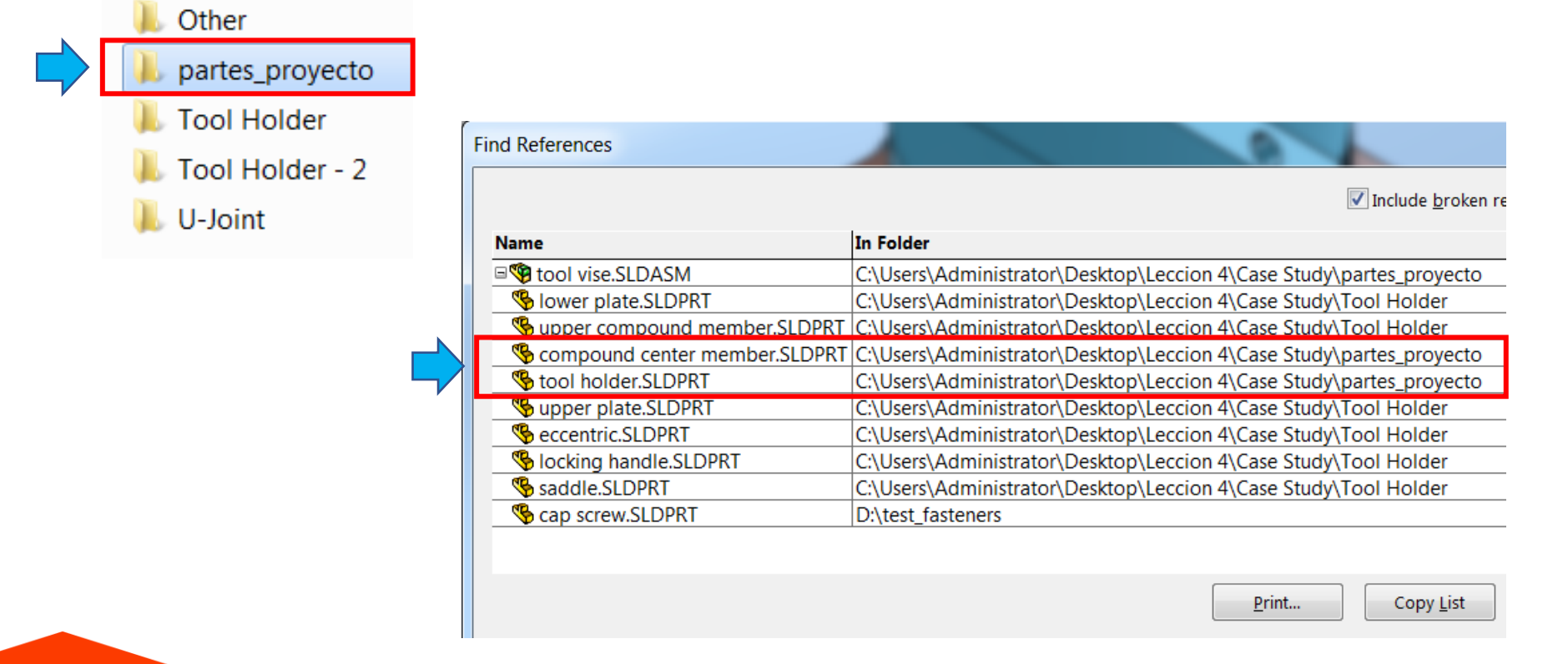

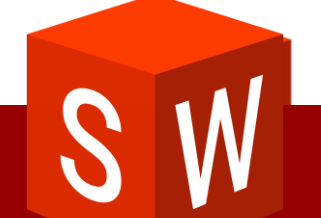

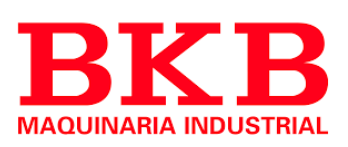

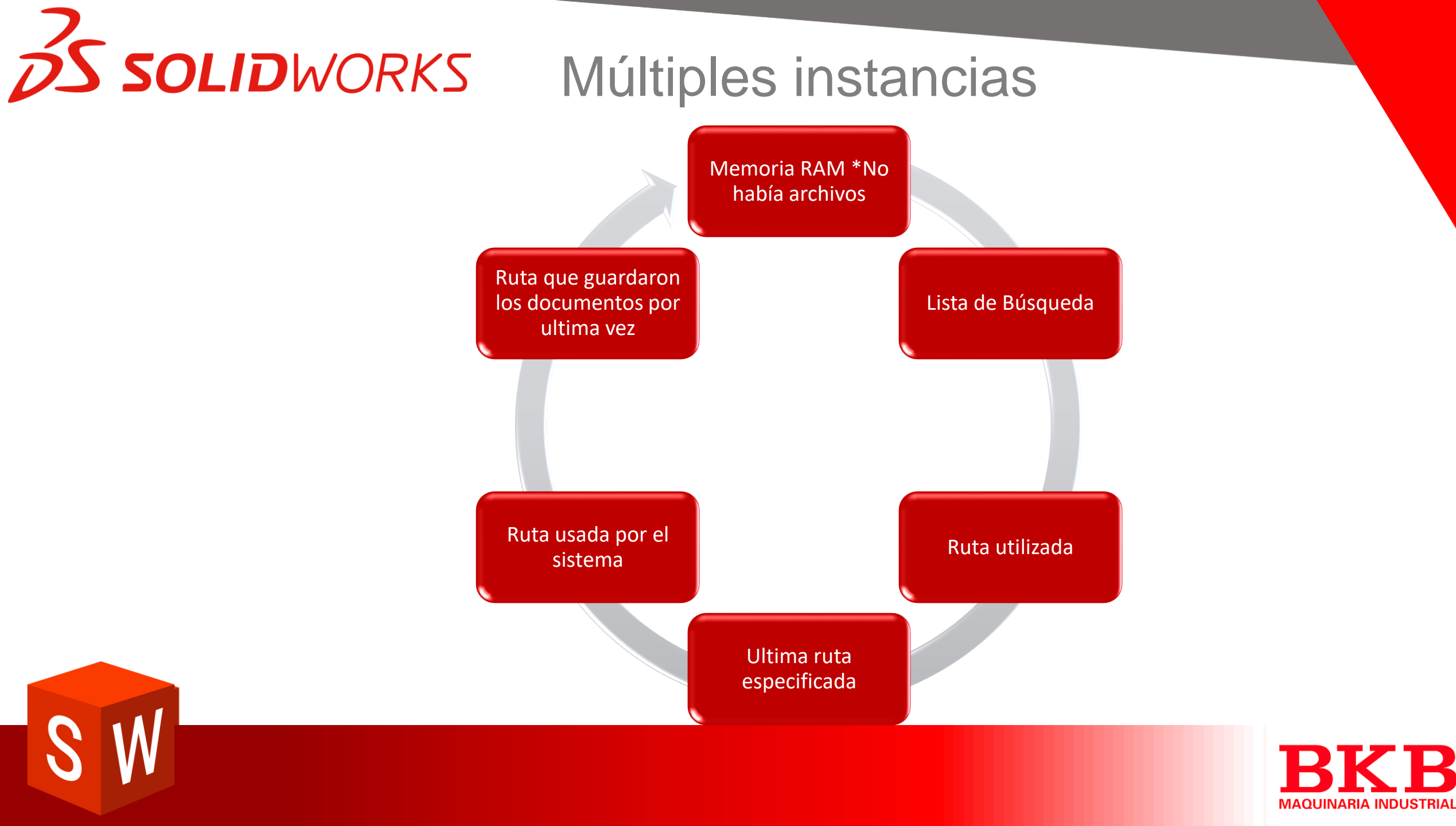

## **SOLID**WORKS Cambio de Nombre

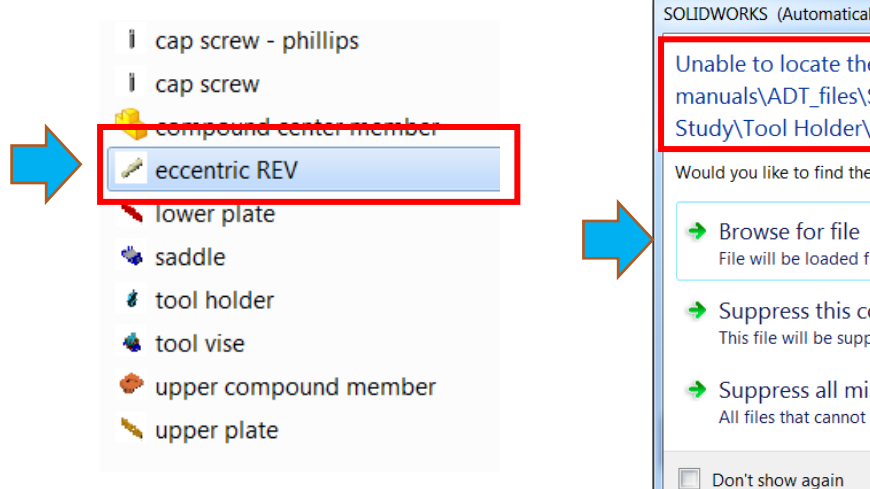

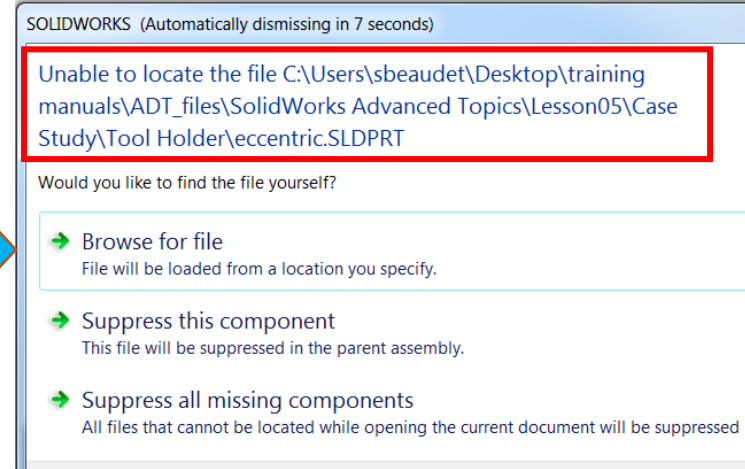

| nd References                  |                                                                    |
|--------------------------------|--------------------------------------------------------------------|
|                                |                                                                    |
| Name                           | In Folder                                                          |
| tool vise.SLDASM               | C:\Users\Administrator\Desktop\Leccion 4\Case Study\partes_proyect |
| 🗞 lower plate.SLDPRT           | C:\Users\Administrator\Desktop\Leccion 4\Case Study\Tool Holder    |
| Supper compound member.SLDPRT  | C:\Users\Administrator\Desktop\Leccion 4\Case Study\Tool Holder    |
| Scompound center member.SLDPRT | C:\Users\Administrator\Desktop\Leccion 4\Case Study\partes_proyect |
| 🗞 tool holder.SLDPRT           | C:\Users\Administrator\Desktop\Leccion 4\Case Study\partes_proyect |
| Supper plate.SLDPRT            | C:\Users\Administrator\Desktop\Leccion 4\Case Study\Tool Holder    |
| Seccentric REV.SLDPRT          | C:\Users\Administrator\Desktop\Leccion 4\Case Study\Tool Holder    |
| Socking handle.SLDPRT          | C:\Users\Administrator\Desktop\Leccion 4\Case Study\work           |
| Saddle.SLDPRT                  | C:\Users\Administrator\Desktop\Leccion 4\Case Study\Tool Holder    |
| Scap screw.SLDPRT              | D:\test_fasteners                                                  |

Print... Copy List

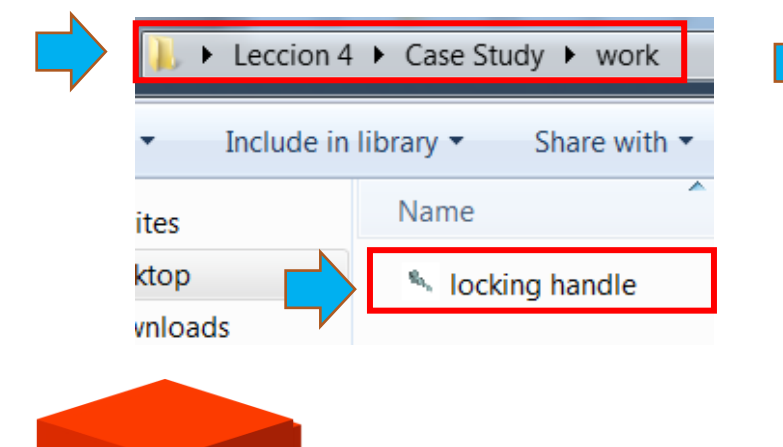

|                                                                     | n 4 ► Case Study ► work |                                                                                              | <b>- ←</b> Se  | arch work |       |
|---------------------------------------------------------------------|-------------------------|----------------------------------------------------------------------------------------------|----------------|-----------|-------|
| organize - New Io                                                   | luci                    |                                                                                              |                | · ·       | 0     |
| 🛯 🚖 Favorites                                                       | Name                    | Date mod                                                                                     | fied Type      | Size      |       |
| 💻 Desktop<br>🚺 Downloads                                            | Iocking handle          | 2/5/2014 3                                                                                   | :16 PM SOLIDWO | RKS Part  | 336 K |
| <ul> <li>Dropbox</li> <li>Recent Places</li> <li>RESEMIN</li> </ul> | =                       |                                                                                              |                |           |       |
| ⊿ 🞇 Libraries<br>▷ 🚇 Documents                                      |                         |                                                                                              |                |           |       |
| Music                                                               |                         |                                                                                              |                |           |       |
|                                                                     |                         |                                                                                              |                |           |       |
| D 📕 Videos                                                          |                         |                                                                                              |                |           |       |
| Videos Homearoup                                                    | V (                     | III<br>Display States: <defaul< td=""><td>&gt; Display St 🔻</td><td></td><td></td></defaul<> | > Display St 🔻 |           |       |

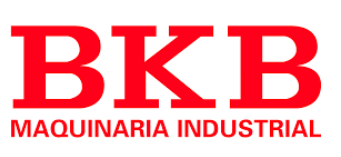

## **Solid**WORKS

0

### **Empaquetar dependencias**

| S SOLIDWORKS                                                                                                    | File       | Edit              | View    | Insert   | Tools   | Enterprise PDM | Window | He |
|----------------------------------------------------------------------------------------------------|------------|-------------------|---------|----------|---------|----------------|--------|----|
|                                                                                                    |            |                   | _       | _        | _       |                | _      |    |
| Edit Inser                                                                                                    |            | New               |         |          |         |                | Ctrl+I | N  |
| Component Compor                                                                                                    | 2          | Open.             |         |          |         |                | Ctrl+  | D  |
| - (                                                                                                    | 5          | Close             |         |          |         |                | Ctrl+V | V  |
| Assembly Layout                                                                                                    | -          | Make              | Drawir  | na from  | Assemt  | olv            |        |    |
| r <b>% r 2 0</b> 2                                                                                                    | <b>\$</b>  | Make              | Assem   | bly fron | n Assem | nbly           |        |    |
| tool vise (De                                                                                                    |            | Save              |         |          |         |                | Ctrl+  | S  |
| 🔁 History                                                                                                    | R          | Save A            | As      |          |         |                |        |    |
| Sensors                                                                                                    | ð          | Save A            | 411     |          |         |                |        |    |
| Annotation           Image: Contract of the second second s |            | Page !            | Setup   | ,        |         |                |        |    |
| -X Front                                                                                                    | à          | Print F           | review  |          |         |                |        |    |
| -X Top                                                                                                    | 2          | Print             |         |          |         |                | Ctrl+  | Р  |
| -X Right                                                                                                    | 30         | Print3            | D       |          |         |                |        |    |
| - i origin                                                                                                    |            |                   |         |          |         |                |        |    |
| ⊕ 🥎 (†) Saddle∢                                                                                                    |            | Publis            | h to 3L | VIA.cor  | n       |                |        |    |
| 🕀 👒 (-) lower p 🗄                                                                                                    | <b>:</b> @ | Publis            | h to e[ | Drawing  | s       |                |        |    |
| 🗄 👒 compound                                                                                                    | -          | De els e          |         |          | _       |                |        |    |
| 🕀 😗 upper con                                                                                                    | _          | Pack a            | ana Go  |          |         |                |        |    |
| 🖶 🧐 upper plate                                                                                                    |            | Send <sup>®</sup> | To      |          |         |                |        |    |

| a 1          |                                                                                                    |                                    |                                                                           |                              |                  |
|--------------|----------------------------------------------------------------------------------------------------|------------------------------------|---------------------------------------------------------------------------|------------------------------|------------------|
| Select f     | iles to be saved to the specifie<br>de available to successfully ren                                                                           | d Pack and Go.<br>der the model.   | folder. Note: unchecked files                                             | must                         |                  |
| Inclu        | ude drawings                                                                                                    | Include                            | e custom decals, appearances                                              | and scenes                   | Nested view      |
| Inclu        | ide simulation results                                                                                                    | Include                            | e default decals, appearances :                                           | and scenes (                 | Elat view        |
| ✓ Inclu      | ide Toolbox components                                                                                                    | Include                            | e default decais, appearances (                                           | and seenes .                 | <u>-</u> lat new |
|              |                                                                                                    |                                    |                                                                           |                              |                  |
| 🔽 Na         | ame                                                                                                    | In Folder                          | Save To Name                                                              | Save To Folder               | Size Type        |
| V 😵          | tool vise.SLDASM                                                                                                    | C:\Users\Ad                        | tool vise.SLDASM                                                          | C:\Users\Administrator\Deskt | 530 K SOLIDW     |
|              | Cap screw.SLDPRT                                                                                                    | D:\test_faste                      | cap screw.SLDPRT                                                          | C:\Users\Administrator\Deskt | 175 K SOLIDW     |
|              | Compound center                                                                                                    | C:\Users\Ad                        | compound center member.SL                                                 | C:\Users\Administrator\Deskt | 254 K SOLIDW     |
|              | eccentric REV.SLDPRT                                                                                                    | C:\Users\Ad                        | eccentric REV.SLDPRT                                                      | C:\Users\Administrator\Deskt | 208 K SOLIDW     |
|              | Volume Andle SLDPRI                                                                                                    | C:\Users\Ad                        | locking handle.SLDPRT                                                     | C:\Users\Administrator\Deskt | 336 K SOLIDW     |
|              | Volume Plate.SLDPRI                                                                                                    | C:\Users\Ad                        | lower plate.SLDPRT                                                        | C:\Users\Administrator\Deskt | 308 K SOLIDW     |
|              | saddle.SLDPRI                                                                                                    | C:\Users\Ad                        | saddle.SLDPRT                                                             | C:\Users\Administrator\Deskt | 509 K SOLIDW     |
|              | tool holder.SLDPRI                                                                                                    | C:\Users\Ad                        | tool holder.SLDPRT                                                        | C:\Users\Administrator\Deskt | 213 K SOLIDW     |
|              | upper compound                                                                                                    | C:\Users\Ad                        | upper compound member.SL                                                  | C:\Users\Administrator\Deskt | 217 K SOLIDW     |
|              | SLDPRT plate.SLDPRT                                                                                                    | C:\Users\Ad                        | upper plate.SLDPRT                                                        | C:\Users\Administrator\Deskt | 327 K SOLIDW     |
| •            |                                                                                                    | 111                                |                                                                           |                              | •                |
| 🖗 Asse       | emblies: 1 🛛 🧐 Parts: 9                                                                                                    | 📰 Drawings                         | : 0 🛛 🖻 Other: 0 👘                                                        | Total: 10 Select             | Replace          |
|              |                                                                                                    |                                    |                                                                           |                              | •                |
|              |                                                                                                    |                                    |                                                                           | _                            |                  |
|              |                                                                                                    |                                    |                                                                           | 1                            |                  |
| Save         | e to f <u>o</u> lder: C:\Users\Admini                                                                                                    | strator\Desktop                    | o\Leccion 4 <u>B</u> rowse                                                |                              |                  |
| Save<br>Save | e to f <u>o</u> lder: C:\Users\Admini:<br>e to Zip file: C:\Users\Admini:                                                                      | strator\Desktor                    | D\Leccion 4 Browse Browse                                                 |                              |                  |
| Save<br>Save | e to folder: C:\Users\Adminis<br>e to <u>Z</u> ip file: C:\Users\Adminis                                                                       | strator\Desktop<br>strator\Desktop | b\Leccion 4 Browse Browse Browse                                          | ]                            |                  |
|              | e to folder: C:\Users\Admini:<br>e to Zip file: C:\Users\Admini:<br>Add prefi <u>x</u> :                                                       | strator\Desktop                    | Dyleccion 4     Browse       Dyleccion 4\Cas     Browse       Add suffix: | ]                            |                  |
| Save<br>Save | e to f <u>o</u> lder: C:\Users\Admini:<br>e to <u>Z</u> ip file: C:\Users\Admini:<br>Add prefi <u>x</u> :<br>Fla <u>t</u> ten to single folder | strator\Desktop                    | b\Leccion 4     Browse       b\Leccion 4\Cae     Browse       Add suffix: |                              |                  |
|              | e to folder: C:\Users\Admini:<br>e to <u>Z</u> ip file: C:\Users\Admini:<br>□ Add prefi <u>x</u> :<br>☑ Fla <u>t</u> ten to single folder      | strator\Desktop                    | b\Leccion 4     Browse       b\Leccion 4\Cas     Browse       Add suffix: | ]                            |                  |
|              | e to folder: C:\Users\Admini:<br>e to Zip file: C:\Users\Admini:<br>Add prefix:<br>Flatten to single folder                                    | strator\Desktor                    | b\Leccion 4     Browse       b\Leccion 4\Cas     Browse       Add suffix: |                              |                  |

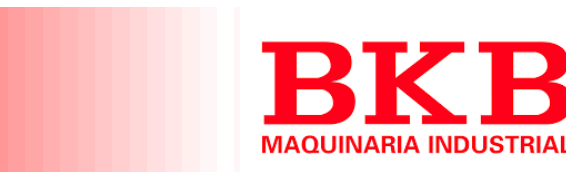

## **Solid**WORKS

### SOLIDWORKS Explorer

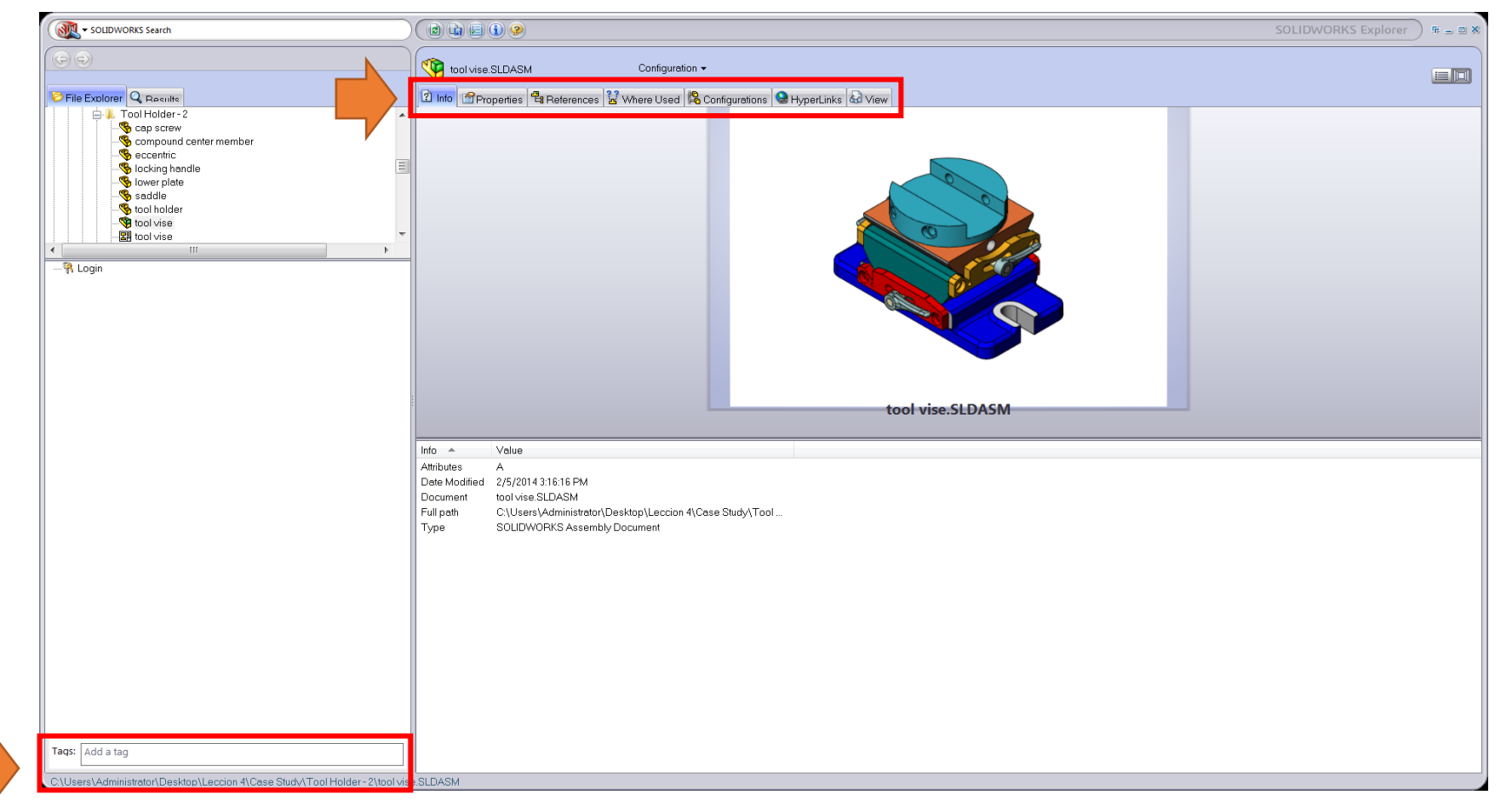

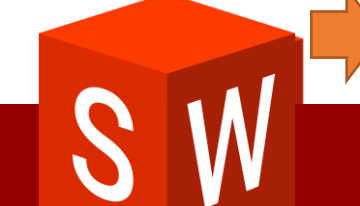

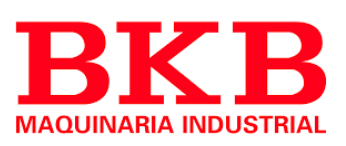

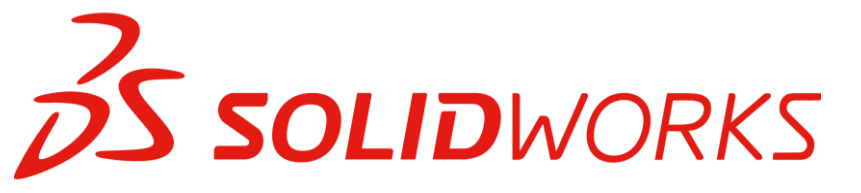

### Opciones de Administración

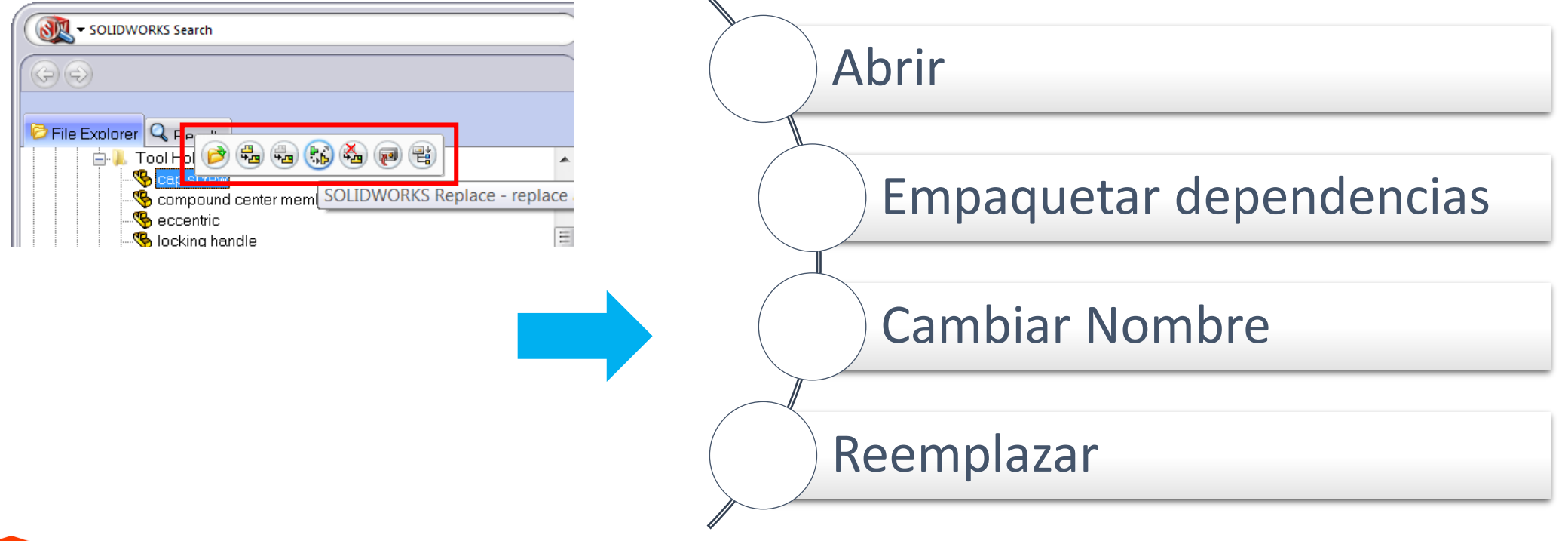

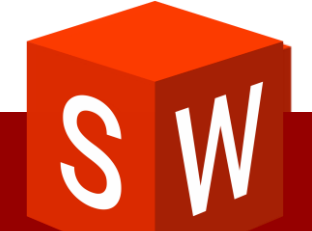

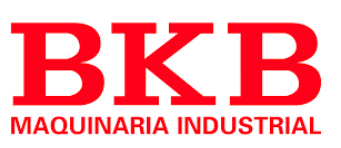

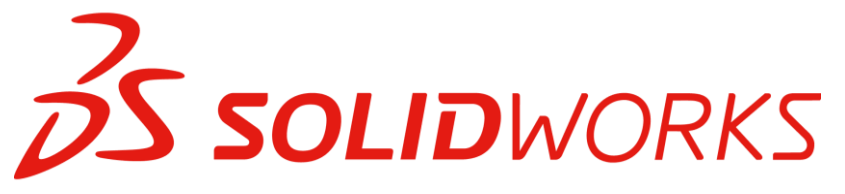

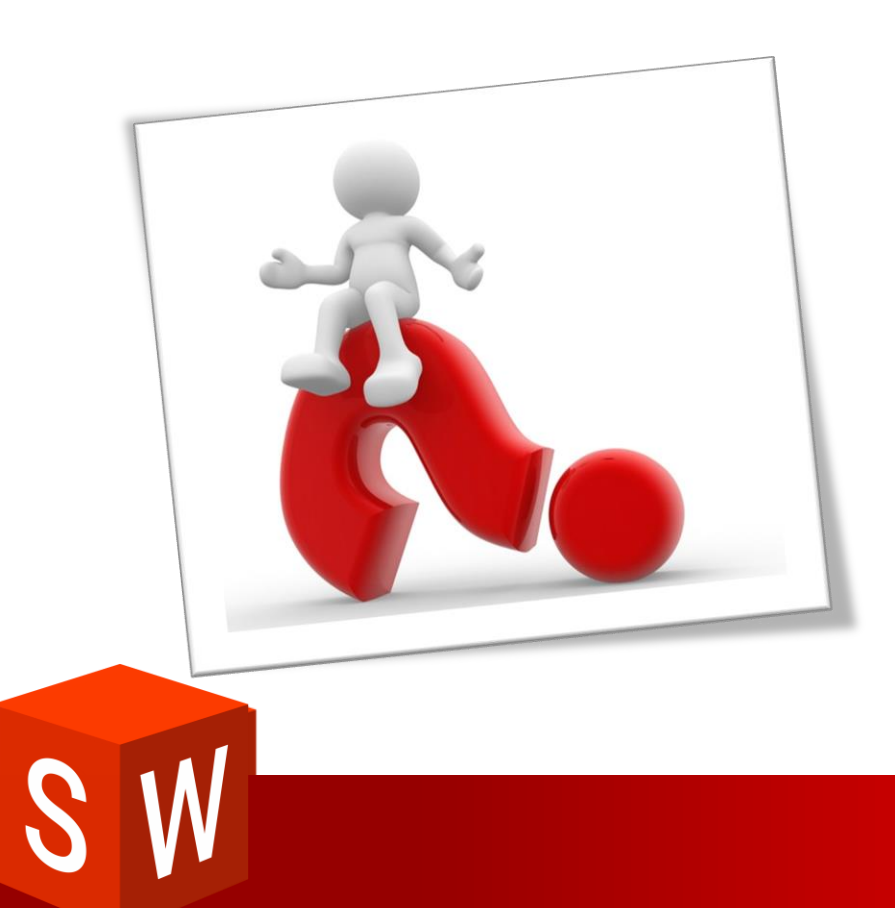

### Preguntas

- 1. Que es un ID interno?
- 2. Cuando se abre un documento cual es la primera ubicación donde busca el

software?

- Defina el concepto de "empaquetar dependencias"
- Defina el nombre de la herramienta de SOLIDWORKS que facilita la administración de documentos.

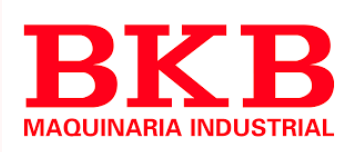

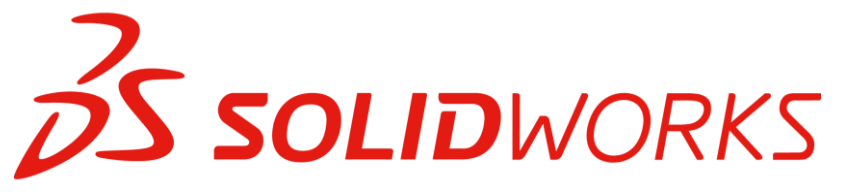

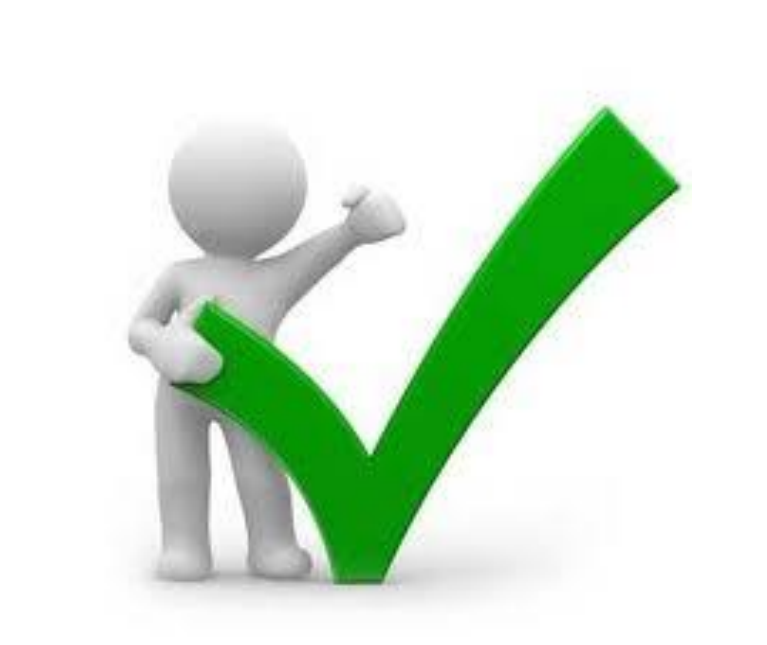

### Respuestas

- 1. Es una identificación que asigna SOLIDWORKS de manera automática
- 2. La memoria RAM
- 3. Copia todos los archivos en una ubicación especifica.
- 4. SOLIDWORKS Explorer

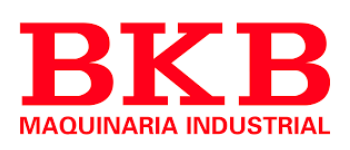

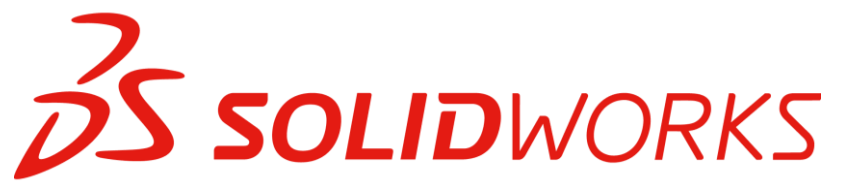

## Diseño Multi cuerpo

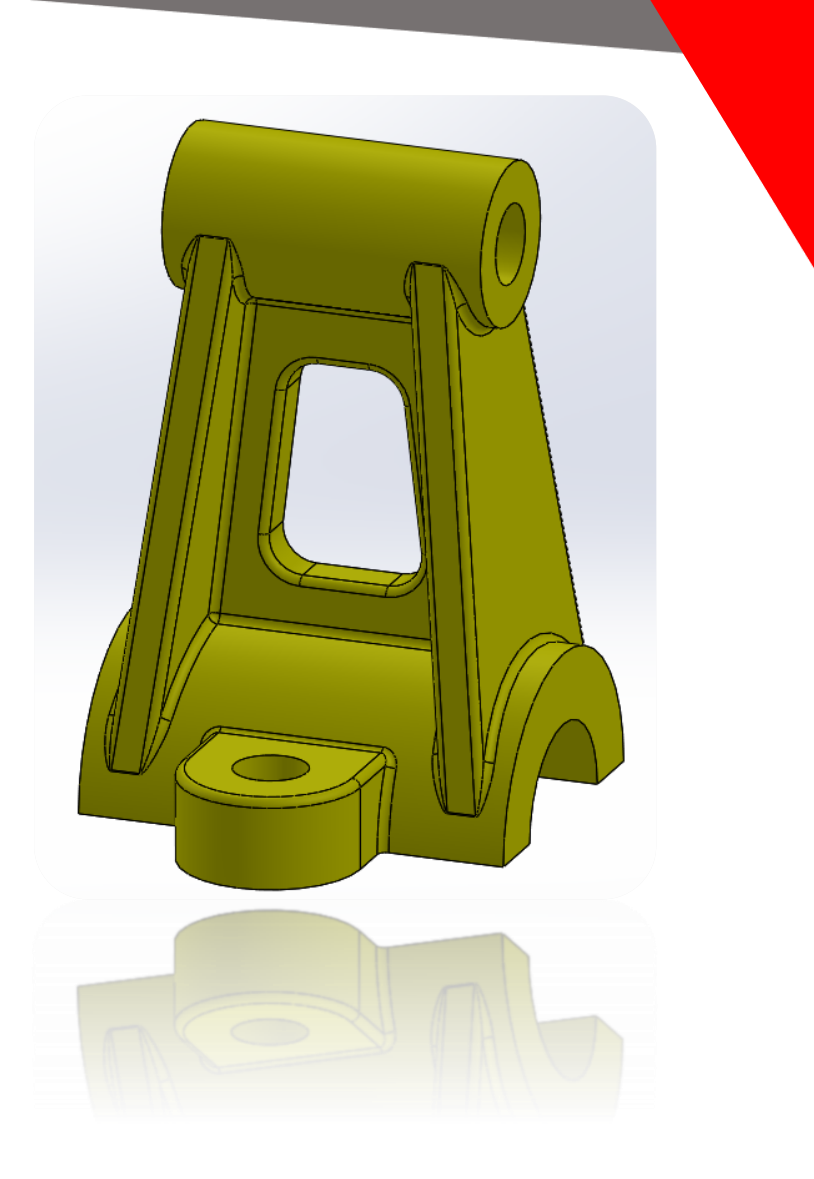

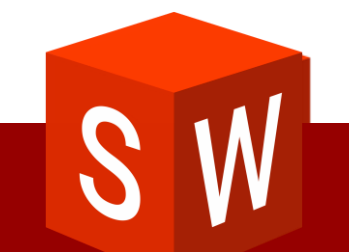

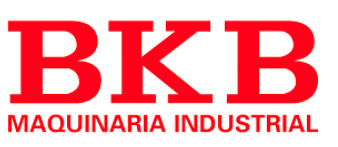

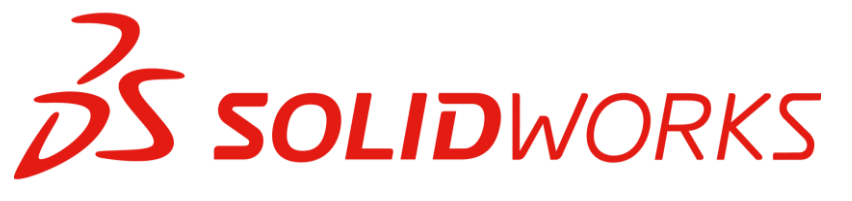

### Técnicas Multi cuerpo

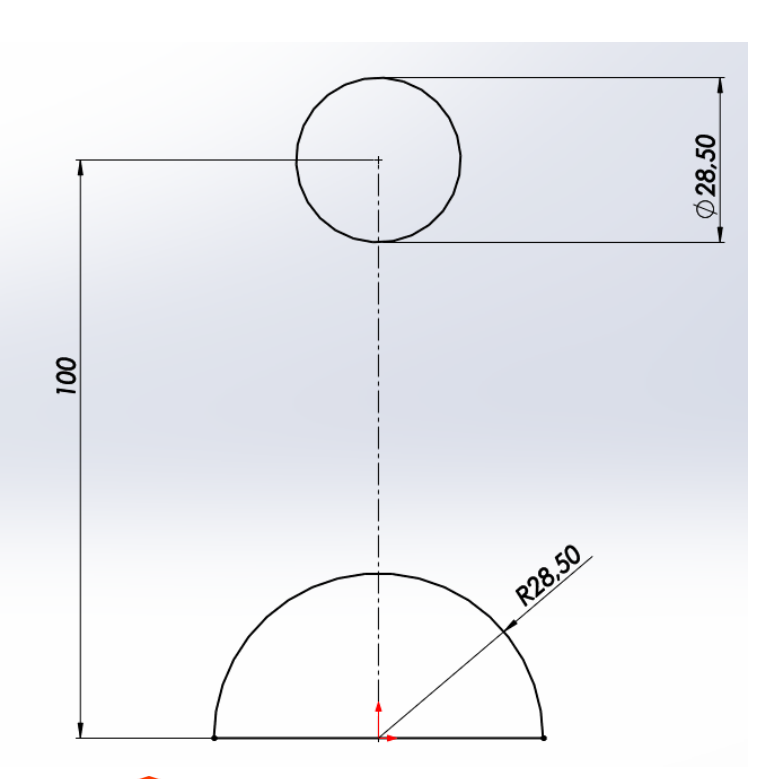

| Leccion 16_multicuerp    | o_E1 (Default< <default>_Displa</default> |            |      |     |  |
|--------------------------|-------------------------------------------|------------|------|-----|--|
| Sensores                 |                                           |            |      |     |  |
| 🕂 🛕 Annotations          |                                           |            |      |     |  |
| 🖂 🐼 Conjuntos de supe    | rficies                                   |            |      |     |  |
| 📄 🛅 Sólidos(2)           |                                           |            |      |     |  |
| base Inferior            |                                           |            |      |     |  |
| baseSuperior             |                                           | 00         |      |     |  |
| 3 IViaterial < sin espec | cificar>                                  |            |      |     |  |
|                          |                                           | $\otimes$  |      |     |  |
| X Top Plane              |                                           |            |      |     |  |
|                          |                                           | $\otimes$  |      |     |  |
| 🗼 🛴 Origin               |                                           | <b>‡</b> ₊ |      |     |  |
| 🛛 🔯 Croquis1             |                                           | e          |      |     |  |
| 🕞 🕞 base Inferior        |                                           |            |      |     |  |
| - 🕞 baseSuperior         | Creación de                               | mú         | Itip | les |  |
|                          |                                           |            |      |     |  |
|                          | sólidos                                   |            |      |     |  |

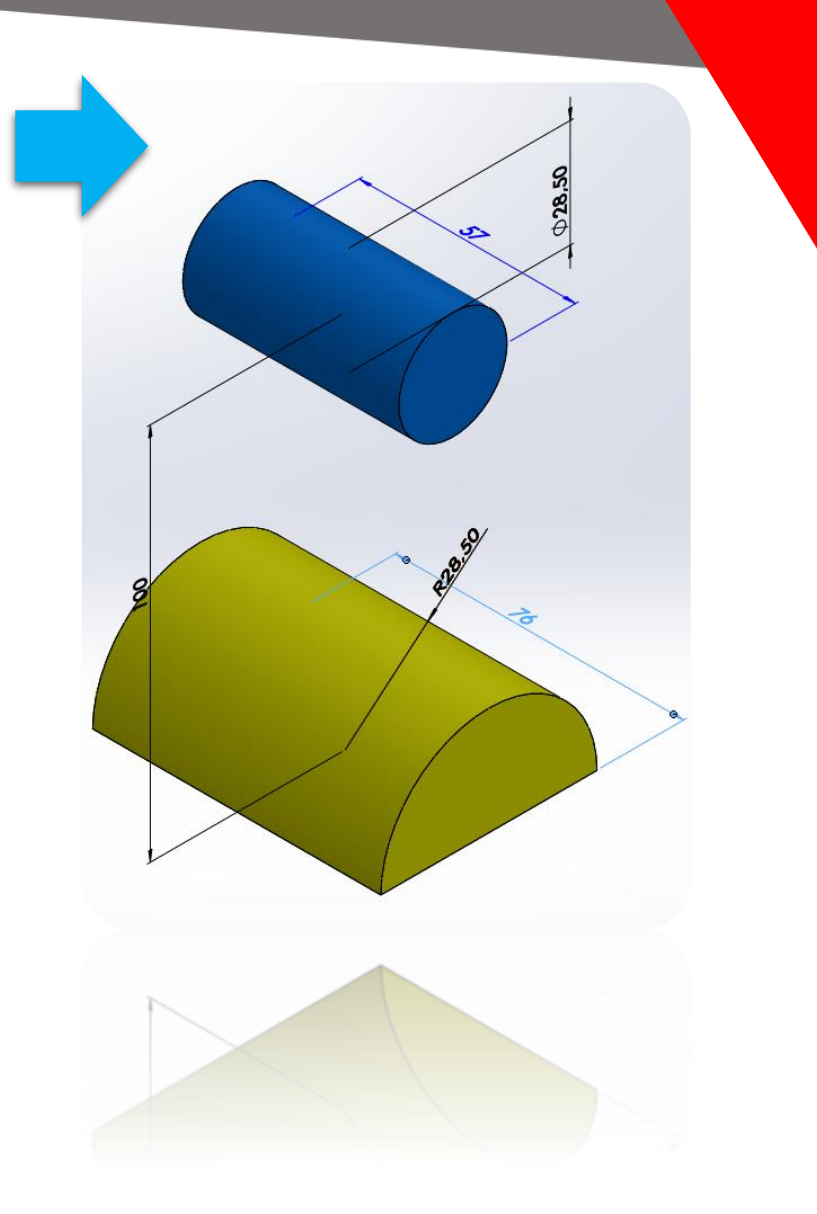

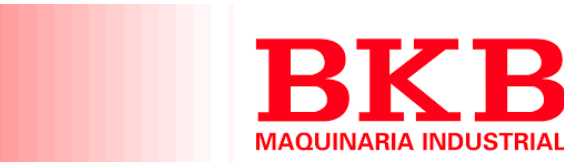

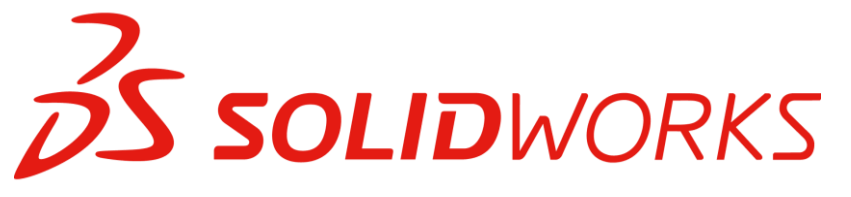

43

70

### Creación de solidos

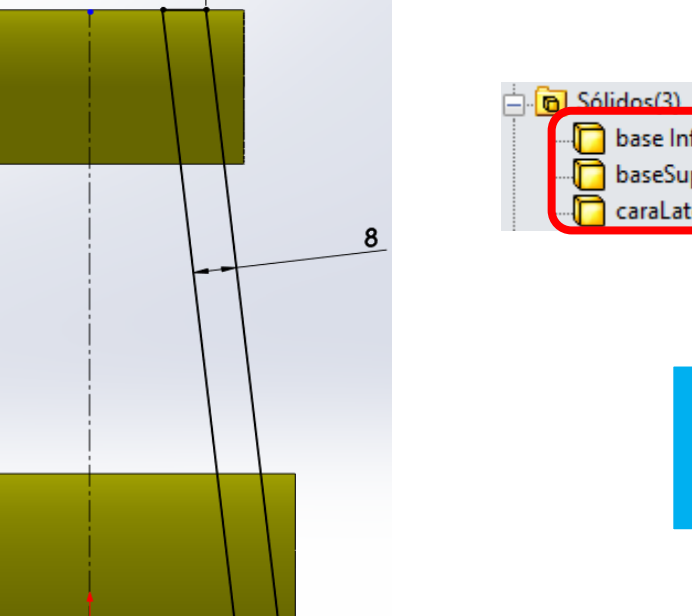

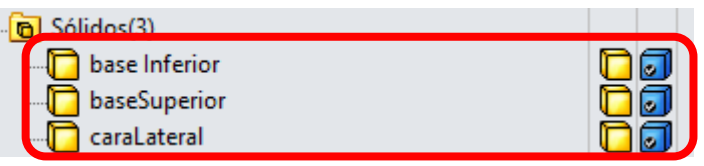

Creación del tercer sólido

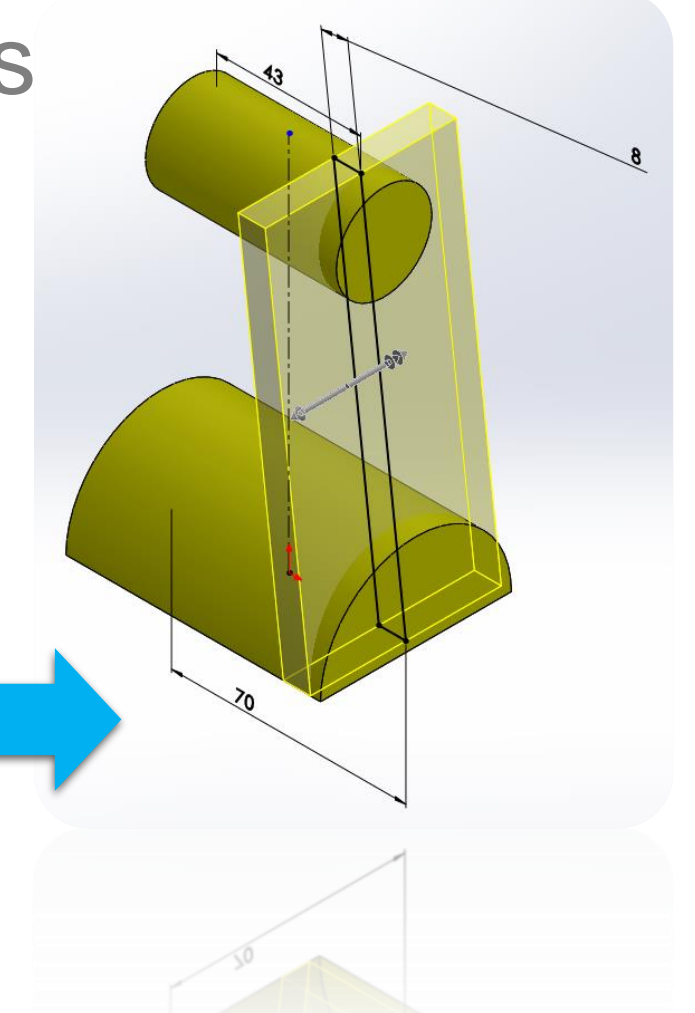

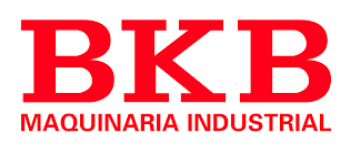

### Solidworks Alcance de operación

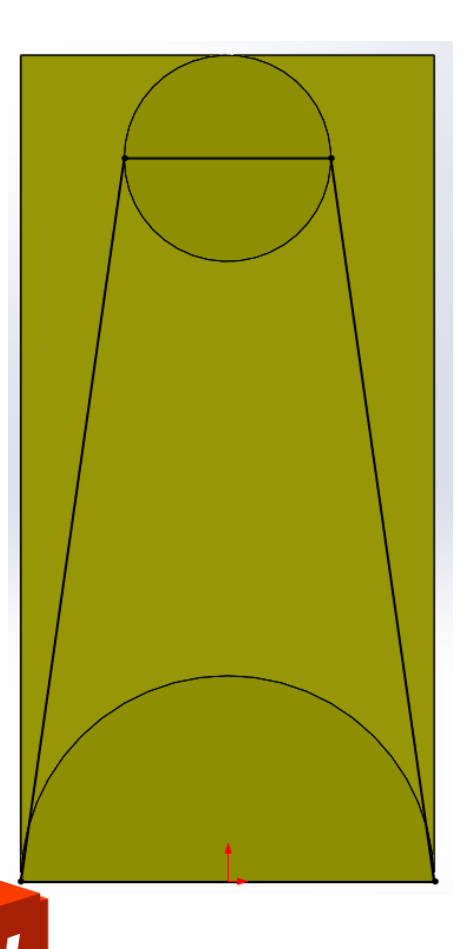

| 🕘 ca                | raLateral                                                                                                    | ?      |
|---------------------|----------------------------------------------------------------------------------------------------|--------|
| / >                 | 🗙 රිත්                                                                                                    |        |
| Desd                | le                                                                                                    | *      |
|                     | Plano de croquis                                                                                                    | ~      |
| Direc               | cción 1                                                                                                    | *      |
| ×                   | Por todo                                                                                                    | ~      |
| 1                   |                                                                                                    |        |
|                     | vertir lado a cortar                                                                                                    |        |
|                     |                                                                                                    |        |
|                     |                                                                                                    | •      |
|                     |                                                                                                    |        |
|                     | Ángulo de salida hacia fuera                                                                                                    |        |
|                     | Ángulo de salida hacia fuera                                                                                                    | *      |
| D                   | Ángulo de salida hacia fuera<br>Dirección 2<br>rornos seleccionados                                                                                             | *      |
| _ D<br>Conte        | Ángulo de salida hacia fuera<br>Dirección 2<br>cornos seleccionados<br>nce de la operación                                                                      | ×<br>× |
| D<br>Conto<br>Alcar | Ángulo de salida hacia fuera Dirección 2 cornos seleccionados nee de la operación     Todos los sólidos                                                         | *      |
| D<br>Conte<br>Alcar | Ángulo de salida hacia fuera  Dirección 2  cornos seleccionados  nee de la operación  Todos los sólidos  Sólidos seleccionados                                  | *      |
| Lonte               | Ángulo de salida hacia fuera Dirección 2  cornos seleccionados  nee de la operación      Todos los sólidos      Sólidos seleccionados      Selección automática | *      |

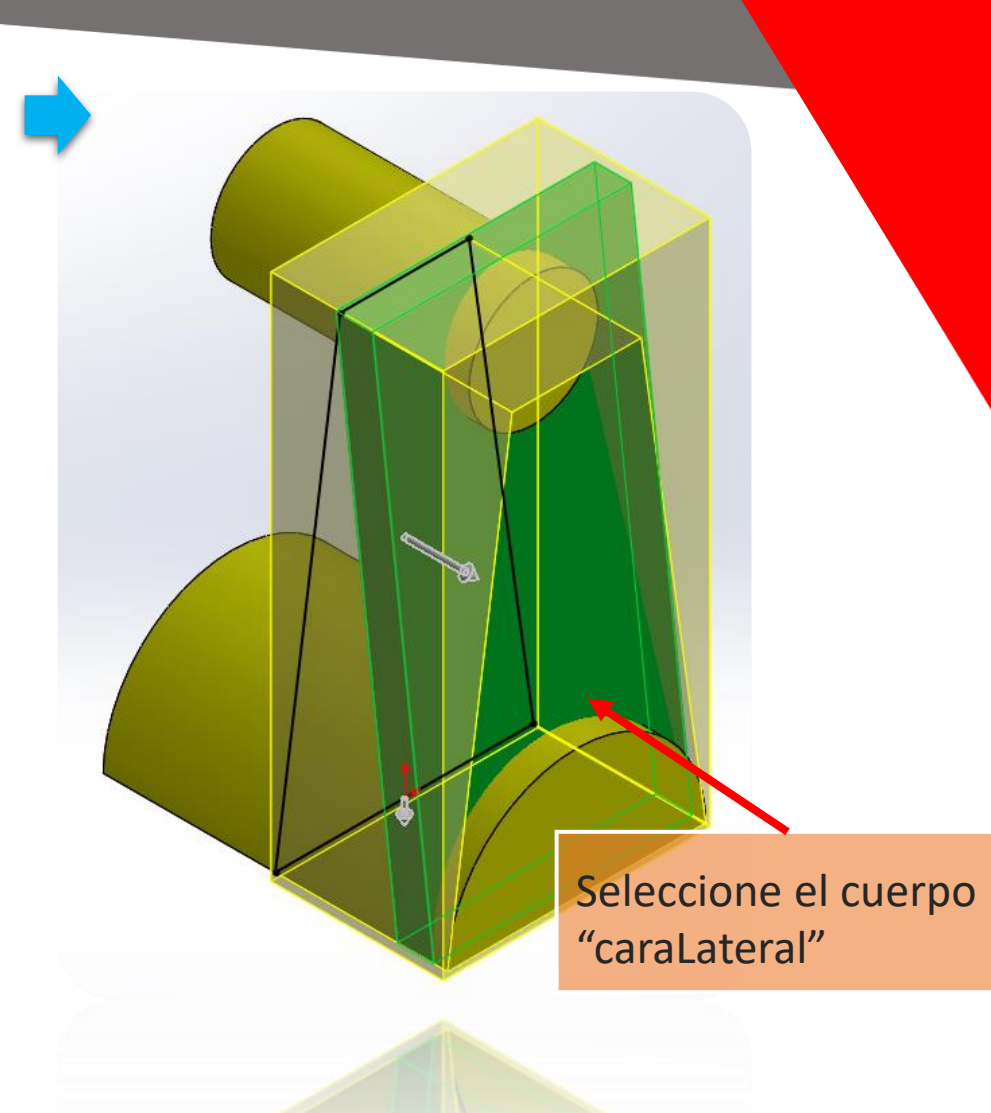

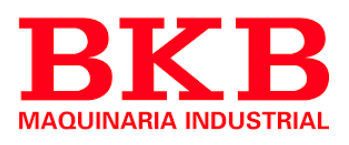

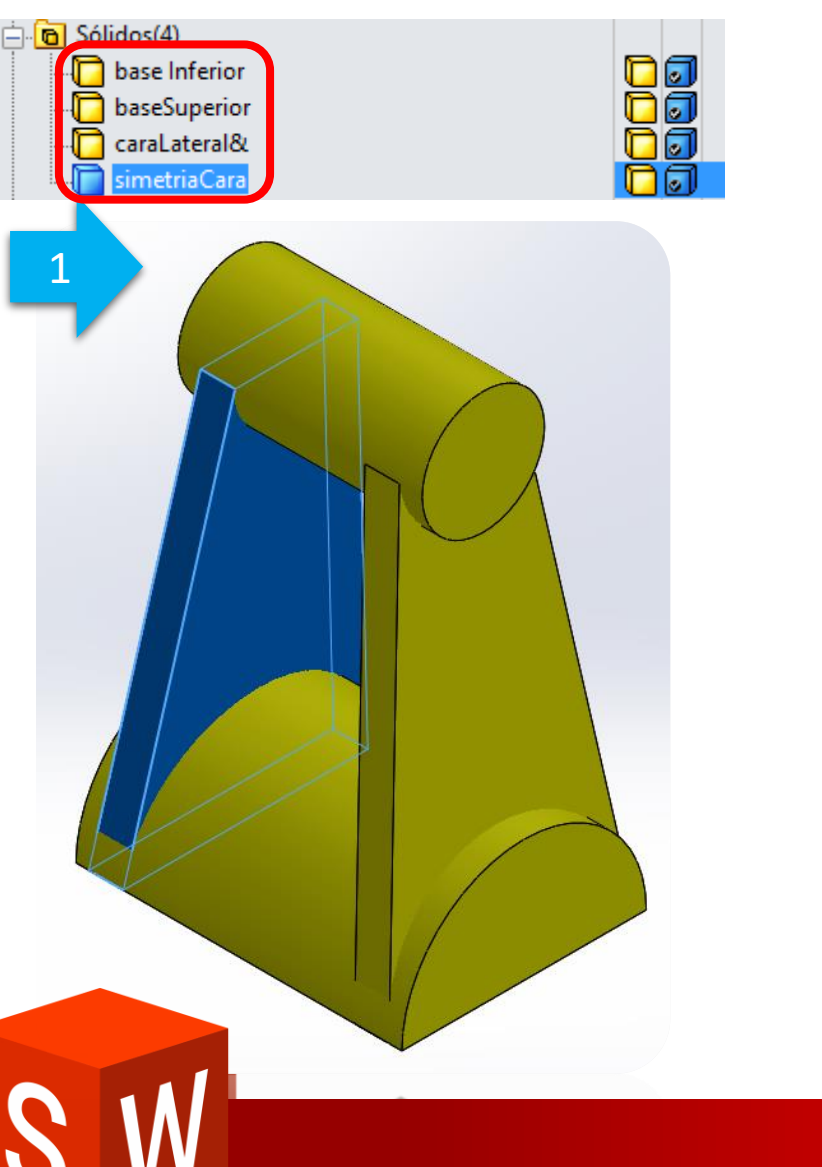

| 🔄 🖻 Sólidos(1) |  |
|----------------|--|
|                |  |

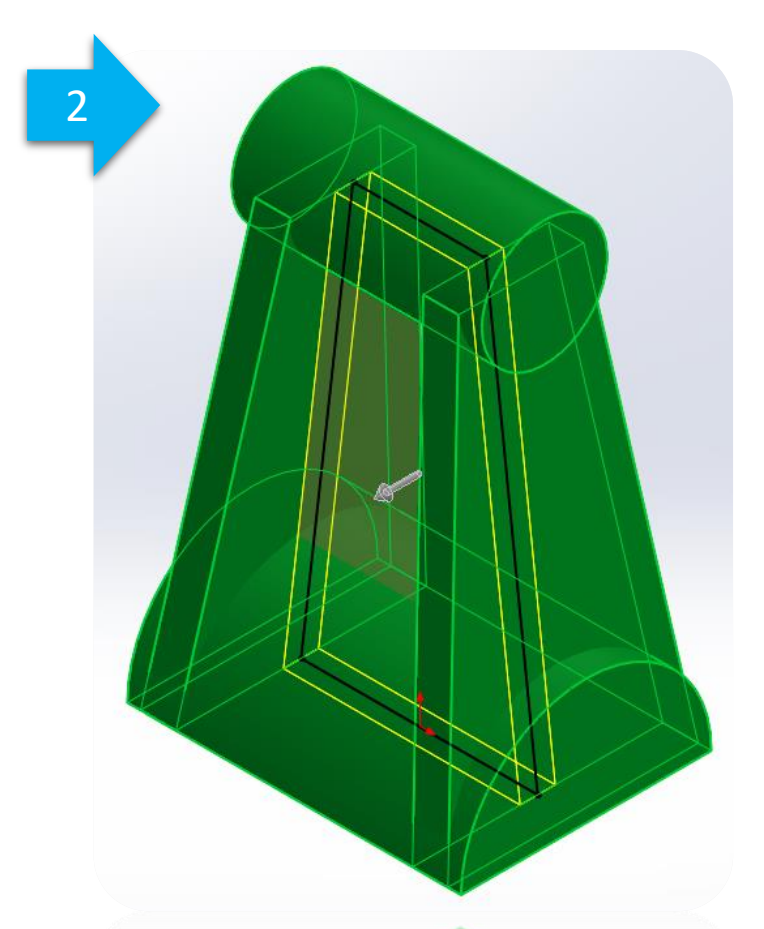

| -            |                                                                                                    |                                       |
|--------------|----------------------------------------------------------------------------------------------------|---------------------------------------|
| Desc         | de                                                                                                    |                                       |
|              | Plano de croquis                                                                                           |                                       |
| Dire         | ección 1                                                                                                   |                                       |
|              | Plano medio                                                                                                | · · · · · · · · · · · · · · · · · · · |
| 1            |                                                                                                    |                                       |
|              |                                                                                                    |                                       |
|              | 8.00mm                                                                                                    |                                       |
|              |                                                                                                    |                                       |
|              | ✓ Fusionar resultado                                                                                       |                                       |
|              |                                                                                                    |                                       |
|              | Ángulo de salida hacia fuera                                                                               |                                       |
|              | tornos seleccionados                                                                                       |                                       |
| Cont         |                                                                                                    |                                       |
| Cont         | nce de la operación                                                                                        |                                       |
| Cont         | nce de la operación<br>O Todos los sólidos                                                                 | _                                     |
| Cont<br>Alca | n <b>nce de la operación</b><br>O Todos los sólidos<br>O Sólidos seleccionados                             | _                                     |
| Cont<br>Alca | nce de la operación<br>Todos los sólidos<br>Sólidos seleccionados<br>Selección automática                  |                                       |
| Alca         | Todos los sólidos     Sólidos solidos     Sólidos seleccionados     Selección automática     base Inferior |                                       |
| Alca         | Todos los sólidos     Sólidos seleccionados     Selección automática     base Inferior     baseSuperior    |                                       |

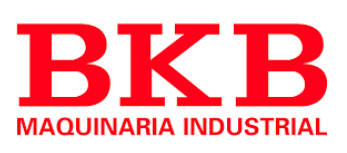

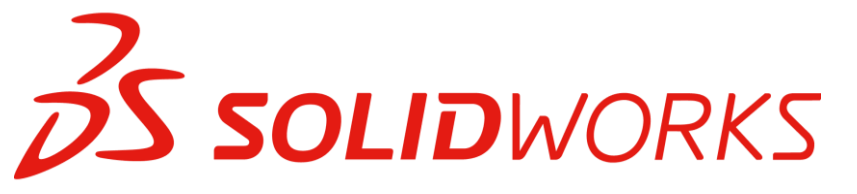

S

#### Insertar pieza

| 🚰 Insertar pieza                                          | ? |  |   |        |   |
|-----------------------------------------------------------|---|--|---|--------|---|
| ✓ ×                                                       |   |  |   |        |   |
| Mensaje                                                   | * |  |   |        |   |
| Haga clic en la zona de gráficos para colocar la pieza.   |   |  |   |        |   |
| o                                                         |   |  |   |        |   |
| Haga clic en Aceptar para insertar la pieza en el origen. |   |  |   |        |   |
| Transferir                                                | * |  |   | Insert | а |
| ✓ Sólidos                                                 |   |  | - |        |   |
| Conjuntos de superficies                                  |   |  |   |        |   |
| Ejes                                                      |   |  |   |        |   |
| ✓ Planos                                                  |   |  |   |        |   |
| Roscas cosméticas                                         |   |  |   |        |   |
| Croquis embebidos                                         |   |  |   |        |   |
| Croquis no embebidos                                      |   |  |   |        |   |
| Sistemas de coordenadas                                   |   |  |   |        |   |
| Cotas del modelo                                          |   |  |   |        |   |
| Datos del Asistente para taladro                          |   |  |   |        |   |
| Ubicar pieza                                              | * |  |   |        |   |
| Ubicar pieza con Mover/Copiar                             |   |  |   |        |   |

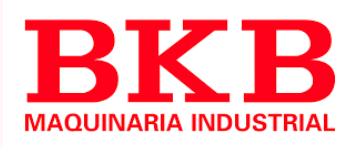

r planos

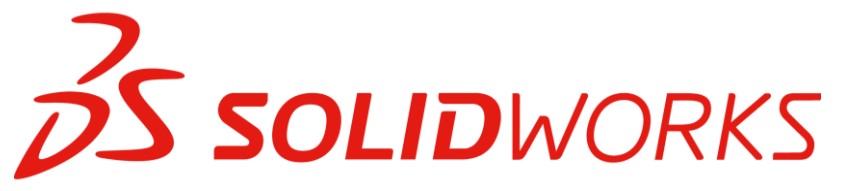

### Ubicar pieza

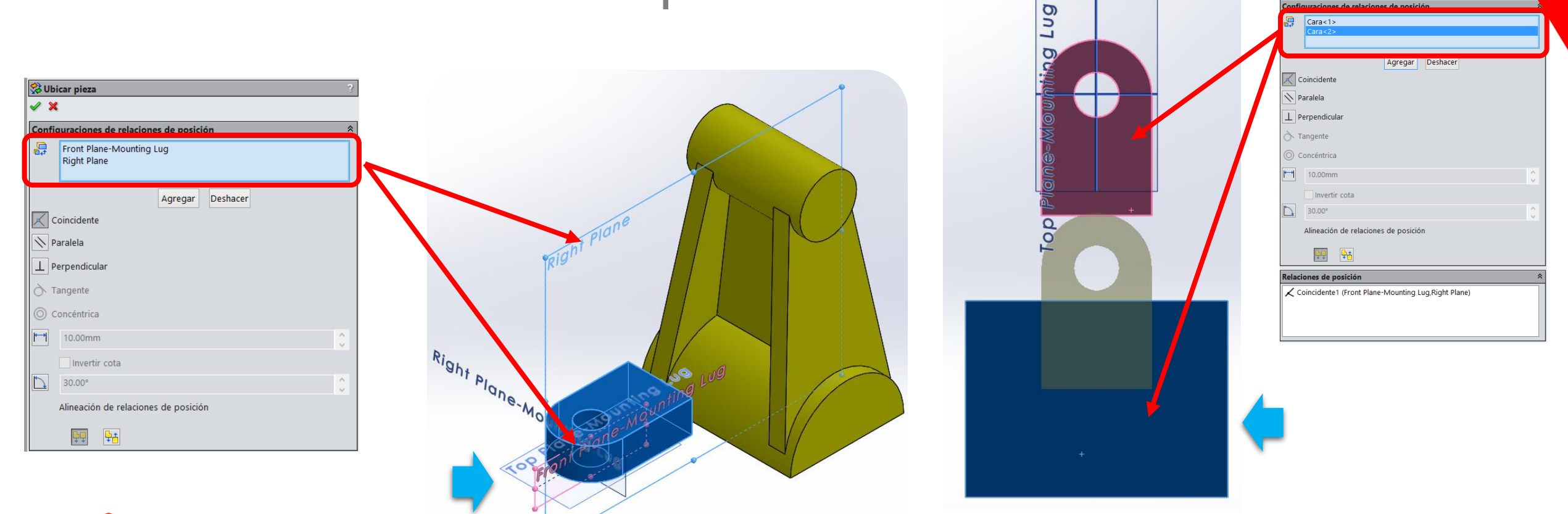

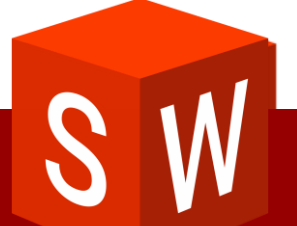

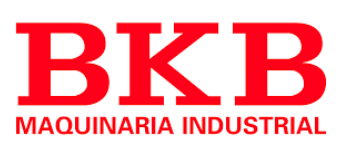

🐝 Ubicar pieza 🛷 🗙

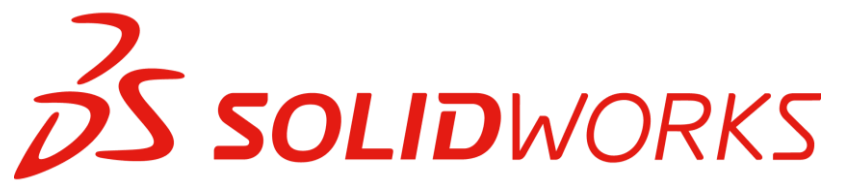

### Ubicar pieza

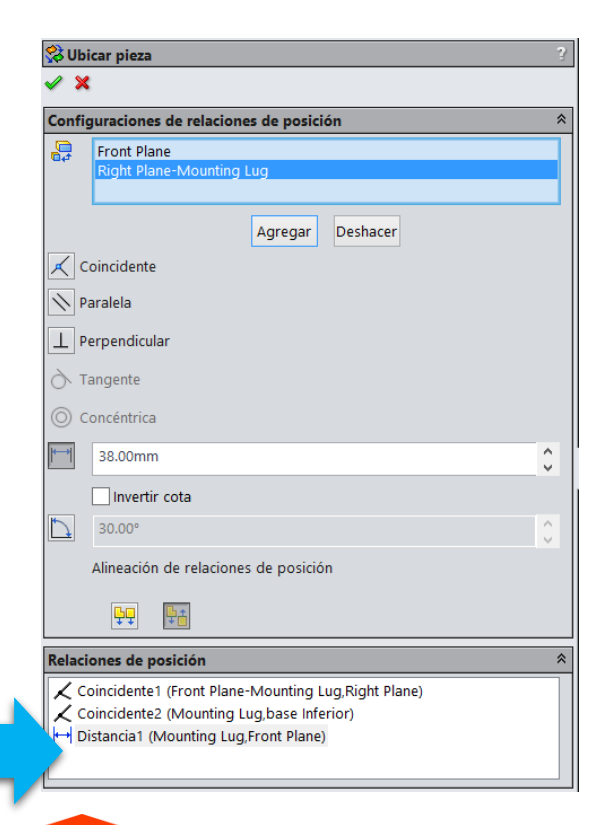

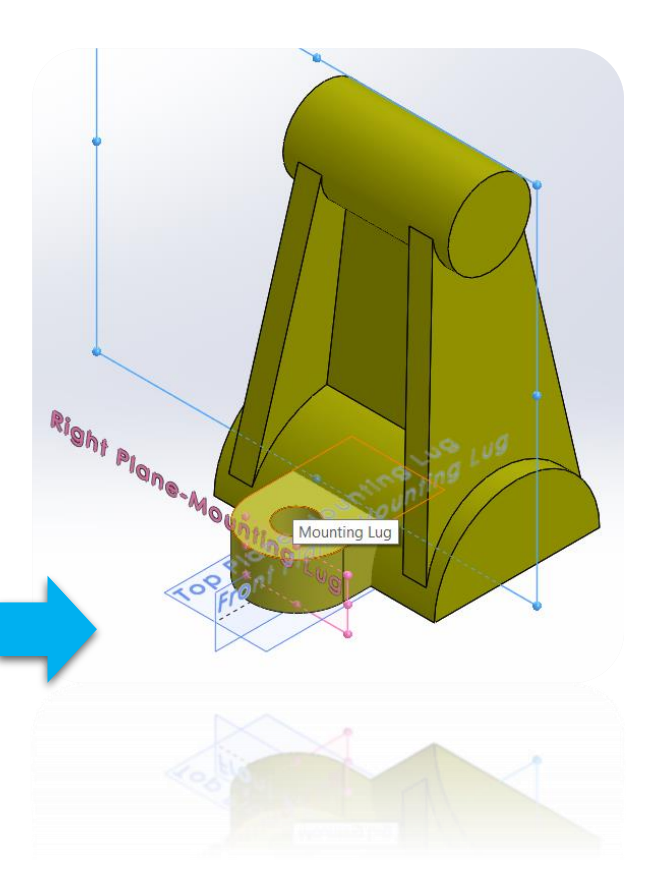

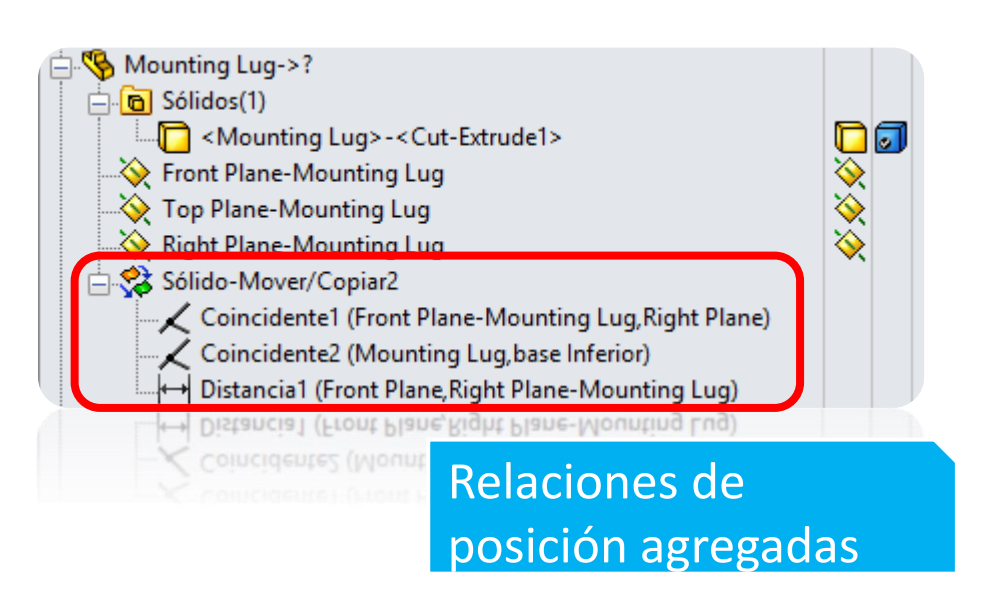

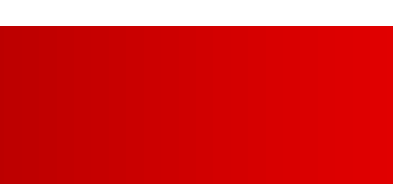

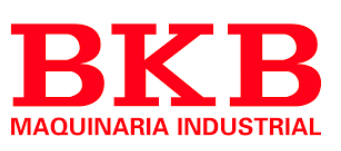

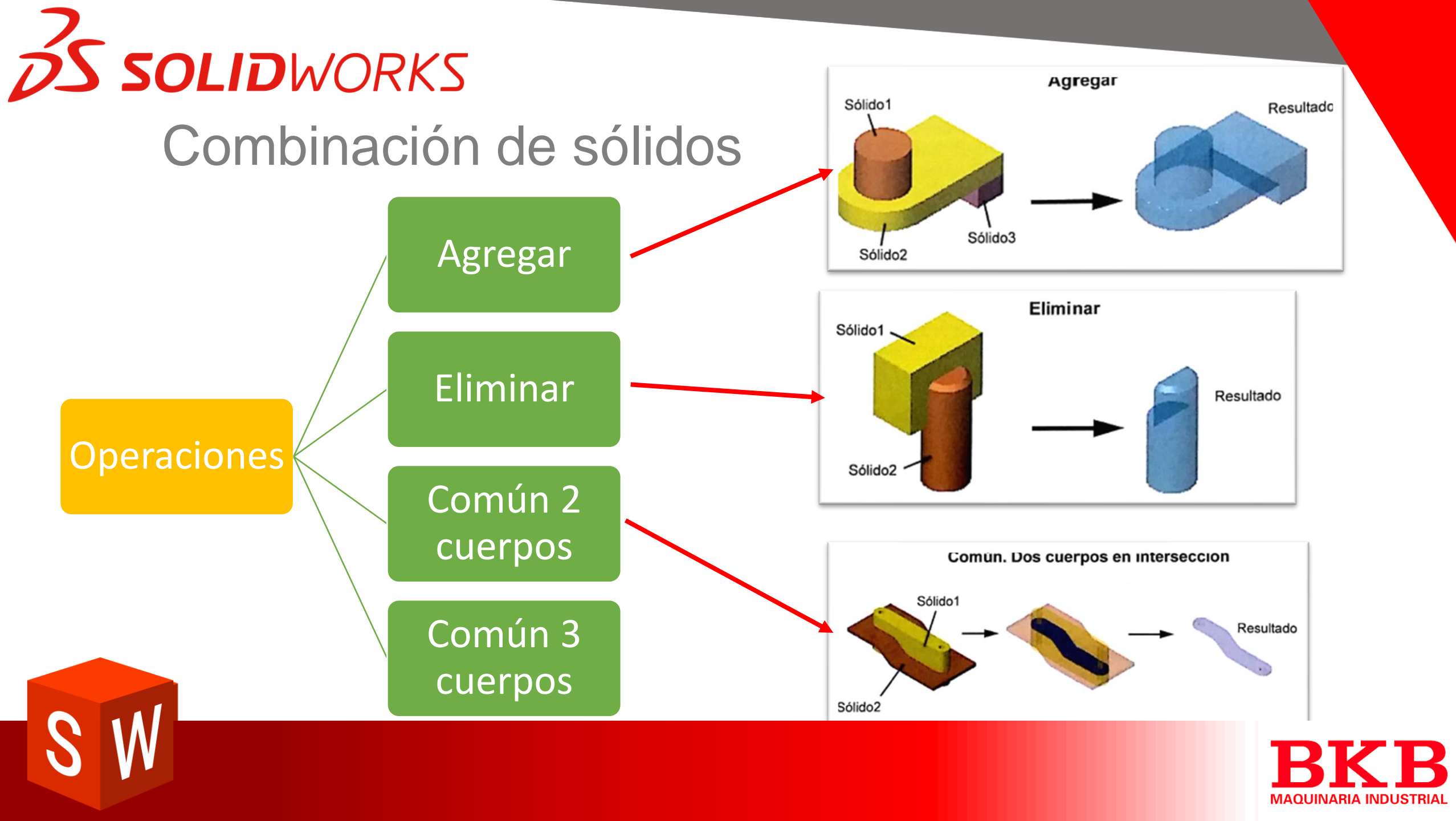

**SOLID**WORKS Combinación de sólidos

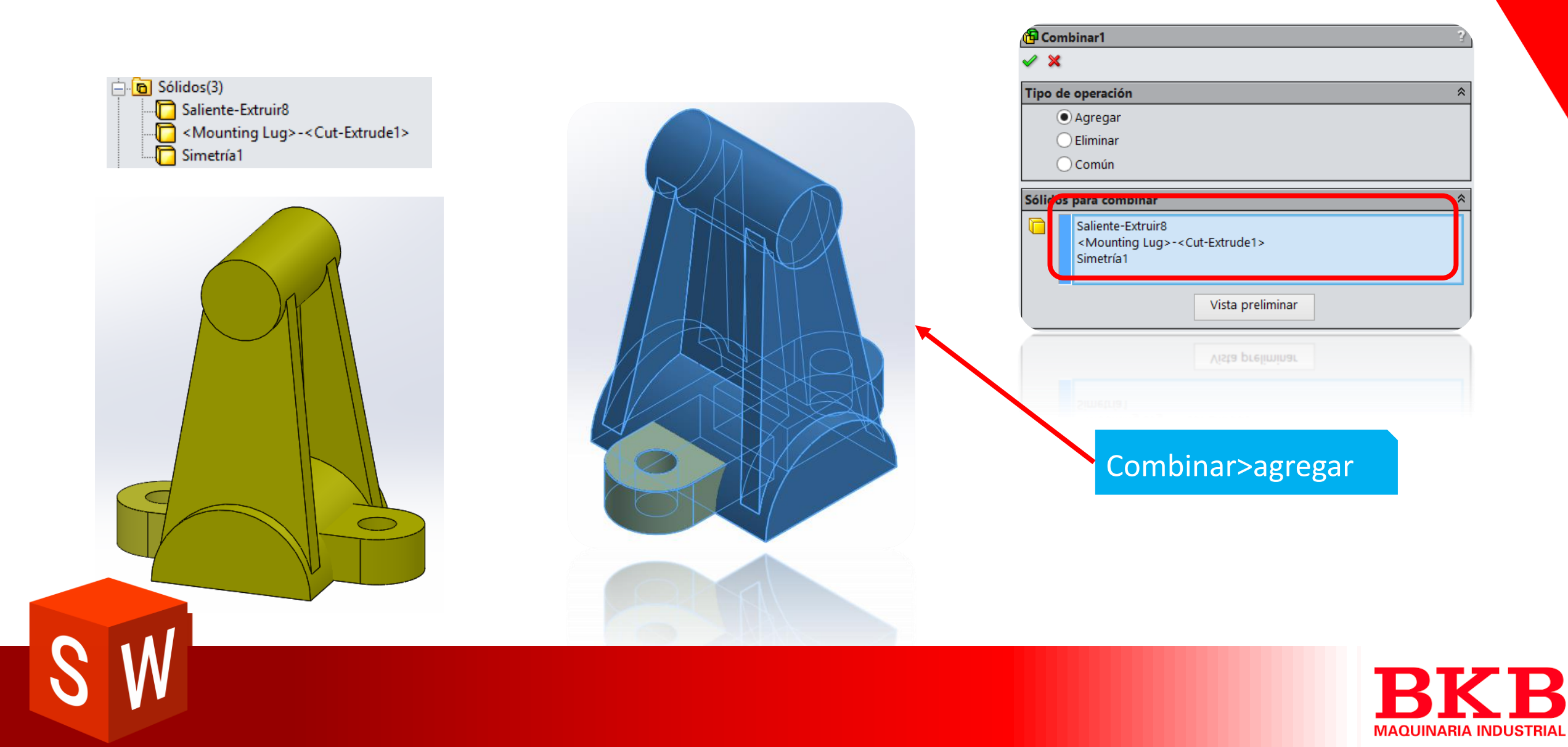

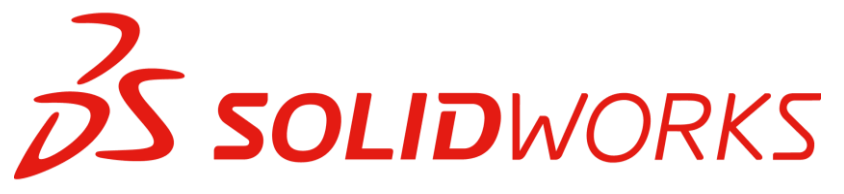

### Detalles de modelamiento

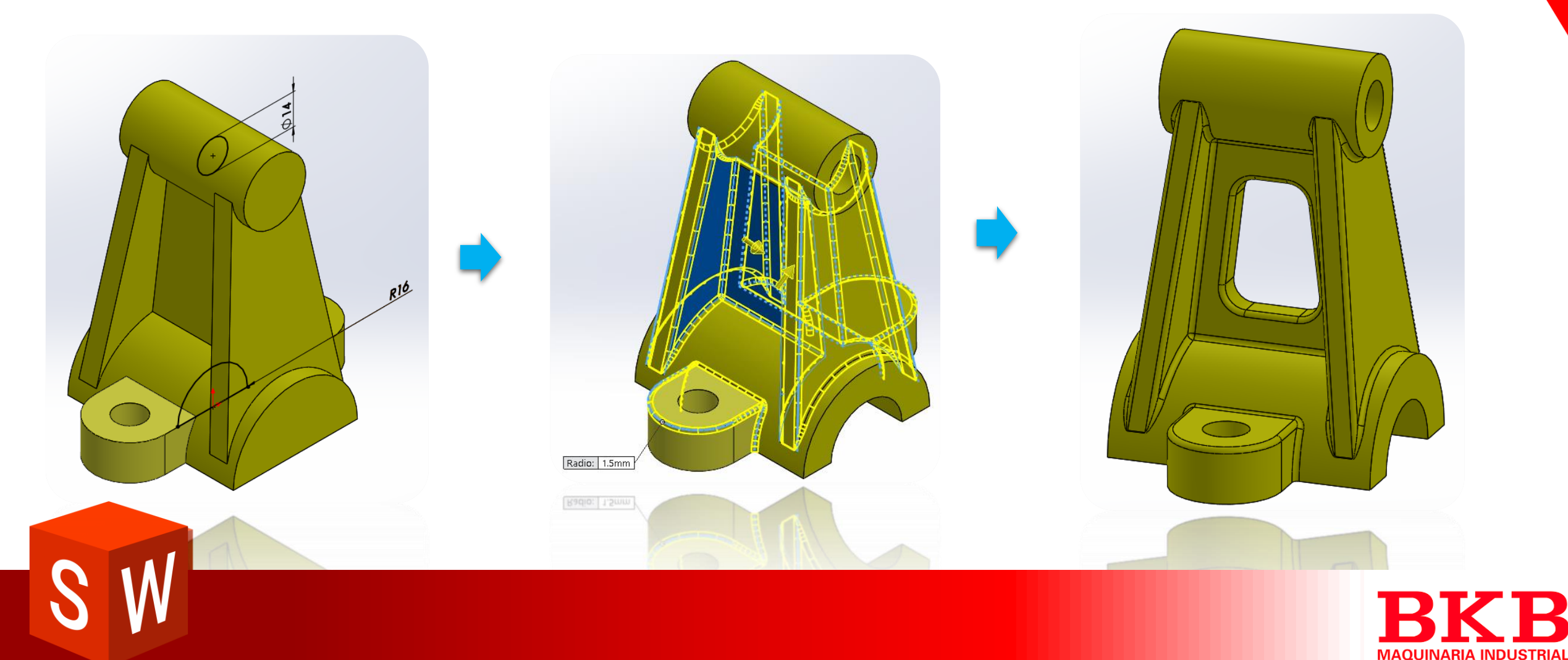

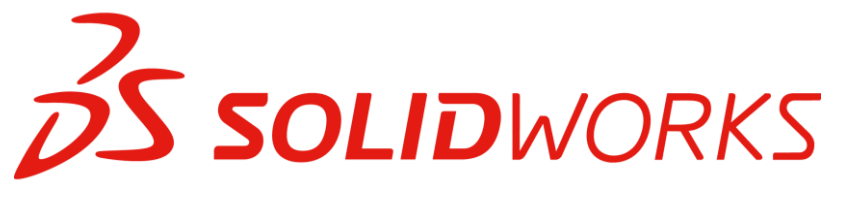

| S 🖀 😫 🔶  |                          |   |  |  |
|----------|--------------------------|---|--|--|
| 🔶 Re     | 💠 Revolución-Lámina1 🛛 💡 |   |  |  |
| ✓ X      |                          |   |  |  |
| Eje de   | e revolución             | * |  |  |
| $\sim$   | Línea1                   |   |  |  |
| Direc    | ción1                    | * |  |  |
| 0        | Plano medio              | ~ |  |  |
| ▲A1      | 90.00°                   | - |  |  |
|          |                          |   |  |  |
| ✓ 0      | peración lámina          | * |  |  |
| ×        | Una dirección            | ~ |  |  |
| <b>A</b> | 1.00mm                   | • |  |  |
|          |                          |   |  |  |
| Conte    | ornos seleccionados      | * |  |  |

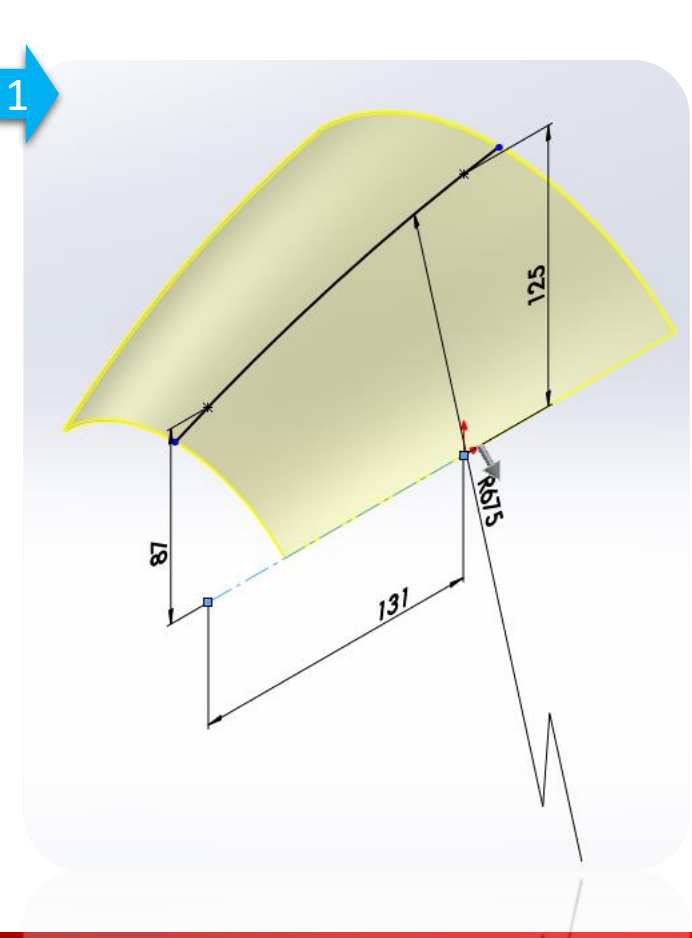

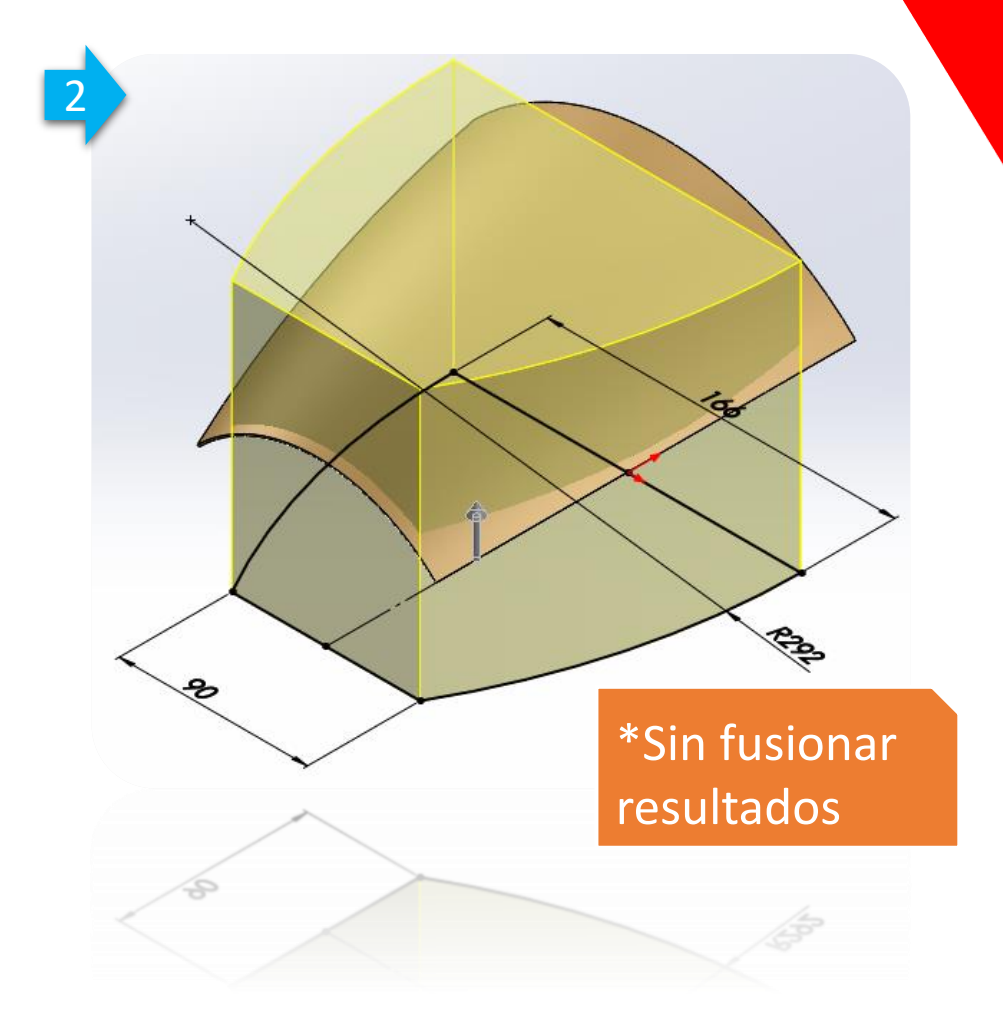

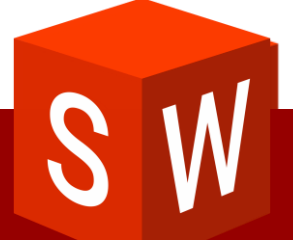

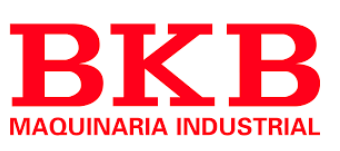

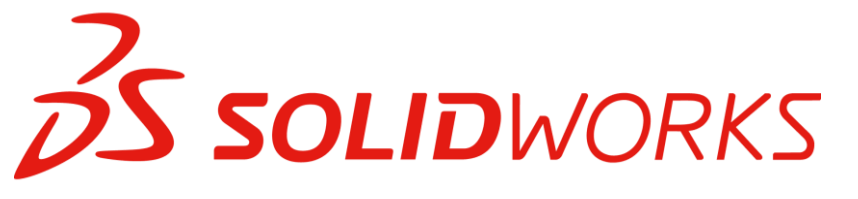

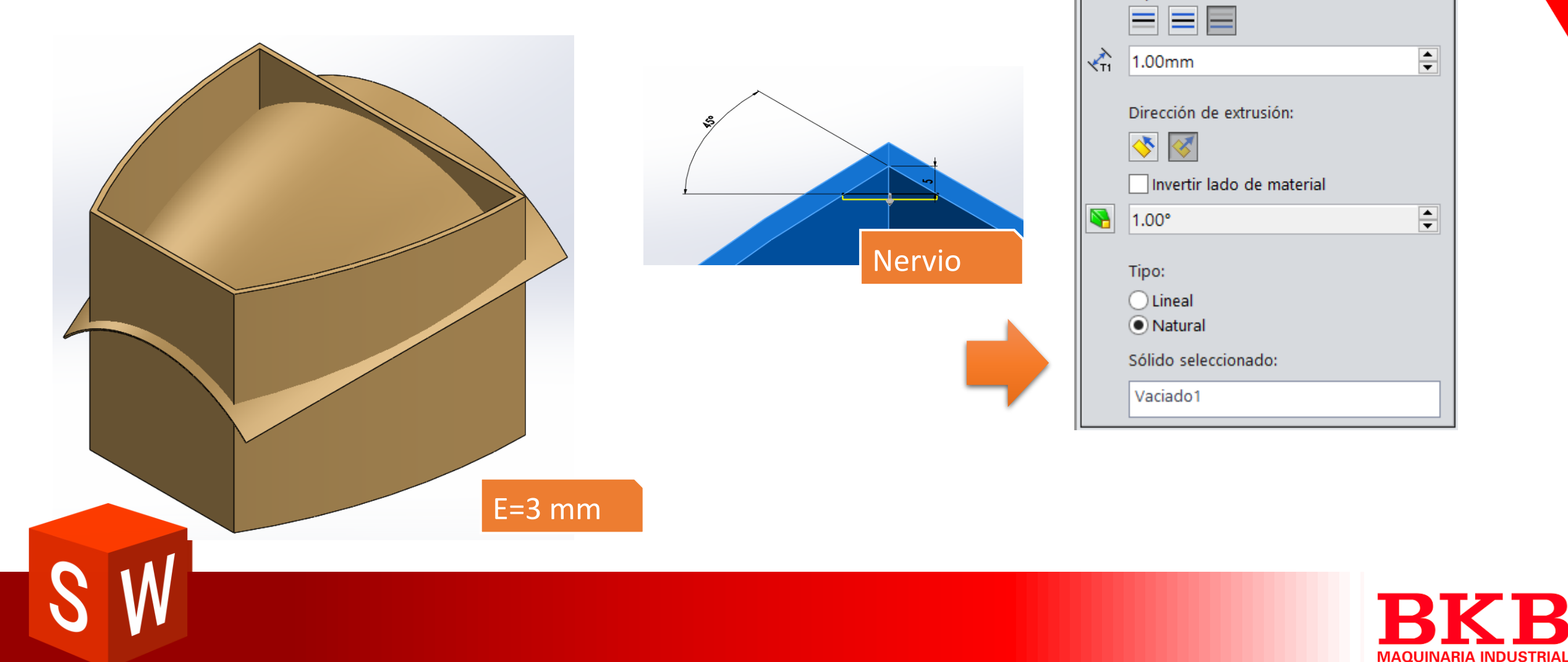

Nervio5 🖌 🗙 6°

Parámetros

Espesor:

≈

R

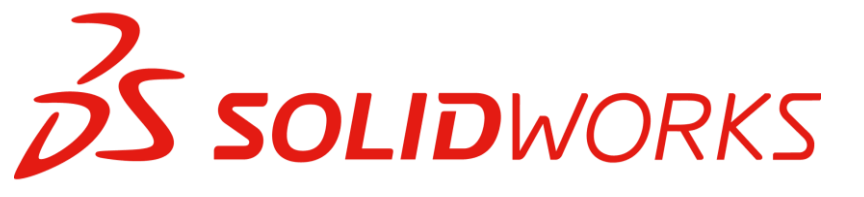

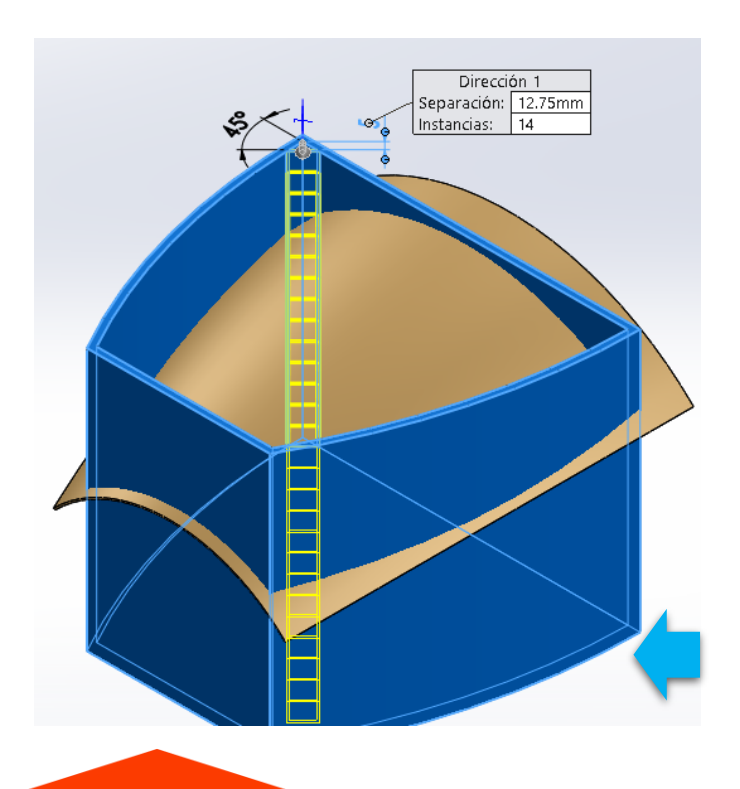

| COMUN                          |                          |
|--------------------------------|--------------------------|
| 🚇 Simetría2 💦                  |                          |
| ✓ ×                            |                          |
| Simetría de cara/plano 🏦       |                          |
| Right Plane                    |                          |
| Sólidos para hacer sin etría 🔶 |                          |
| MatrizL1                       |                          |
|                                |                          |
|                                |                          |
| 800 MatrizL1                   |                          |
| ✓ X                            |                          |
| Dirección 1 * Opciones         |                          |
| 🖌 D2@Croquis4                  | ar sólidos               |
|                                | superficies              |
|                                | Jar propiedades visuales |
| ○ Vista p                      | reliminar completa       |
| 📲 14 🕒 🔿 Vista p               | reliminar parcial        |
|                                |                          |

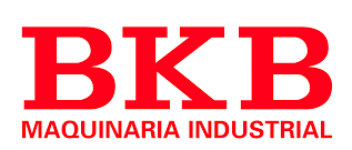

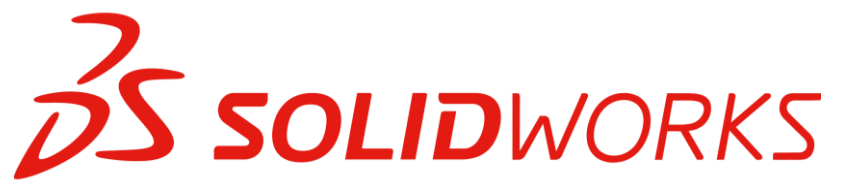

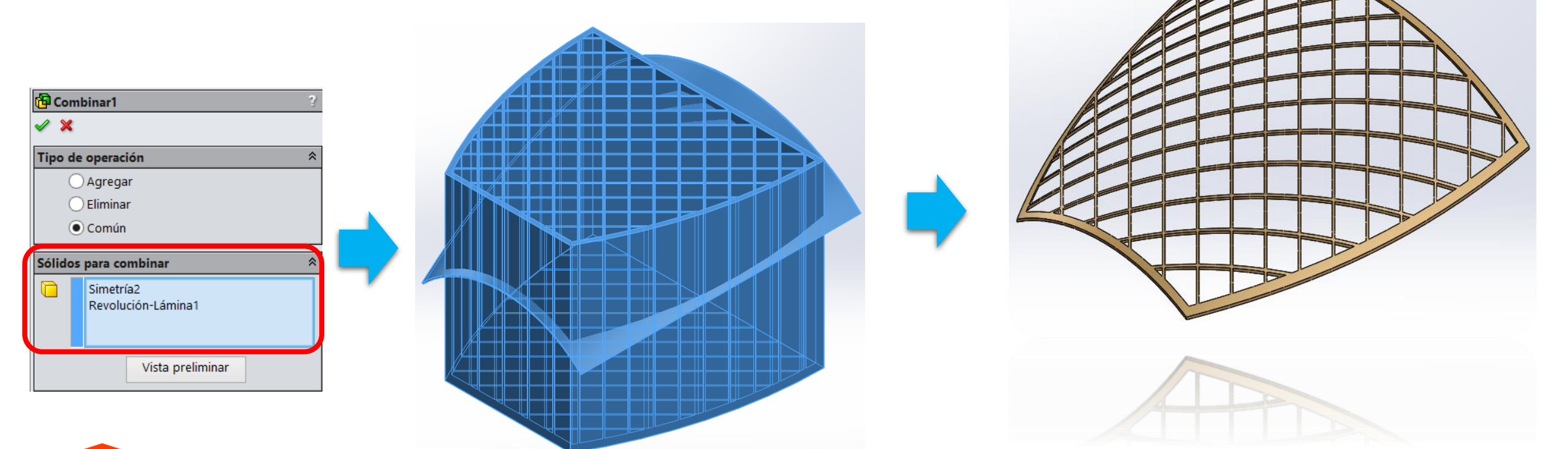

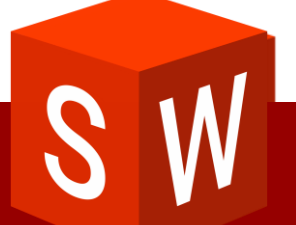

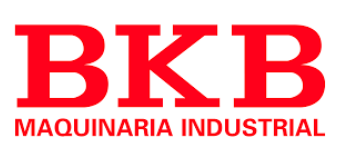

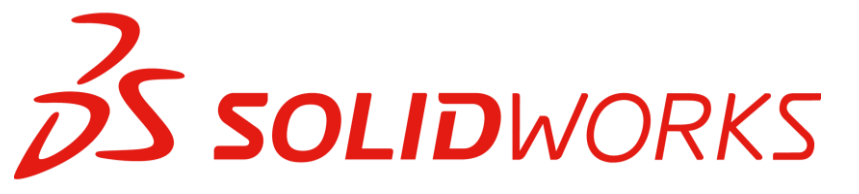

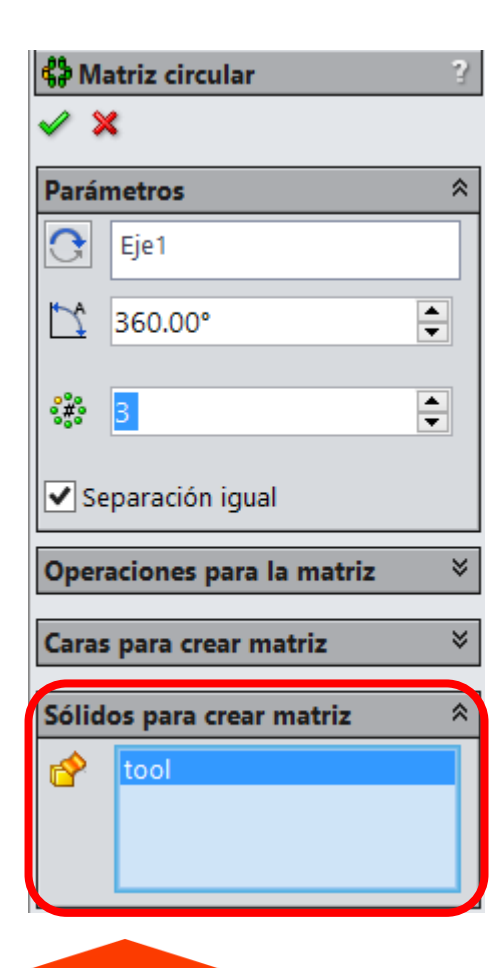

### Indentación

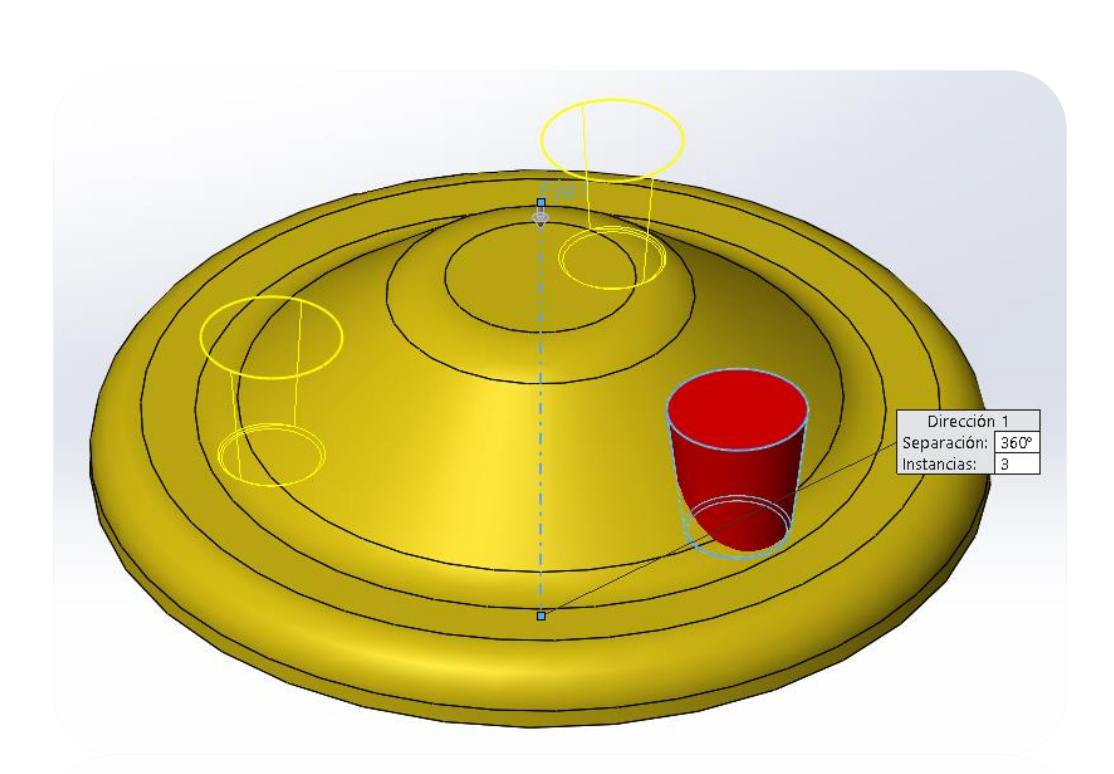

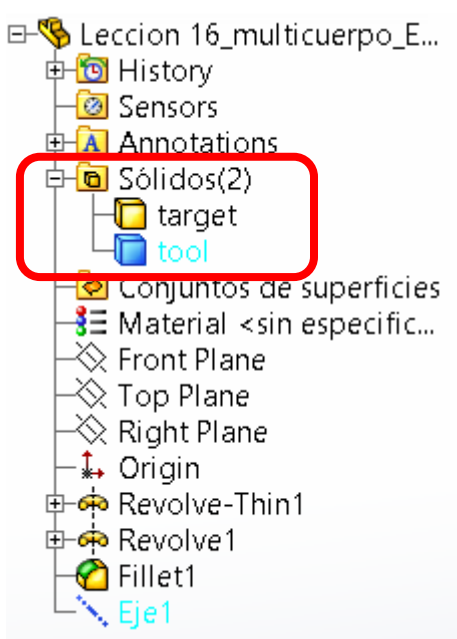

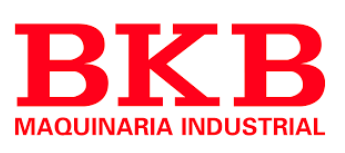

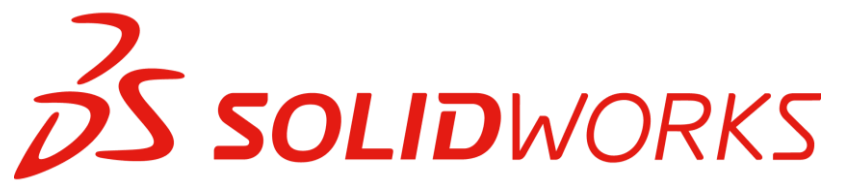

### Indentación

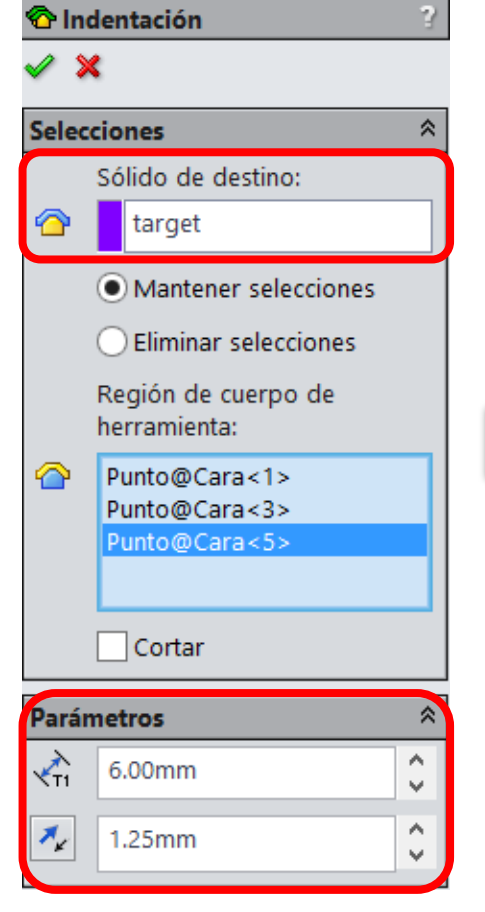

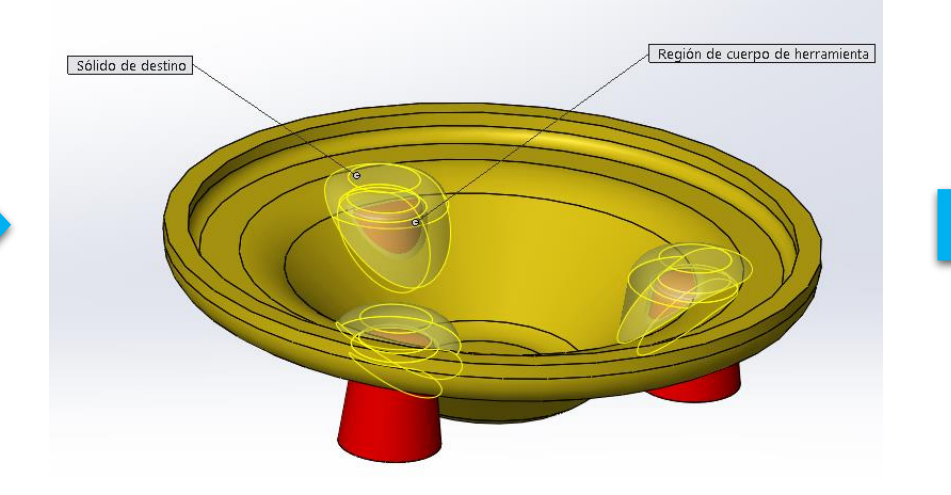

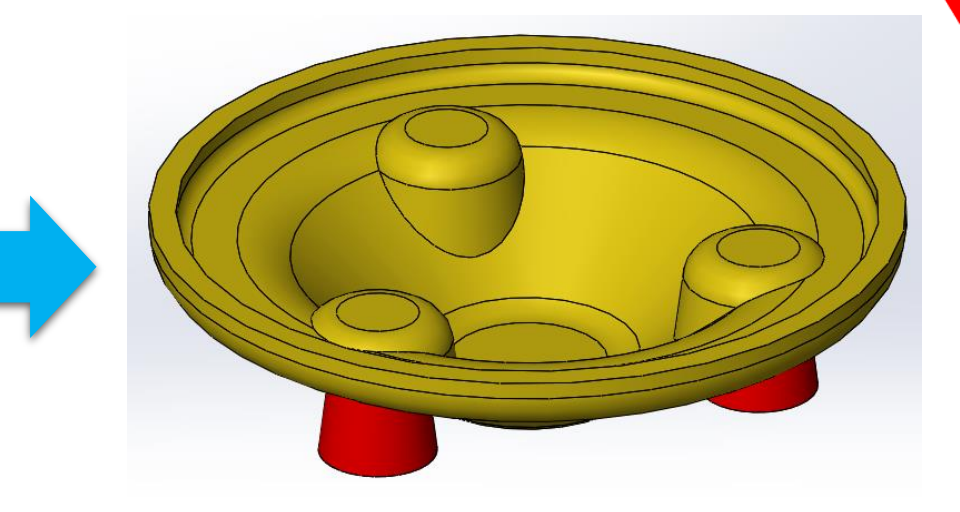

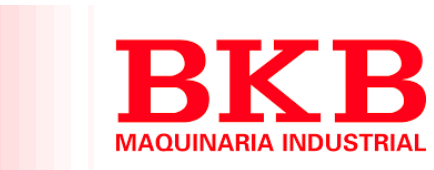

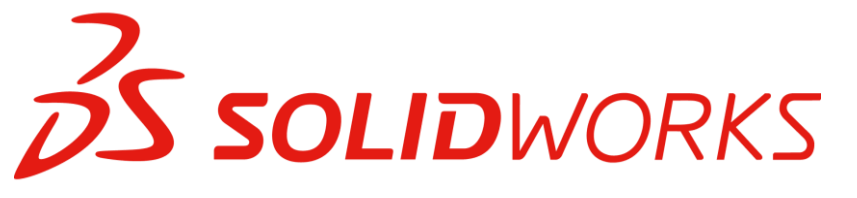

### Eliminación de Sólidos

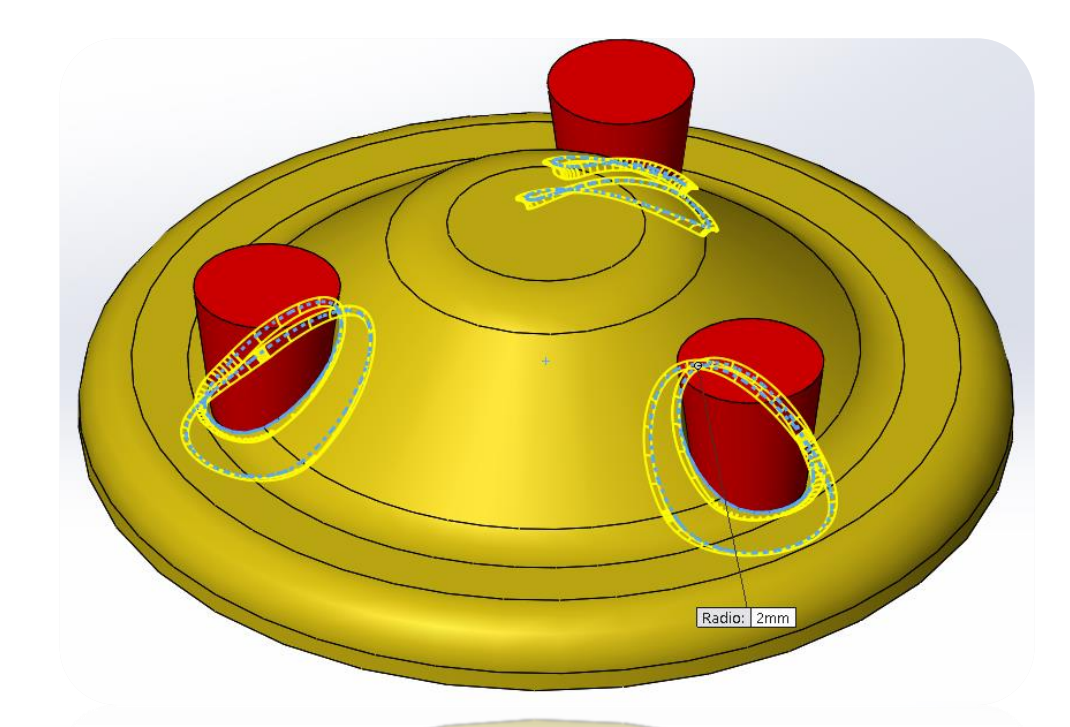

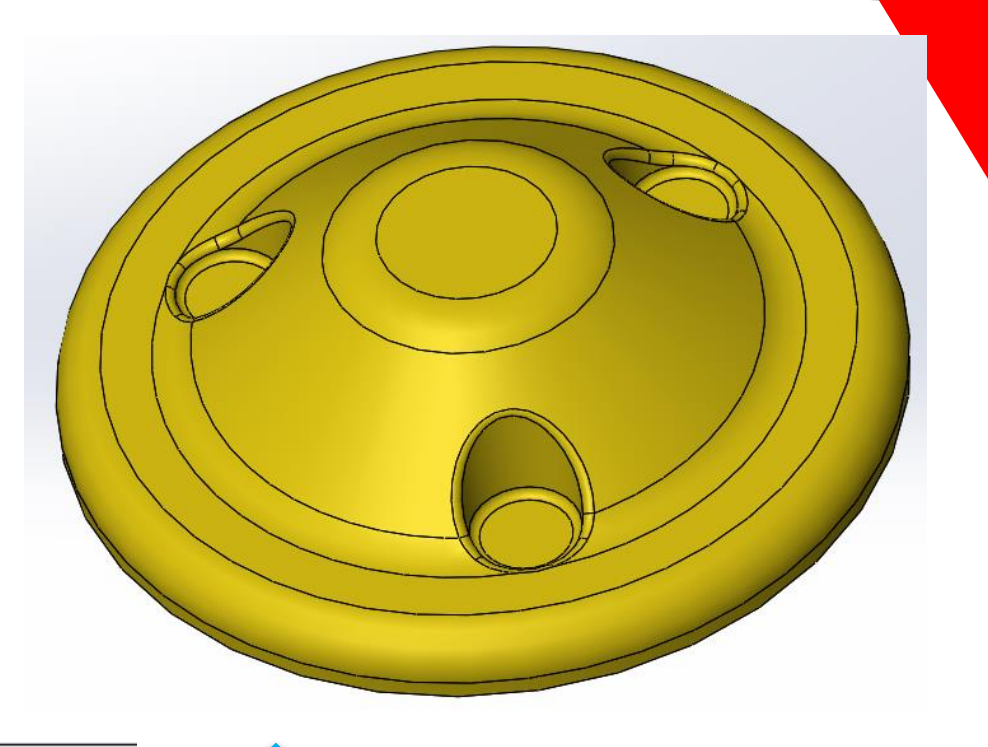

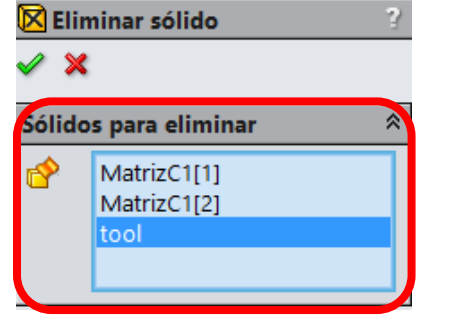

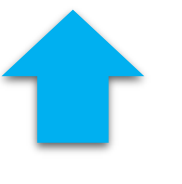

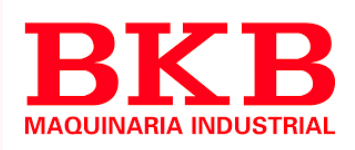

### Solidworks Combinación de una pieza multi cuerpo

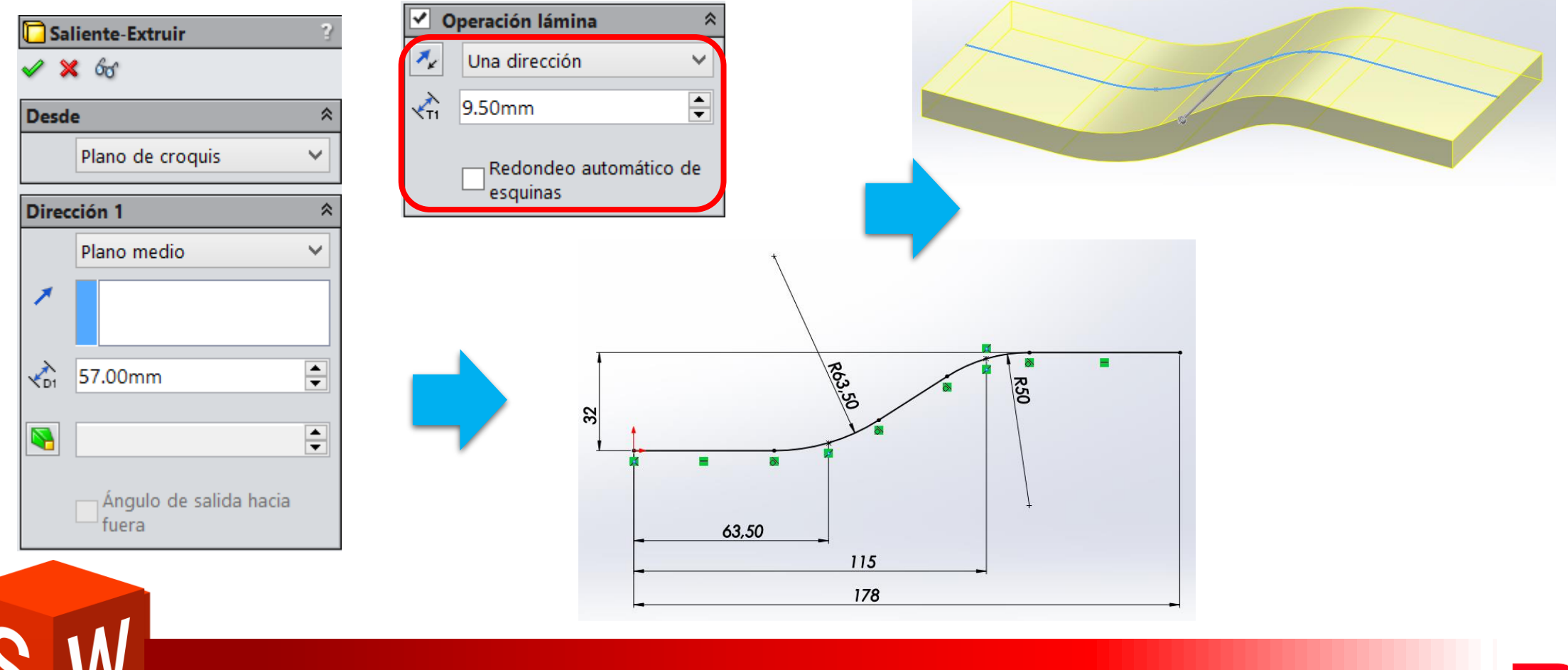

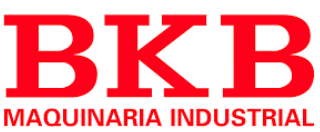

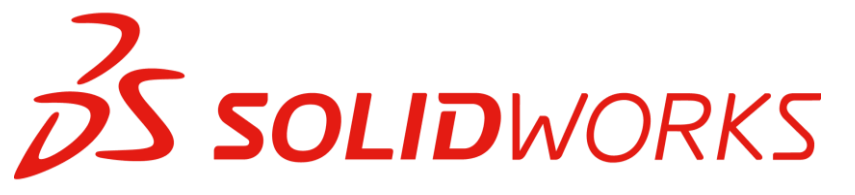

### Combinación de una pieza multi cuerpo

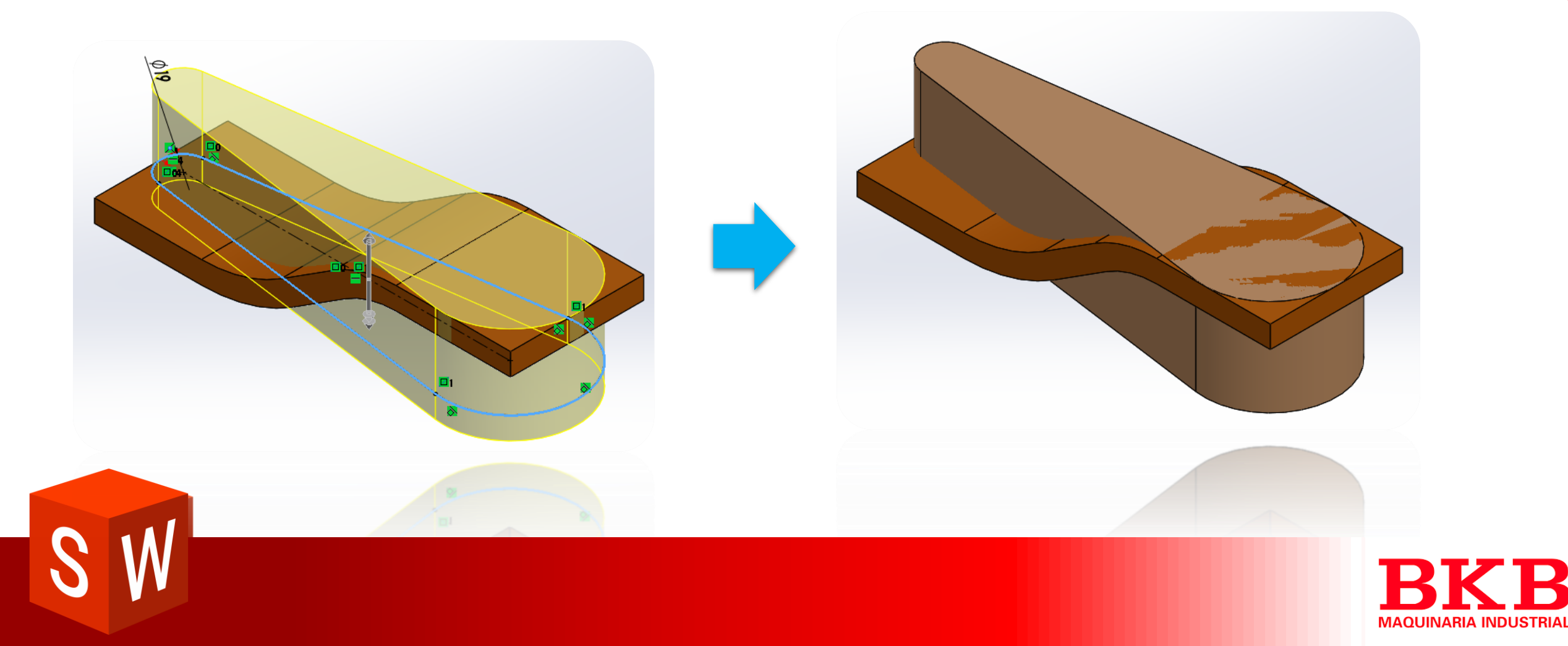

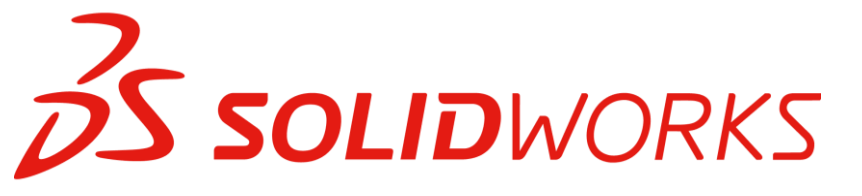

### Combinación de una pieza multi cuerpo

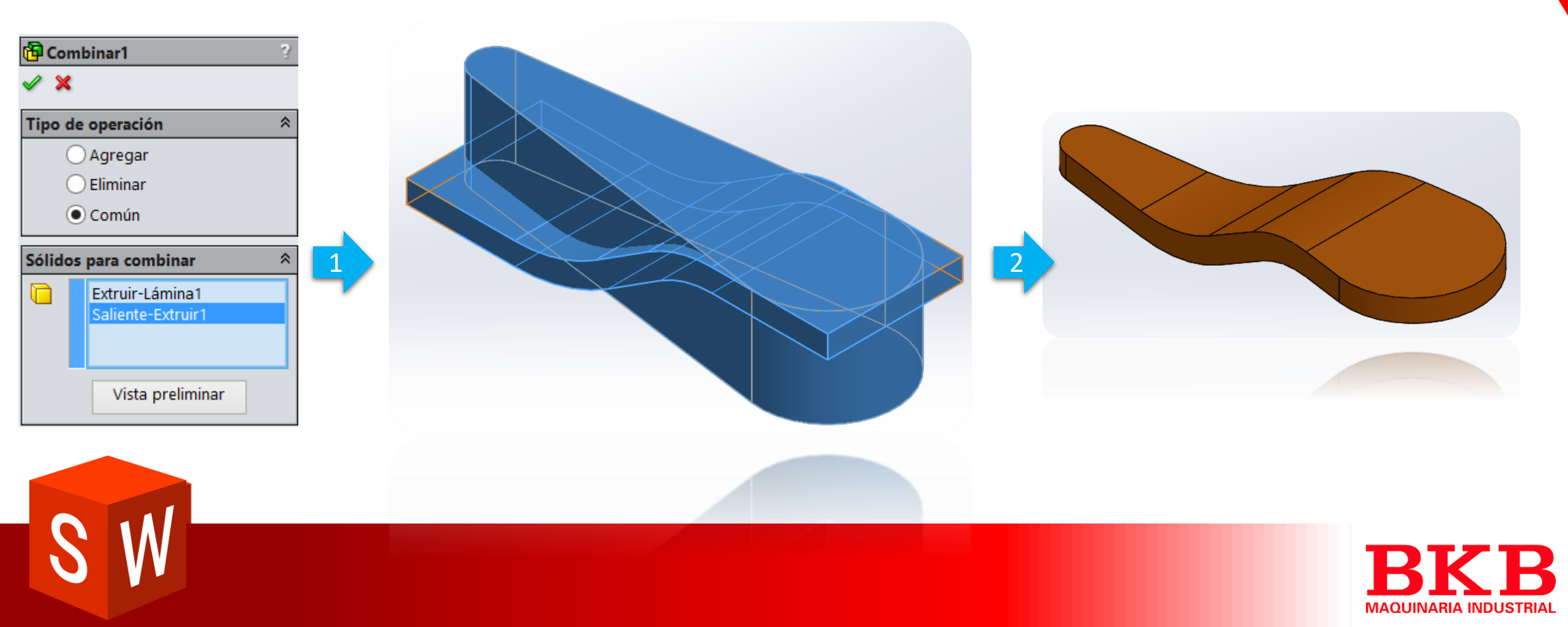

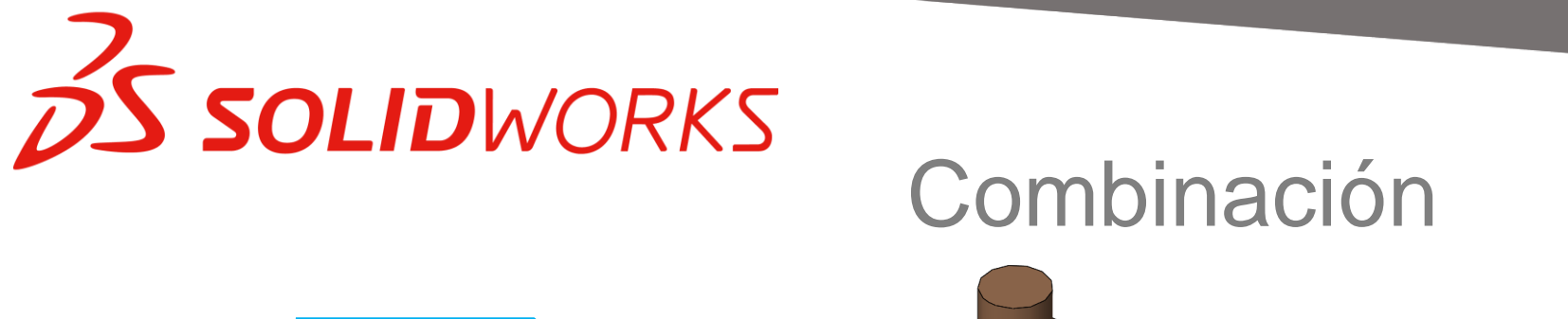

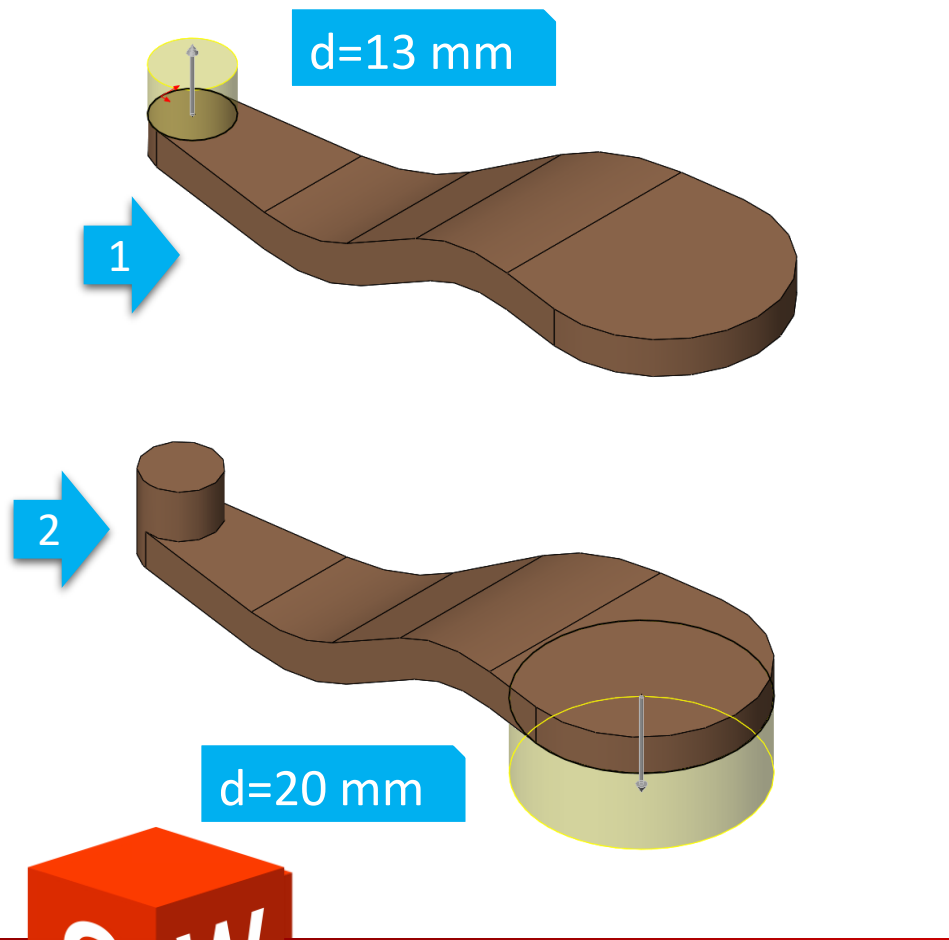

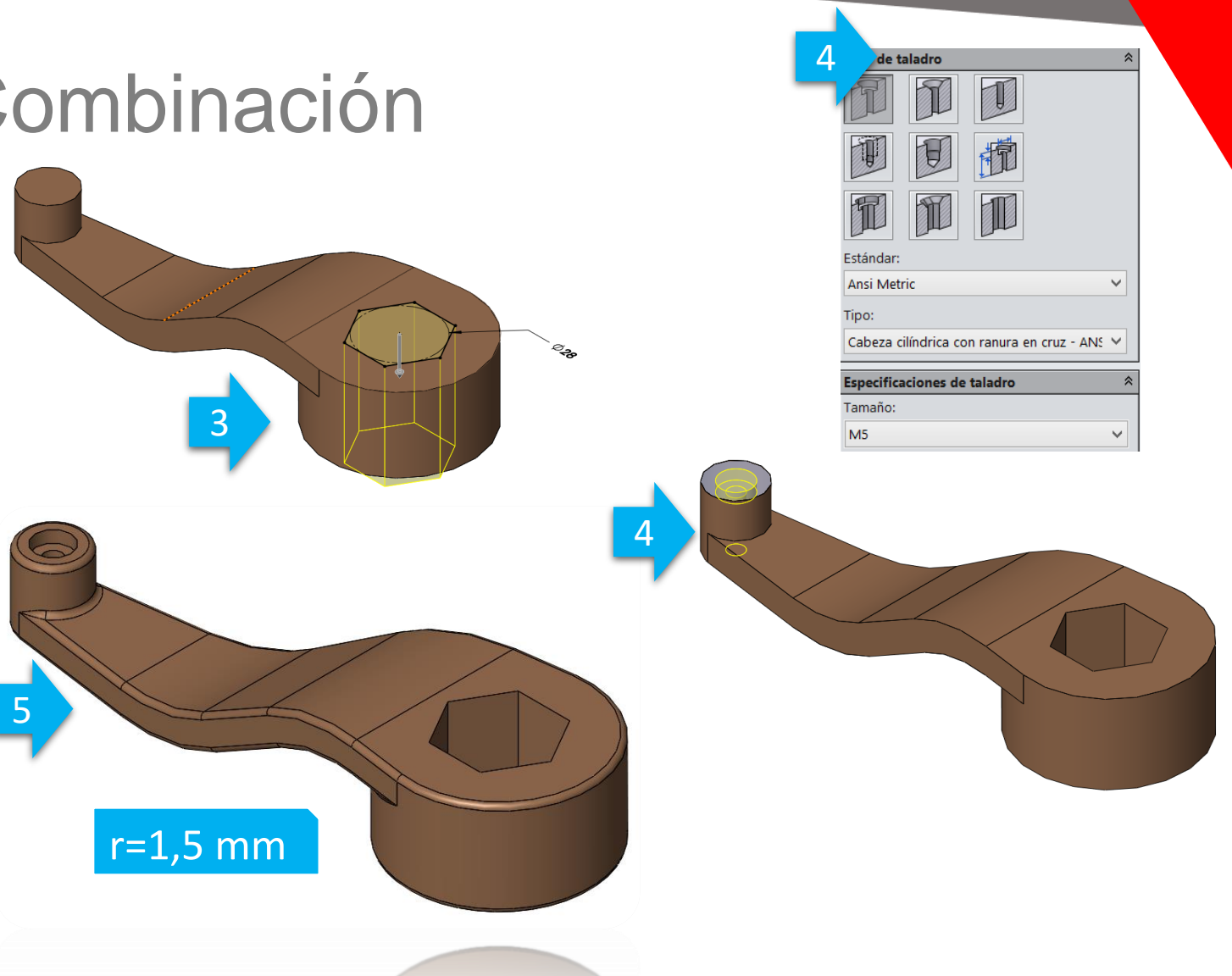

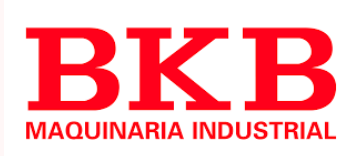
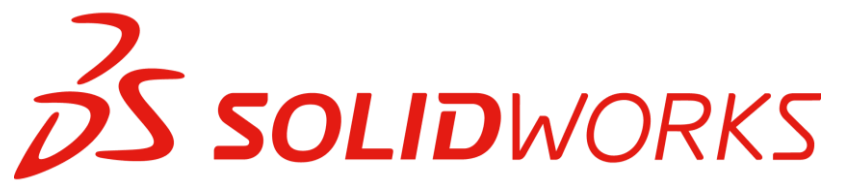

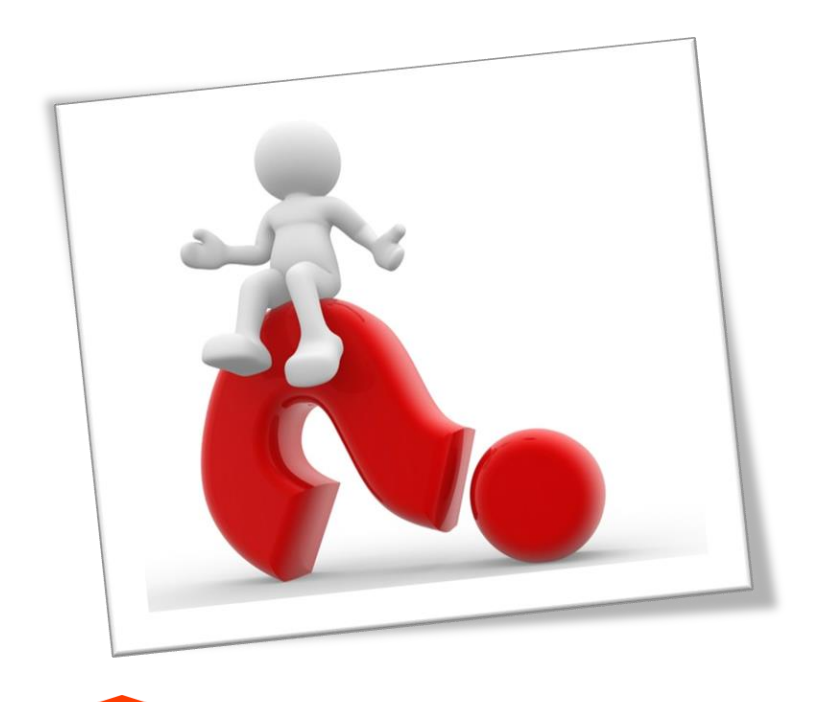

# Preguntas

- 1. Que es modelado multi cuerpo?
- 2. Que es alcance de operación?
- Defina con sus propias palabras el uso de la técnica de insertar componente
- 4. Especifique las opciones que tiene la herramienta combinar.

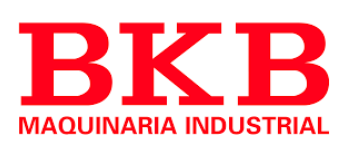

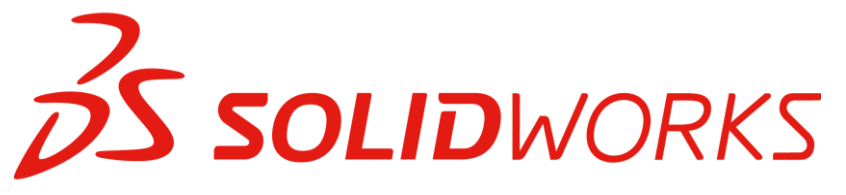

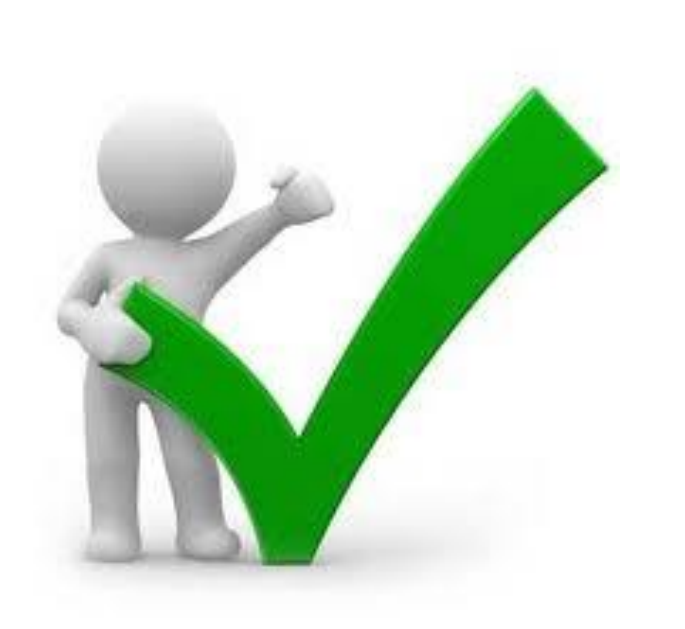

## Respuestas

- 1. Es la creación de un modelo 3D a partir de varios modelos individuales
- 2. Permite seleccionar los solidos que se ven afectados por una determinada operación
- 3. Permite agregar o eliminar volumen de modelo.
- 4. Agregar, Eliminar, Común

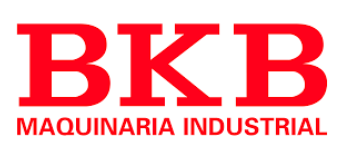

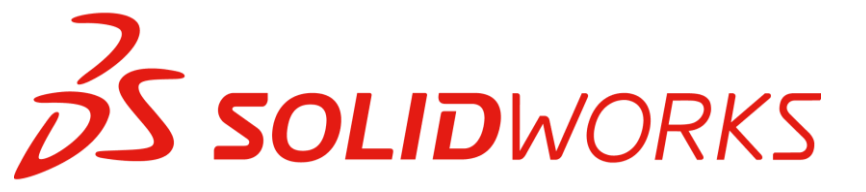

# Croquizado con splines

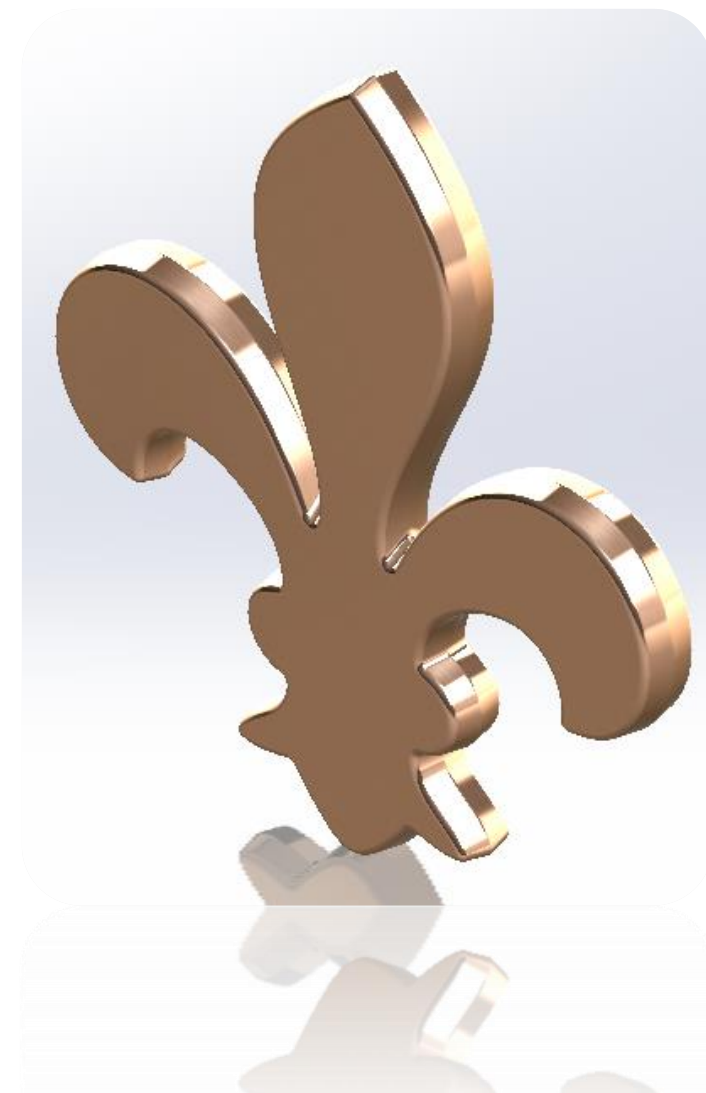

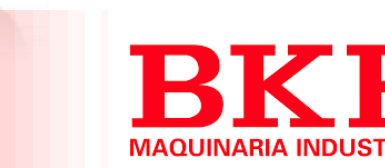

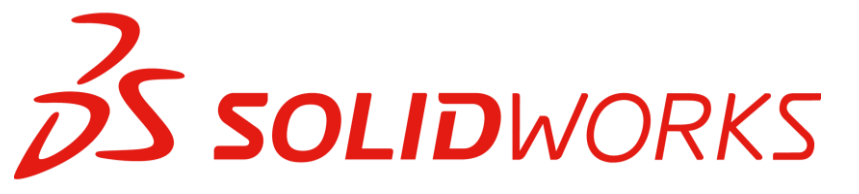

1

### Croquizado con splines

| ✓ Spline                    | La curvatura de las splines cambia continuamente. Para<br>crearlas es necesario ubicar puntos a través de los<br>cuales la curva interpola su forma |
|-----------------------------|----------------------------------------------------------------------------------------------------|
| A Style Spline              | Se crea mediante la ubicación de puntos de un polígono<br>de control en los que se encaja la curva                                                  |
| <b>Or Seline on Surface</b> | Cuando trabaja con un croquis 3D, este comando crea<br>una spline restringida a la superficie 2D 0 3D                                               |
| ▶ Equation Driven Curve     | Generada a partir de ecuaciones especificadas por el<br>usuario                                                                                     |
|                             |                                                                                                    |

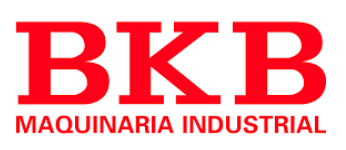

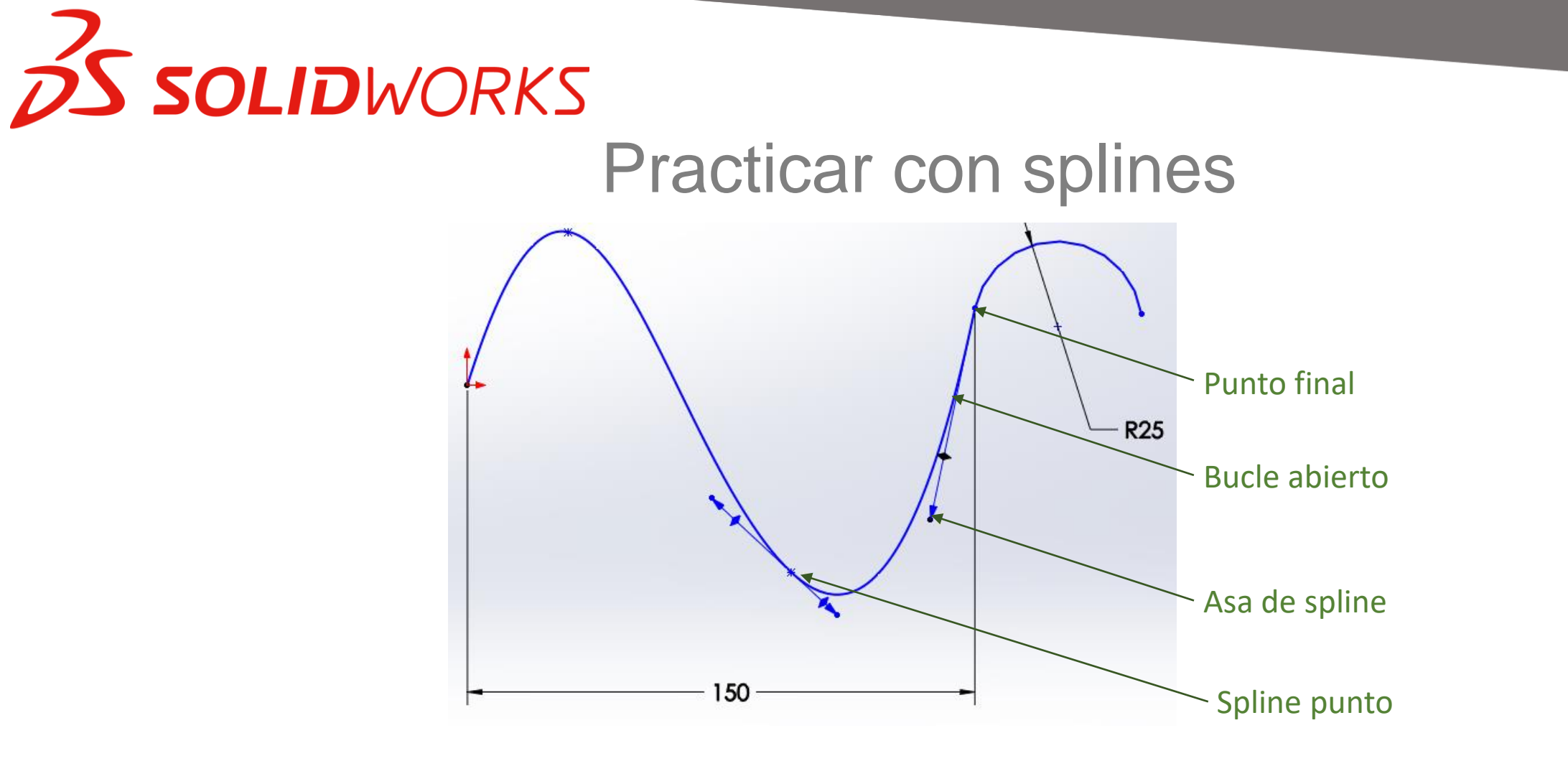

Al crear splines, es recomendable mantener la curva los mas simple posible, utilizando el menor numero de puntos posibles

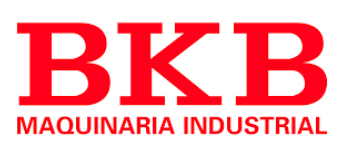

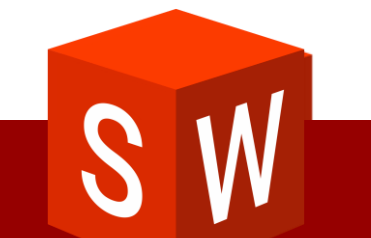

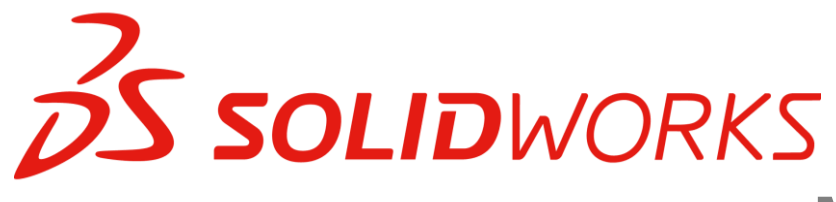

### Manipulación de splines

Configure geometría constructiva

Utilice una spline lo mas sencilla posible

Agregue cotas y relaciones

Mueva los puntos según sea necesario

Si es necesario use las asas para modificar magnitud y dirección

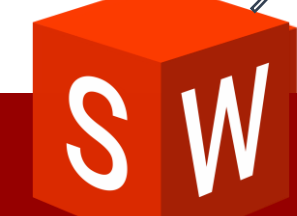

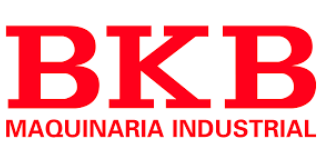

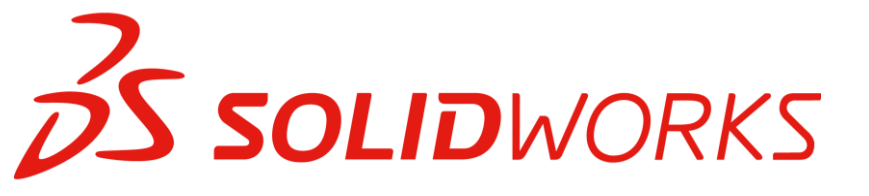

### Curvatura

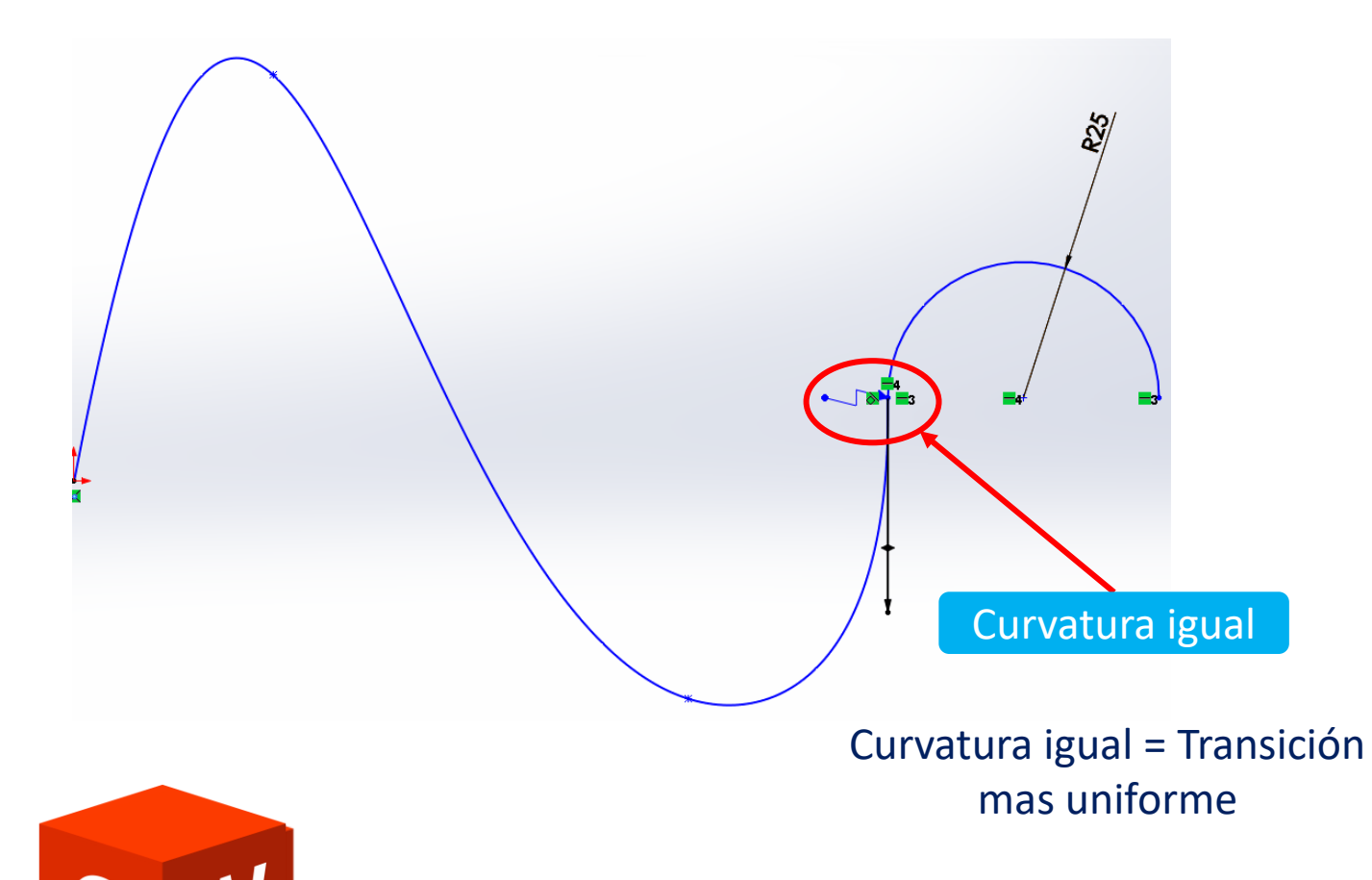

#### Herramientas de spline

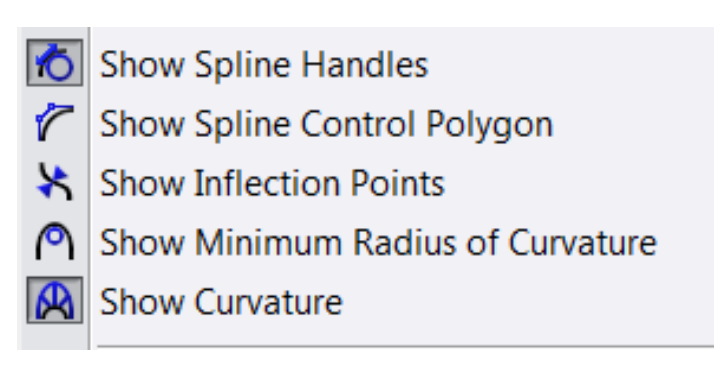

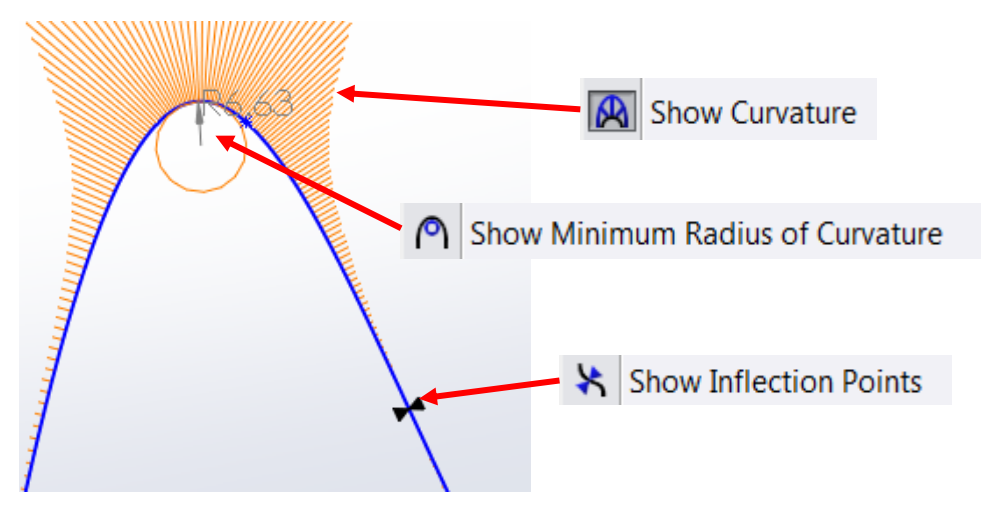

**BKB** MAQUINARIA INDUSTRIAL

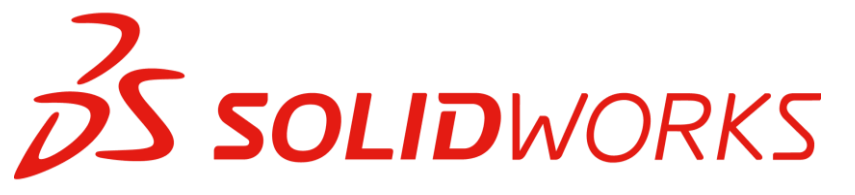

### Evaluación pines de curvatura

| ColorsGrid Lines, Major<br>Construction Geometry<br>Assembly, Edit Part<br>Assembly, Hidden Lines of Edit Part<br>Assembly, Non-Edit Parts<br>Inactive Entities<br>External ReferencesInactive Entities<br>Inactive Handles<br>Temporary Graphics, ShadedDefault Templates<br>File LocationsSheet Metal Temporary Graphics Color<br>Surfaces, Open EdgesImage State State St |         |
|----------------------------------------------------------------------------------------------------|---------|
|                                                                                                    |         |
| Peines de cu                                                                                                    | rvatura |

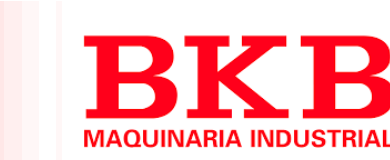

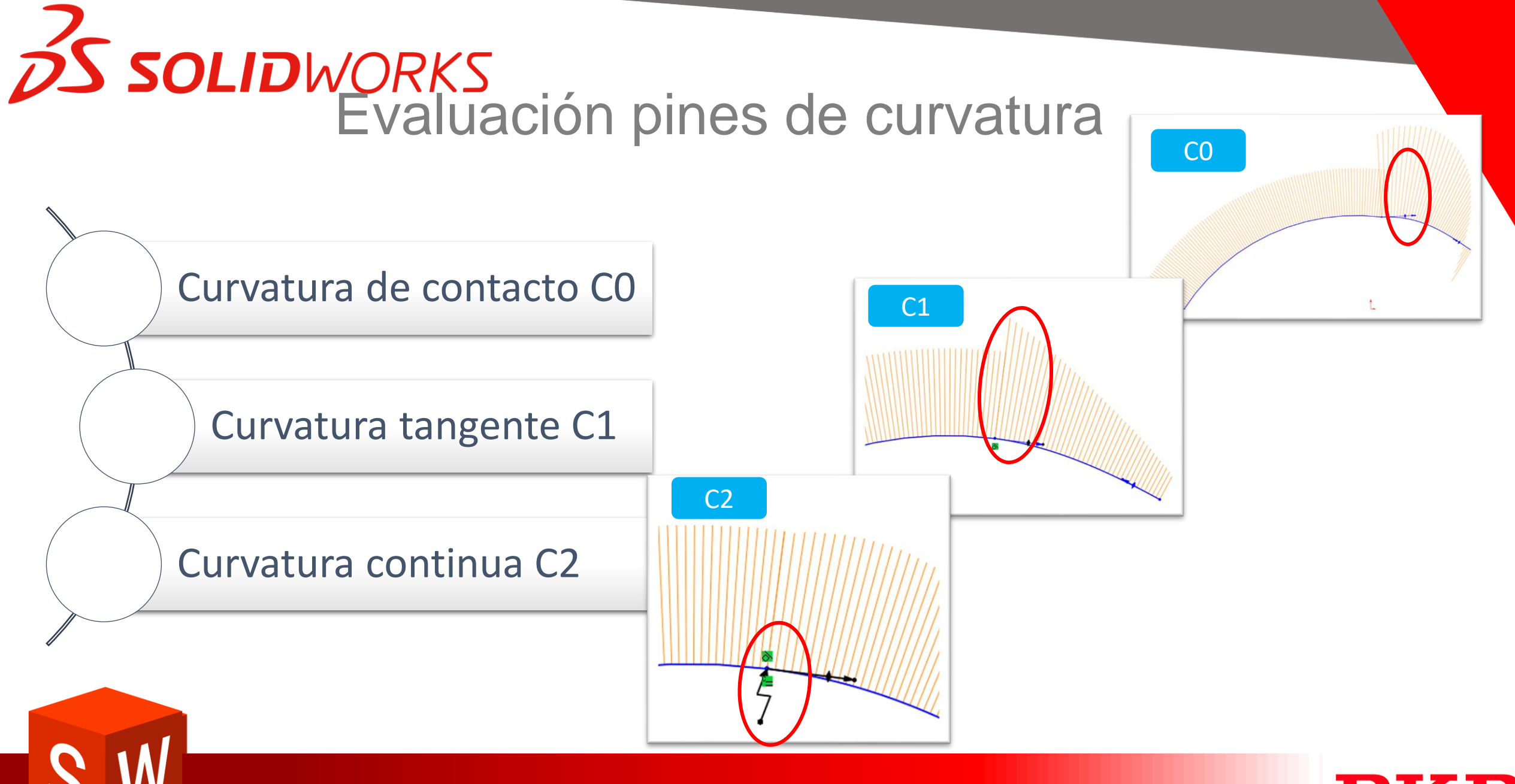

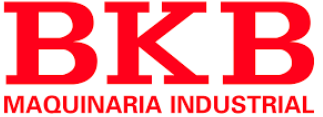

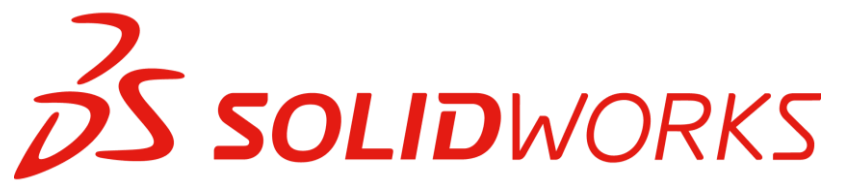

### Peine de curvatura

#### System Options Document Properties

#### <u>General</u> Drawings

··· Display Style

- Area Hatch/Fill

- Performance

#### Colors

Sketcł

Search

En Relations/Snaps Display/Selection Performance Assemblies External References Default Templates File Locations FeatureManager Spin Box Increments View Backup/Recover Touch Hole Wizard/Toolbox File Explorer Auto-rotate view normal to sketch plane on sketch creation Use fully defined sketches Display arc centerpoints in part/assembly sketches Display entity points in part/assembly sketches Prompt to close sketch Create sketch on new part Override dimensions on drag/move Display plane when shaded Line length measured between virtual sharps in 3d Enable spline tangency and curvature handles Show spline control polygon by default Ghost image on drag Show curvature comb bounding curve Enable on screen numeric input on entity creation Create dimension only when value is entered Over defining dimensions Prompt to set driven state Set driven by default

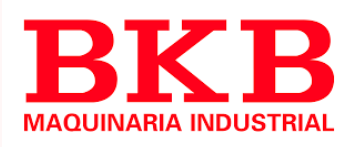

/Warnings

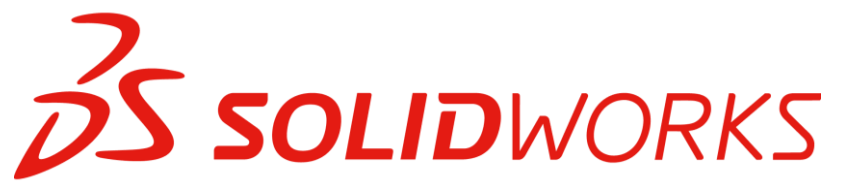

### Polígono de control

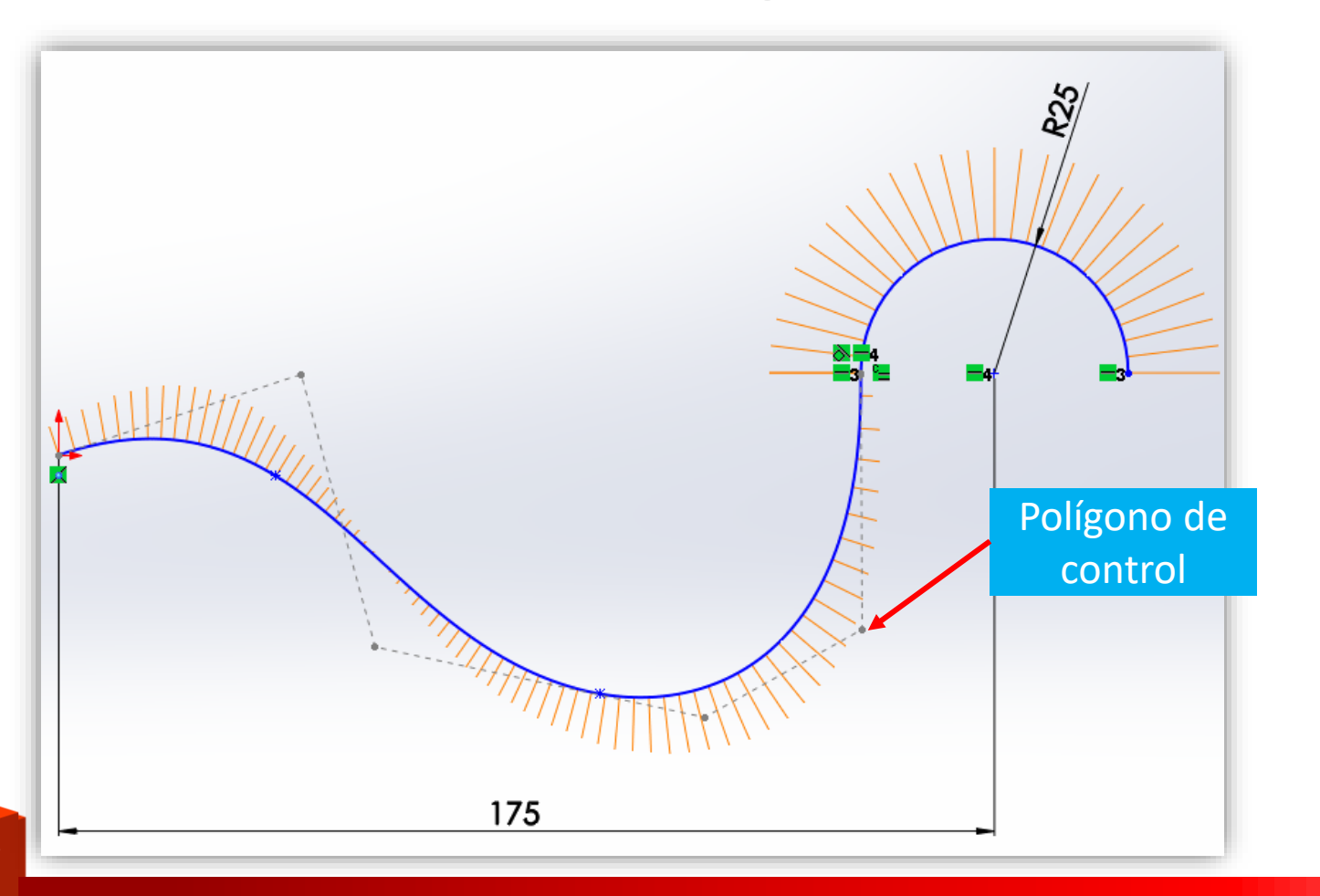

"Manipula la spline al mismo tiempo que la mantiene en su forma mas simple"

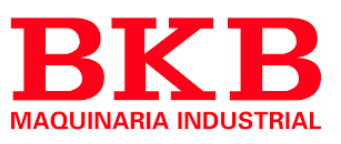

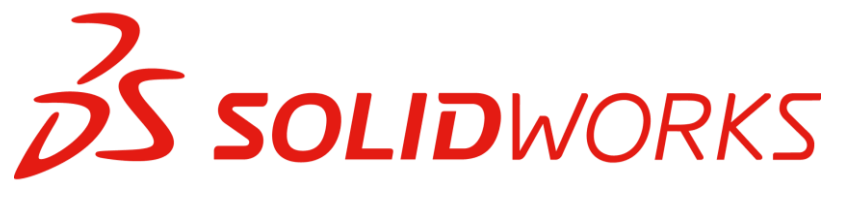

### Ajustes de una spline

Asa de dirección: modifica la dirección de la curvatura

Asa de magnitud: Aumenta o reduce la curvatura

Asa de combinación: Manipula tanto la dirección como la magnitud

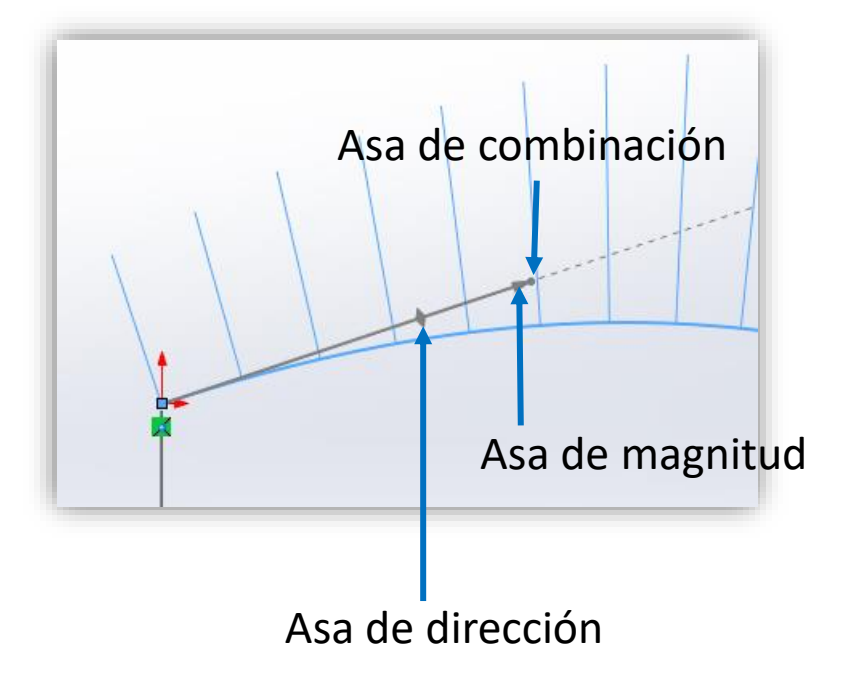

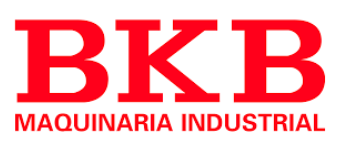

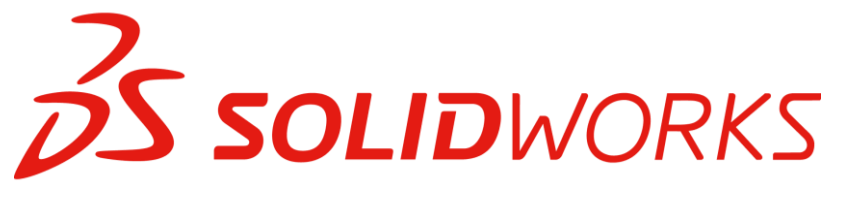

### Modificar spline

- Add Tangency Control
  Add Curvature Control
  ✓ Insert Spline Point
  ✓ Insert Control Vertex
  ✓ Simplify Spline...
  ✓ Convert to Style Spline...
- A Convert to Interpolating Spline...

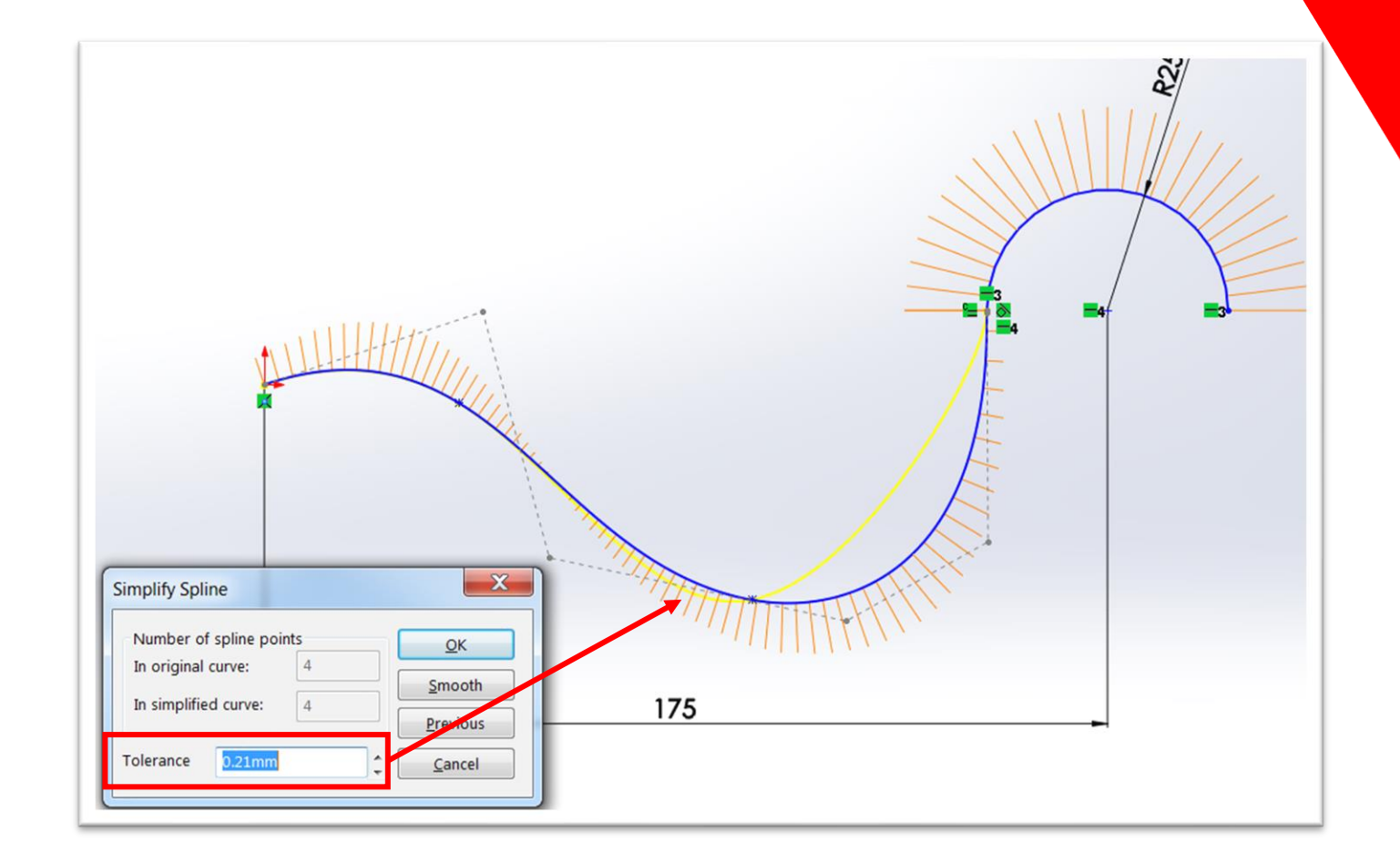

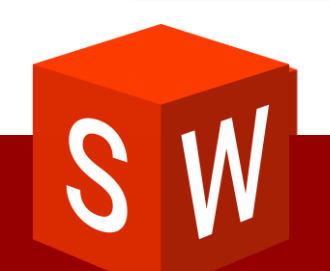

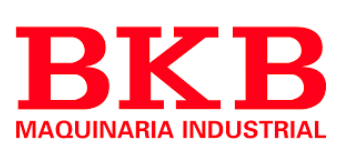

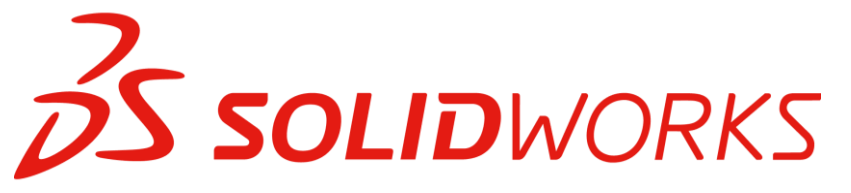

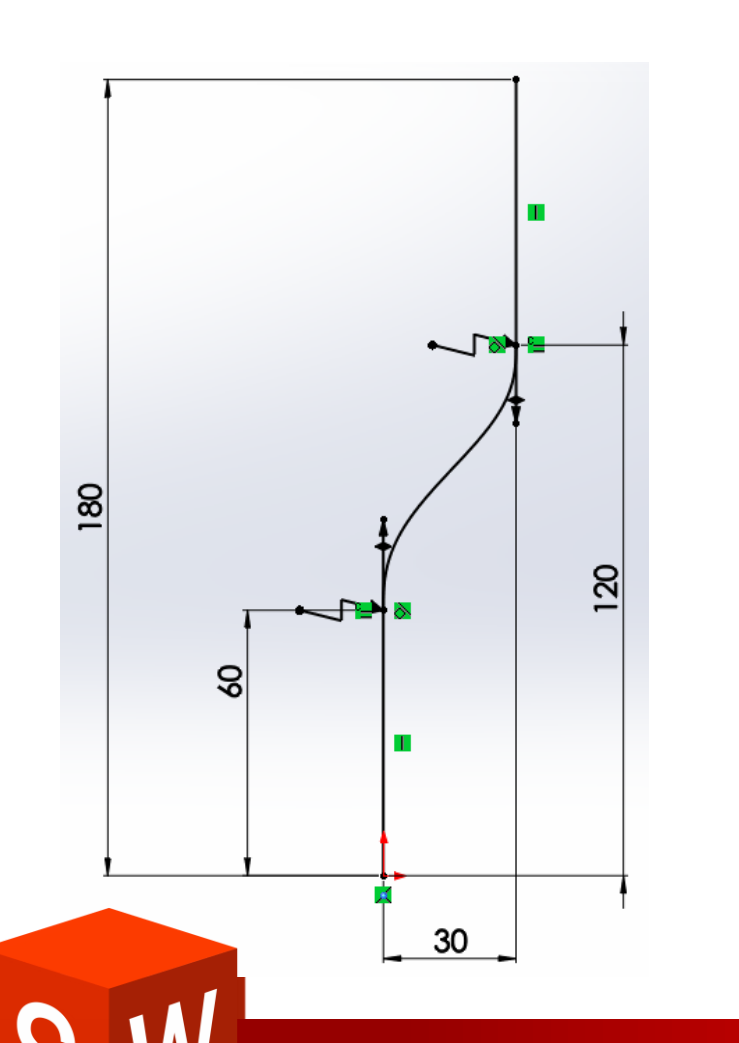

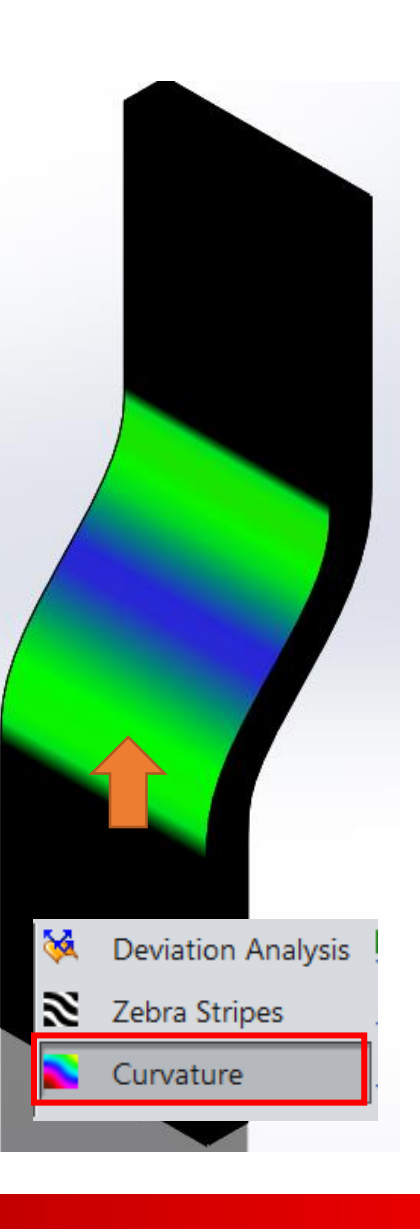

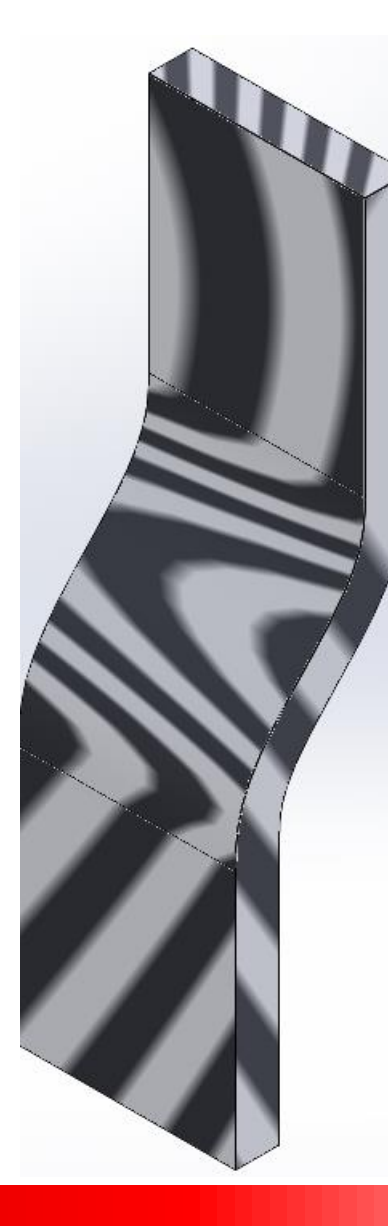

Deviation AnalysisZebra StripesCurvature

"Se puede utilizar para ver la calidad de una superficie y el modo en que se fusionan las caras adyacentes"

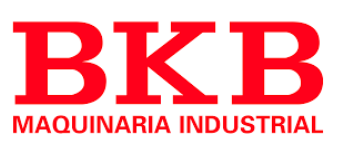

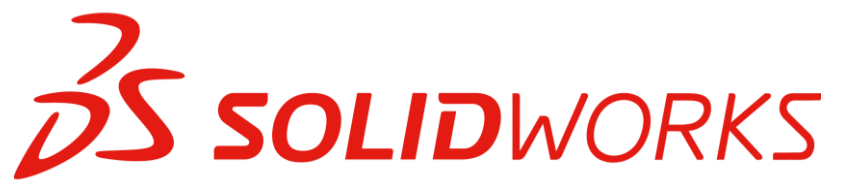

### Líneas Cebra

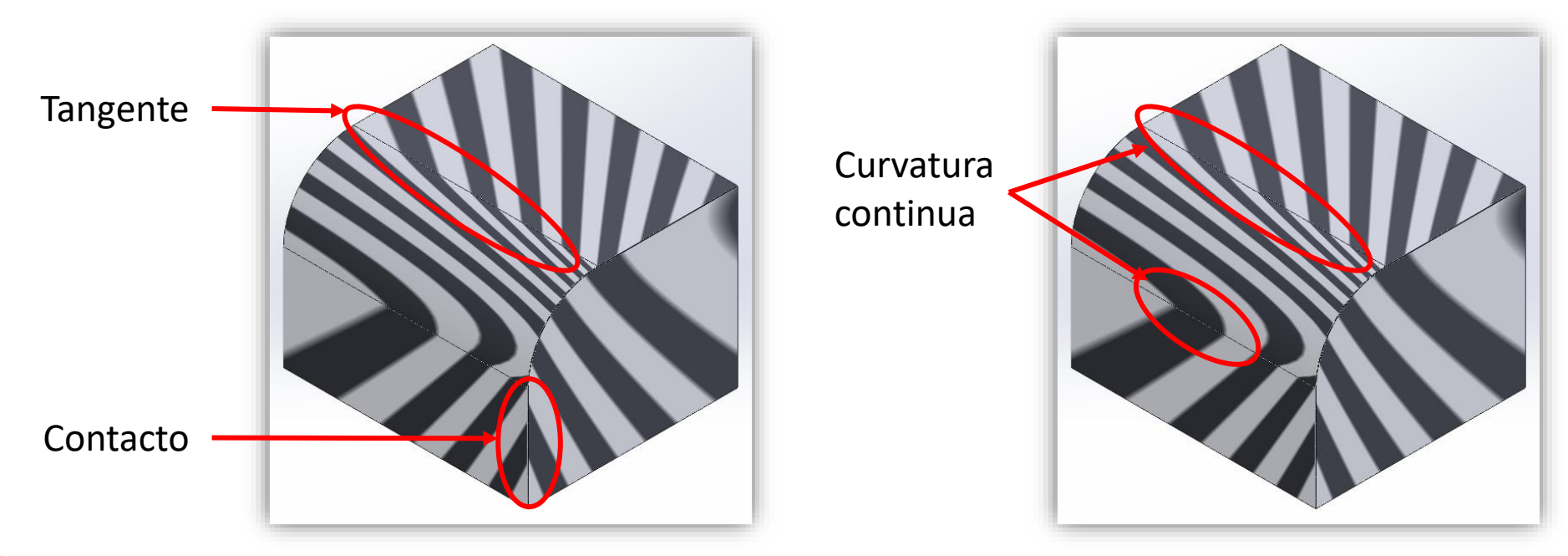

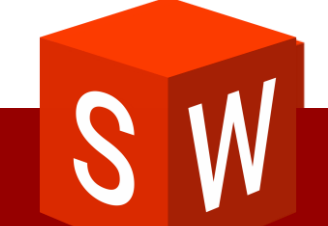

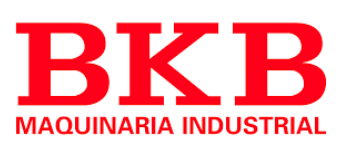

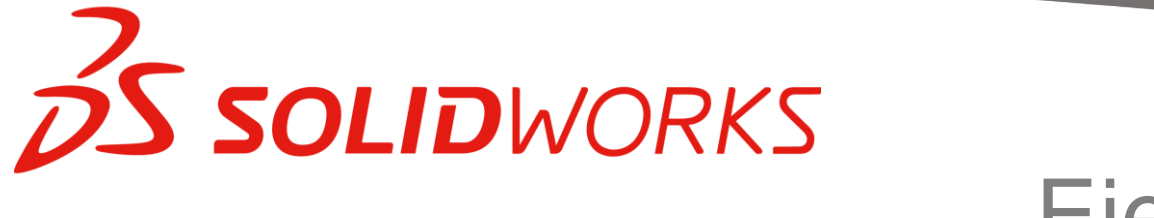

Ejercicios

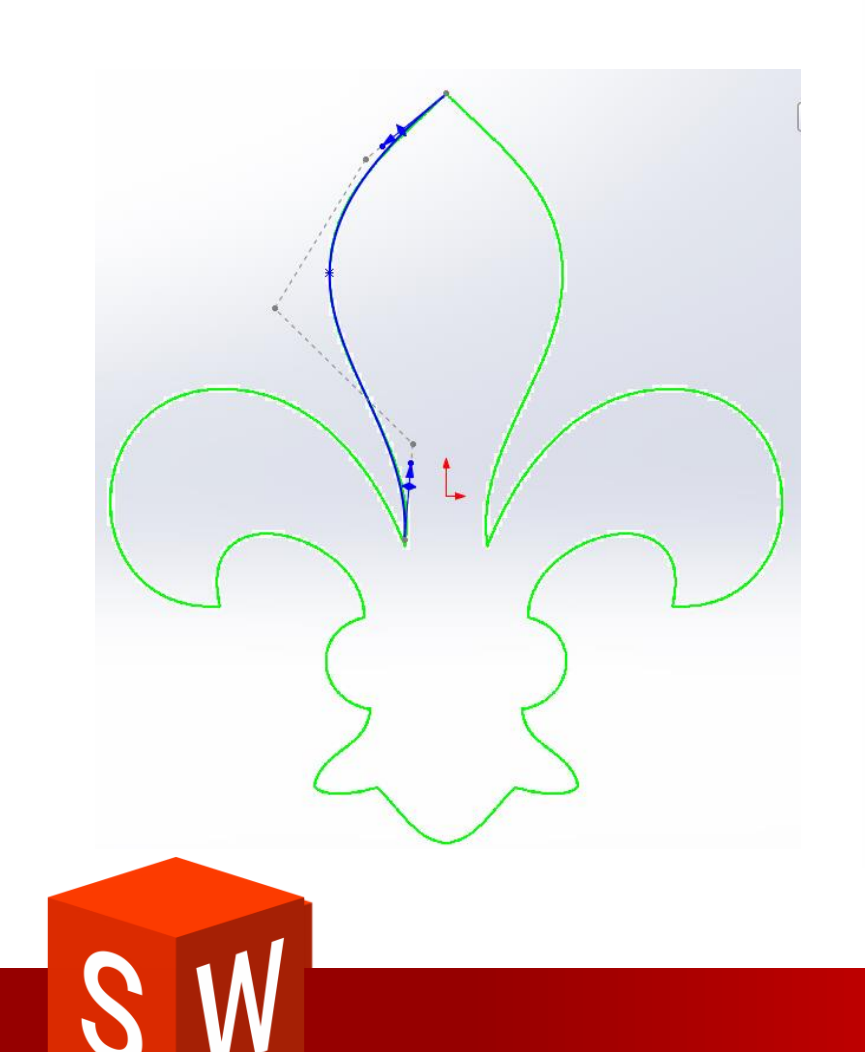

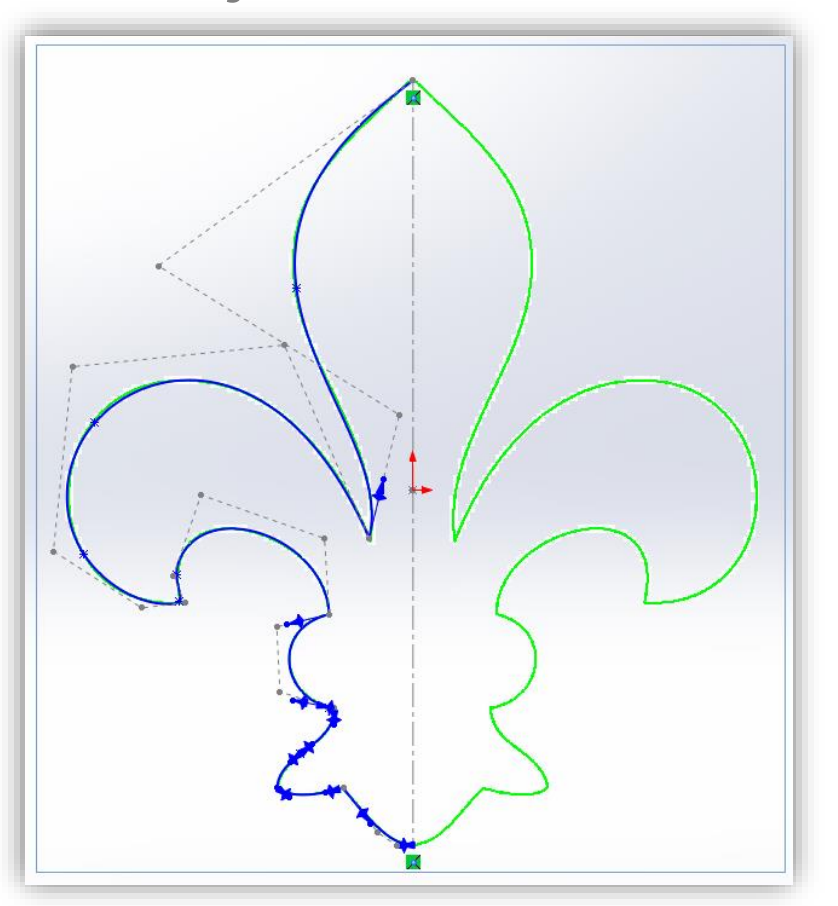

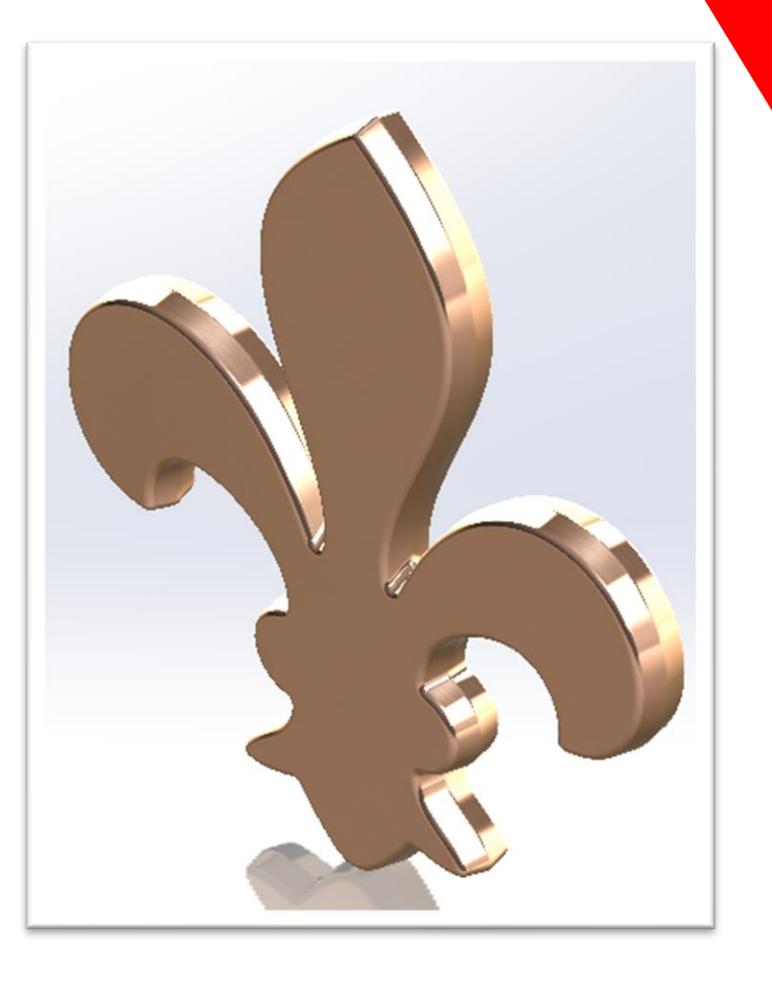

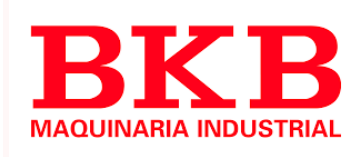

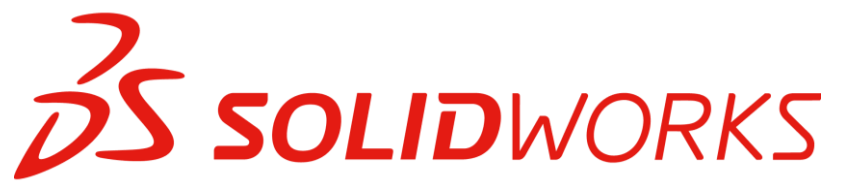

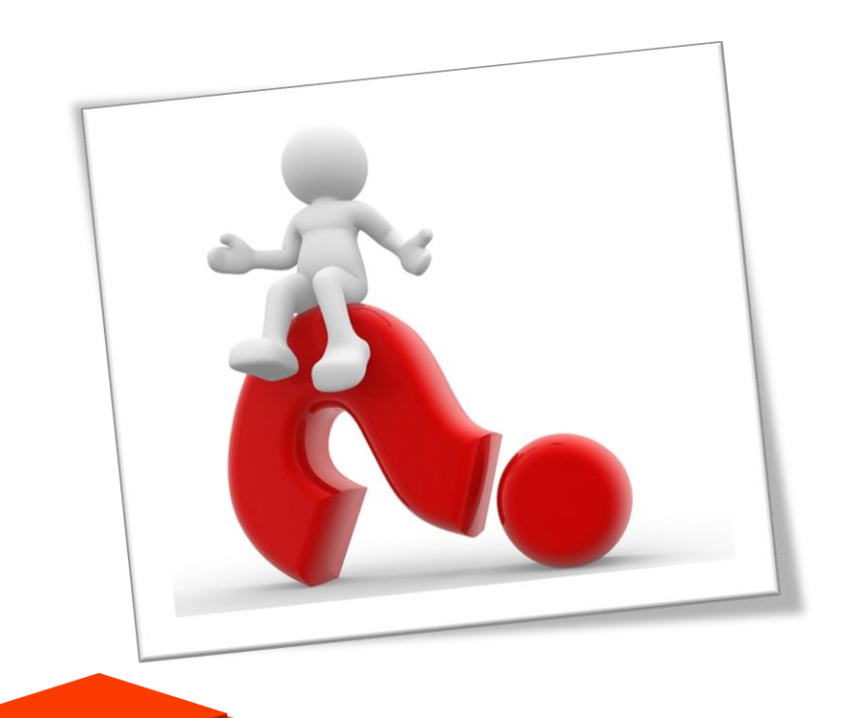

# Preguntas

- 1. Cite una recomendación del uso de SPLINES
- Defina el concepto de curvatura y especifique para que sirve la relación "curvatura igual"
- 3. Describa los tres tipos de curvatura existentes en SOLIDWORKS
- 4. Para que sirve el análisis de curvatura

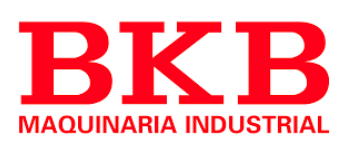

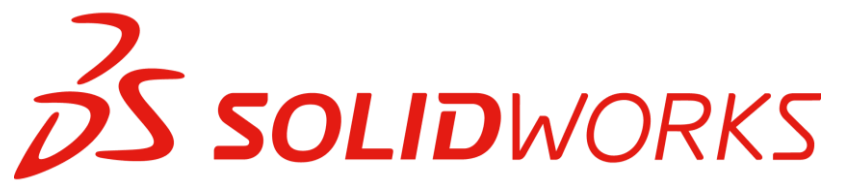

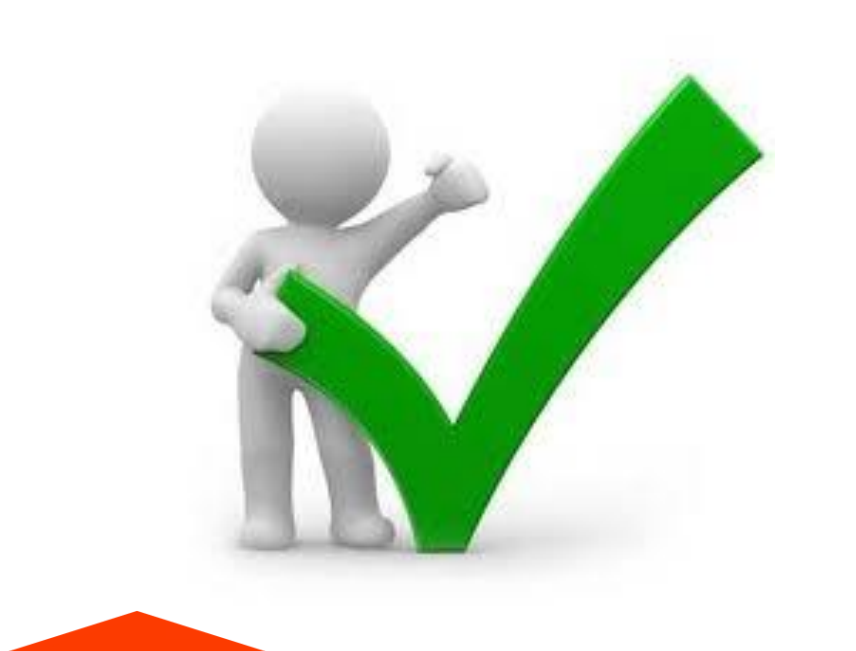

# Respuestas

- 1. Mantener lo mas sencilla posible
- La curvatura indica cuanto se desvía un objeto de su posición recta, es el reciproco del radio. Curvatura igual = Transición mas uniforme
- 3. Contacto, Tangente, Continua
- 4. Identificar la calidad de las superficies y la transición entre sus caras adyacentes

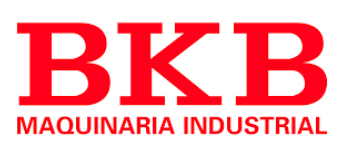

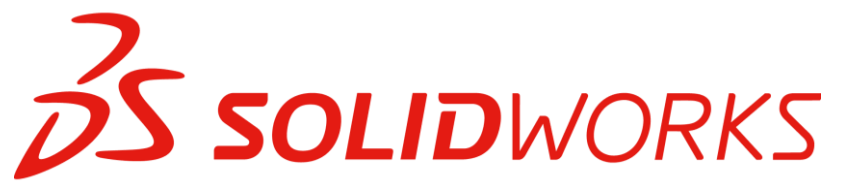

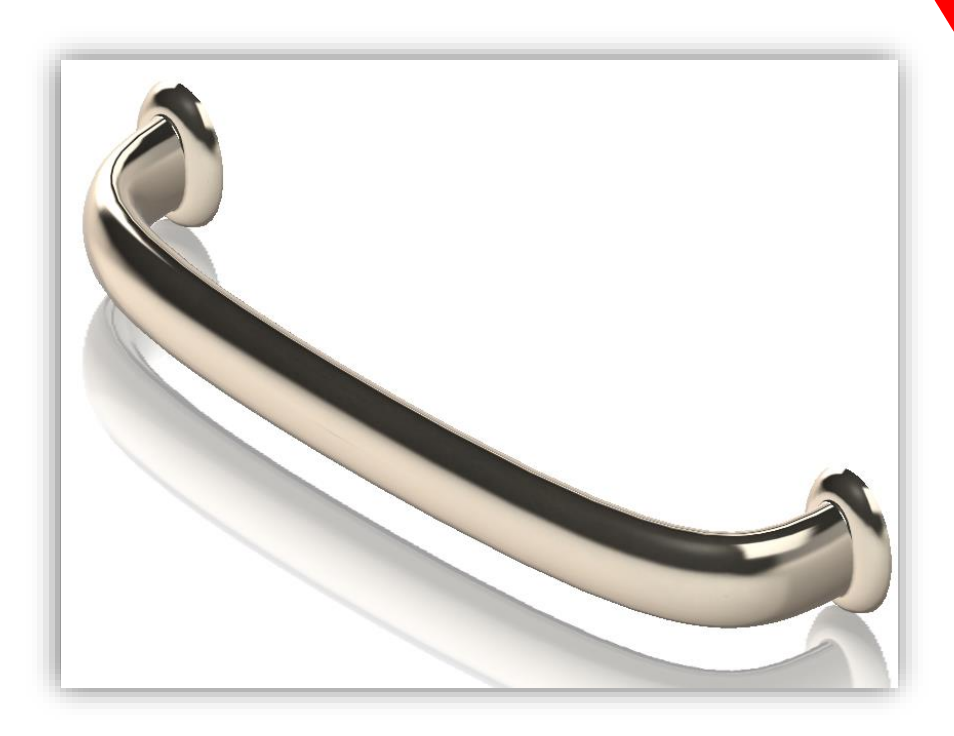

# Introducción al barrido

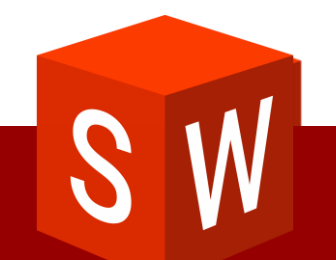

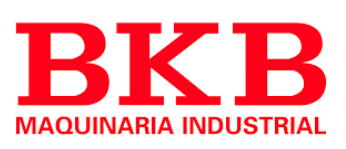

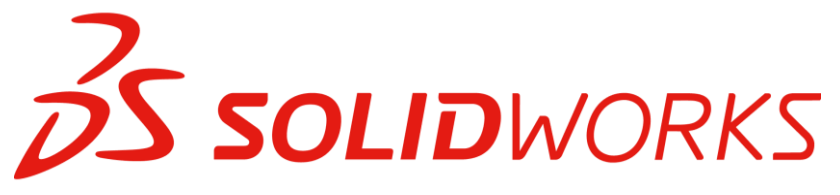

### Introduccion al barrido

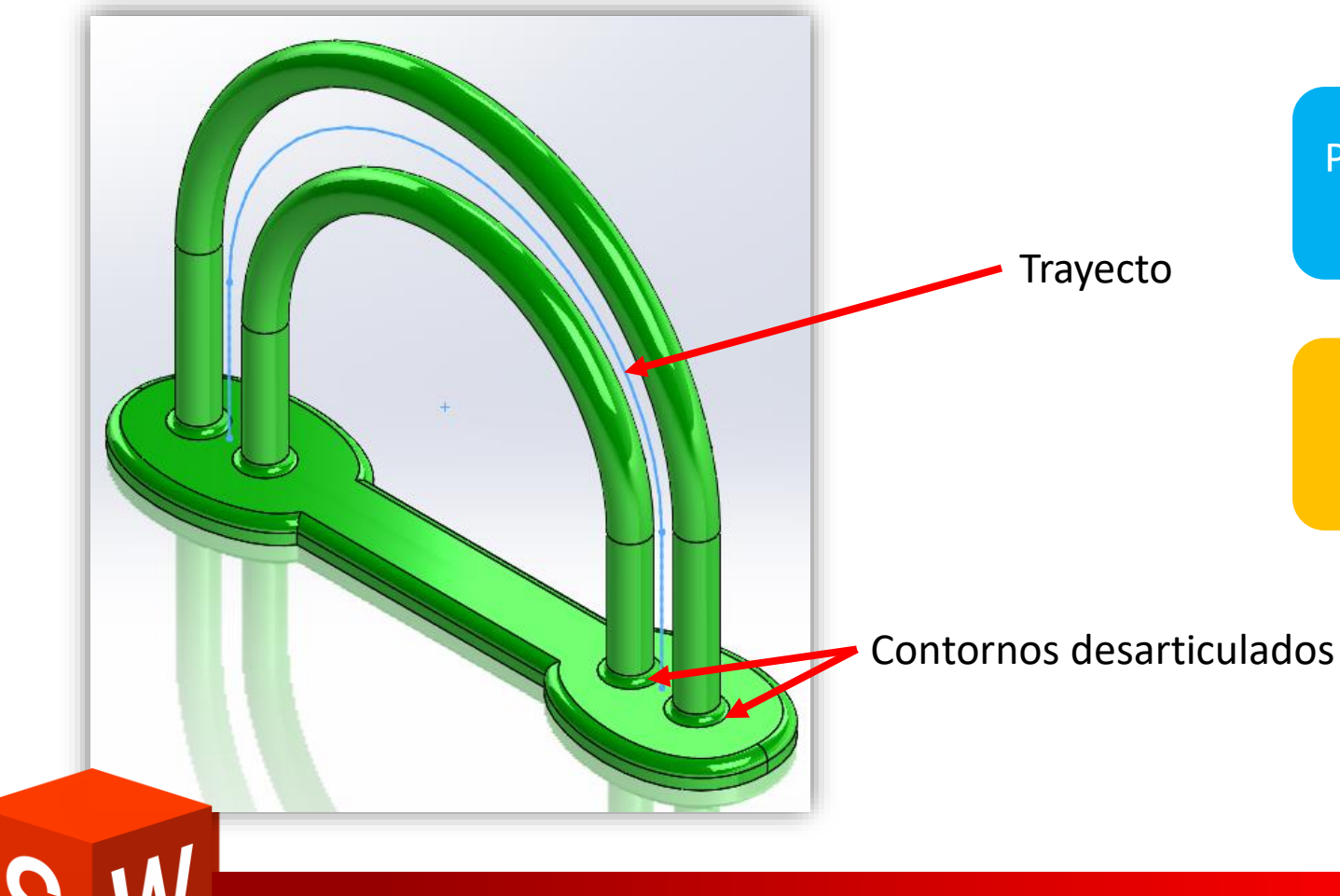

Perfil: El perfil de barrido debe estar contenido en un croquis y constituir un limite cerrado

Trayecto de barrido: Un trayecto de barrido puede ser 2D o 3D y estar compuesto de entidades de croquis

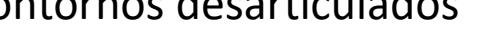

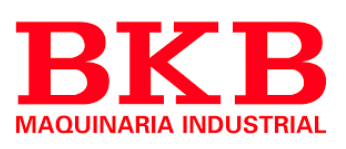